# HP Photosmart C6100 All-in-One series Útmutató

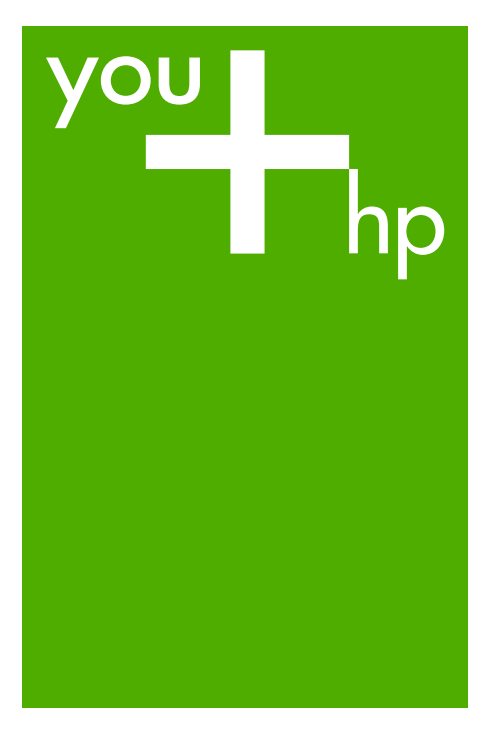

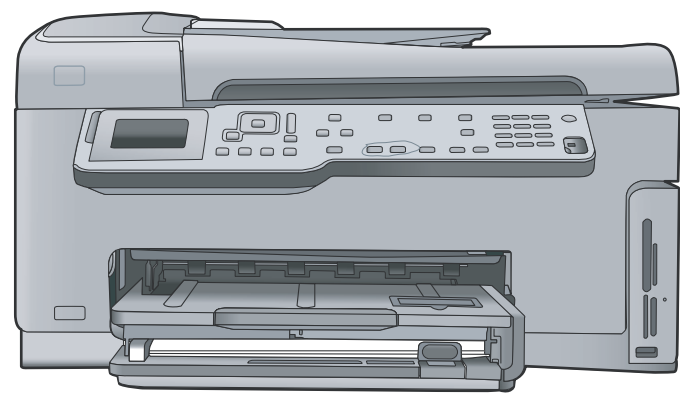

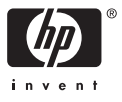

HP Photosmart C6100 All-in-One series

Útmutató

© 2006 Hewlett-Packard Development Company, L.P.

Adobe PDI

Az Adobe® és az Acrobat logó® az Adobe Systems Incorporated védjegyei.

A Windows®, a Windows NT®, a Windows ME®, a Windows XP® és a Windows 2000® a Microsoft Corporation Egyesült Államokban bejegyzett védjegyei.

Az Intel® és a Pentium® elnevezések az Intel Corporation cégnek vagy az Amerikai Egyesült Államokban és más országokban lévő leányvállalatainak védjegyei vagy bejegyzett védjegyei. Az Energy Star® és az Energy Star embléma® az USA Környezetvédelmi Hivatalának Egyesült Államokban bejegyzett védjegye.

Kiadványszám: Q8191-90244

#### A Hewlett-Packard megjegyzései

A jelen dokumentumban szereplő információk minden előzetes értesítés nélkül megváltoztathatók. Minden jog fenntartva. Jelen dokumentum sokszorosítása, átdolgozása vagy más nyelvekre való lefordítása a Hewlett-Packard előzetes, írásos engedélye nélkül tilos, kivéve a szerzői jogi törvényekben megengedetteket.

A HP termékekre és szolgáltatásokra csak az a jótállás érvényes, mely az ilyen termékek és szolgáltatások kifejezett jótállási nyilatkozataiban van lefektetve. A jelen dokumentumban szereplő semmiféle tény nem képezheti további jótállás alapját. A HP nem tehető felelőssé a jelen dokumentumban előforduló esetleges technikai, szerkesztési hibákért, illetve hiányosságokért.

## **Tartalom**

| 1 | HP All-in-One – áttekintés                                       | 3        |
|---|------------------------------------------------------------------|----------|
|   | A HP All-in-One készülék bemutatása                              | 4        |
|   | A vezérlőpult funkciói                                           | 5        |
|   | A HP Photosmart szoftver használata                              | 7        |
|   | További tudnivalók                                               | 8        |
|   | A képernyőn megjelenő súgó elérése                               | 8        |
| 2 | Hálózat beállítása                                               | 10       |
|   | Telepítés vezetékes hálózatra                                    | 10       |
|   | A szoftver telepítése hálózati csatlakozáshoz                    | 12       |
|   | Integrált vezeték nélküli WLAN 802.11-hálózat telepítése         | 14       |
|   | Telepítés vezeték nélküli ad hoc-hálózatra                       | 17       |
|   | Csatlakozás a hálózat további számítógépeihez                    | 23       |
|   | Áttérés USB-csatlakozásról hálózati csatlakozásra                | 23       |
|   | A hálózati beállítások kezelése                                  | 23       |
| 3 | Faxbeállítás                                                     | 37       |
|   | A HP All-in-One beállítása faxoláshoz                            | 37       |
|   | A HP All-in-One beállításainak megváltoztatása faxok fogadásához | 44       |
|   | A faxbeállítás tesztelése                                        | 46       |
|   | A faxfejléc beállítása                                           | 47       |
| 4 | A HP All-in-One funkcióinak használata                           | 48       |
|   | Az eredeti dokumentumok és a papír behelyezése                   | 48       |
|   | A papirelakadās elkerülēse                                       | 50       |
|   | Masolat keszitese                                                | 51       |
|   | Kep beolvasasa                                                   | 51       |
|   | 10 x 15 cm (4 x 6 nuvelyk) meretu tenykepek nyomtatasa           | 54       |
|   |                                                                  | 57       |
|   | Egyszeru tax kuldese                                             | 58       |
|   | A unapatronok csereje                                            | 59       |
|   | A hyomialo belgazilasa                                           | 62       |
| - | A HP All-III-Offe Keszülek üszülasa                              | 03       |
| 5 | A azoftvor altávalítáca és újiretelenítáca                       | 00       |
|   | A Szoliver ellavolltási bibaolbárítás                            | 00       |
|   |                                                                  | 00       |
|   | A bálózattal kancsolatos problémák elbárítása                    | 80       |
|   | Panírelakadás megszüntetése                                      | 00       |
|   | Tudnivalók a tintanatronokról                                    | 93<br>Q4 |
|   | Tintanatronokkal kancsolatos üzenetek                            | 95       |
|   | Támonatási eliárás                                               | 99       |
|   | A HP telefonos támogatási szolgáltatása                          |          |
|   | További jótállási lehetőségek                                    | 100      |
| 6 | Műszaki információk                                              | 101      |
| - | Rendszerkövetelmények                                            | 101      |
|   | Papírspecifikációk                                               | 101      |
|   | Nvomtatási specifikációk                                         | 101      |

| Másolási specifikációk                    |     |
|-------------------------------------------|-----|
| Lapolvasási specifikációk                 | 102 |
| Faxolási specifikációk                    | 102 |
| Fizikai specifikációk                     |     |
| Tápellátási adatok                        |     |
| Környezeti specifikációk                  |     |
| Hangos információk                        |     |
| Környezeti termékkezelési program         |     |
| Hatósági nyilatkozatok                    |     |
| Garanciális tudnivalók a tintapatronokról |     |
| Garancia                                  |     |
| Tárgymutató                               |     |
|                                           |     |

# **1** HP All-in-One – áttekintés

A HP All-in-One segítségével gyorsan és könnyen végezhet el olyan feladatokat, mint a másolatok készítése, dokumentumok beolvasása vagy fényképek nyomtatása memóriakártyáról. A HP All-in-One számos funkciója a számítógép bekapcsolása nélkül is használható, közvetlenül a készülék vezérlőpultjáról.

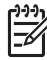

**Megjegyzés** Ebből az útmutatóból megtudhatja az alapvető műveleteket és hibaelhárítási lépéseket, valamint tájékoztat a HP-val történő kapcsolatfelvétel és a tartozékok rendelésének módjáról.

A jellemzők és funkciók teljes körét a Képernyőn megjelenő súgó tartalmazza, beleértve a HP Photosmart szoftver használatát is, melyet a HP All-in-One készülékkel kapott. További tudnivalók: A képernyőn megjelenő súgó elérése.

#### Fényképek nyomtatása

A HP All-in-One megfelelő nyílásába helyezett vagy USB-portjára csatlakoztatott memóriakártyán vagy tárolóeszközön tárolt fényképek kinyomtathatók és szerkeszthetők a készülékkel, anélkül hogy a képeket előtte számítógépre kellene tölteni. Ha a HP All-in-One hálózatra csatlakozik vagy USB-kábellel csatlakozik egy számítógéphez, akkor a fényképeket számítógépre is áttöltheti nyomtatás, szerkesztés vagy megosztás céljából.

#### Nyomtatás a számítógépről

A HP All-in-One készülék bármely, a nyomtatást lehetővé tevő alkalmazással használható. A készülékkel feladatok széles körét nyomtathatja ki, például szegély nélküli képeket, hírleveleket, üdvözlőkártyákat, vasalható nyomómintákat és posztereket.

#### Másolás

A HP All-in-One segítségével kiváló minőségű színes és fekete-fehér másolatokat készíthet számos papírtípusra. Az eredeti példány méretének növelésével vagy csökkentésével a képet adott papírmérethez igazíthatja, világosabb vagy sötétebb másolatot készíthet, valamint a különleges funkciókkal kiváló minőségű fényképmásolatokat készíthet, szegély nélküli változatban is.

#### Lapolvasás

A lapolvasás az az eljárás, amelynek során szöveget és képet alakítunk át elektronikus formátumba számítógépes felhasználás céljából. A HP All-in-One készülékkel szinte bármit beolvashat (fényképeket, folyóiratcikkeket, szöveges dokumentumokat).

#### Faxolás

A HP All-in-One készülékkel faxot (színest is) küldhet és fogadhat. A gyakran használt számokhoz a faxok gyors és egyszerű elküldésének érdekében gyorstárcsázást állíthat be. A vezérlőpulton számos faxolási beállítás is megadható, például a küldött faxok felbontása és a világos–sötét részeik közötti kontraszt.

## A HP All-in-One készülék bemutatása

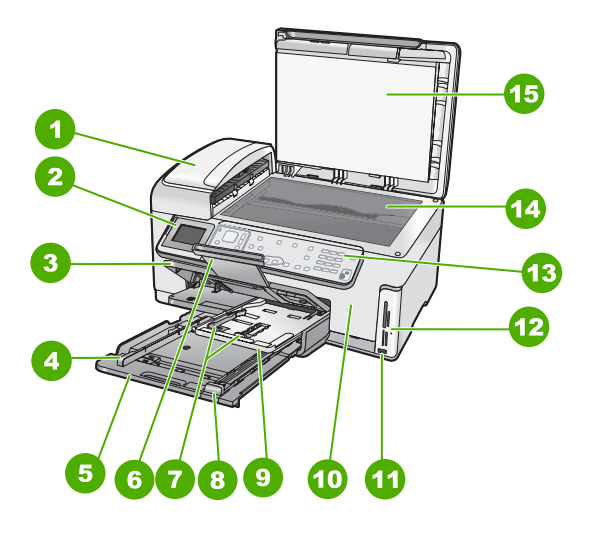

| Címke | Leírás                                                        |
|-------|---------------------------------------------------------------|
| 1     | Automatikus lapadagoló                                        |
| 2     | Színes grafikus kijelző (röviden: kijelző)                    |
| 3     | Kimeneti tálca                                                |
| 4     | A fő adagolótálca papírszélesség-beállítója                   |
| 5     | Fő adagolótálca (röviden: adagolótálca)                       |
| 6     | Papírtálca-hosszabbító (röviden:<br>tálcahosszabbító)         |
| 7     | A fotótálca papírszélesség- és papírhossz-<br>beállítója      |
| 8     | A fő adagolótálca papírhossz-beállítója                       |
| 9     | Fotótálca                                                     |
| 10    | Tintapatron ajtaja                                            |
| 11    | Elülső USB-port fényképezőgép vagy egyéb tárolóeszköz számára |
| 12    | Memóriakártya-nyílások és Fotó jelzőfény                      |
| 13    | Vezérlőpult                                                   |
| 14    | Üveg                                                          |
| 15    | A fedél belső oldala                                          |

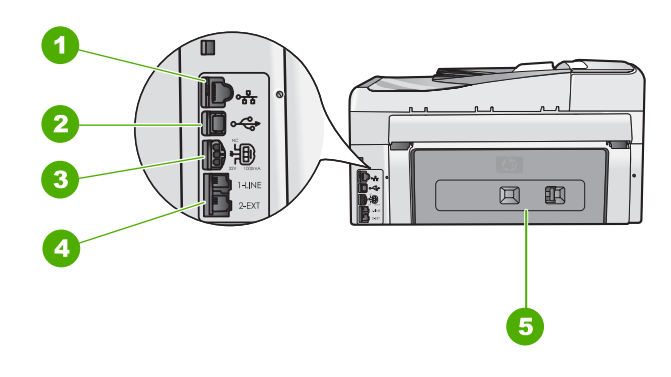

| Címke | Leírás                               |
|-------|--------------------------------------|
| 1     | Ethernet-port                        |
| 2     | Hátsó USB-port                       |
| 3     | Tápcsatlakozó*                       |
| 4     | 1-LINE (fax) és 2-EXT (telefon) port |
| 5     | Hátsó ajtó                           |

\* Csak a HP által szállított hálózati adapterrel használja.

## A vezérlőpult funkciói

Az alábbi ábra és a hozzá kapcsolódó táblázat a HP All-in-One vezérlőpultjának funkcióit mutatja be.

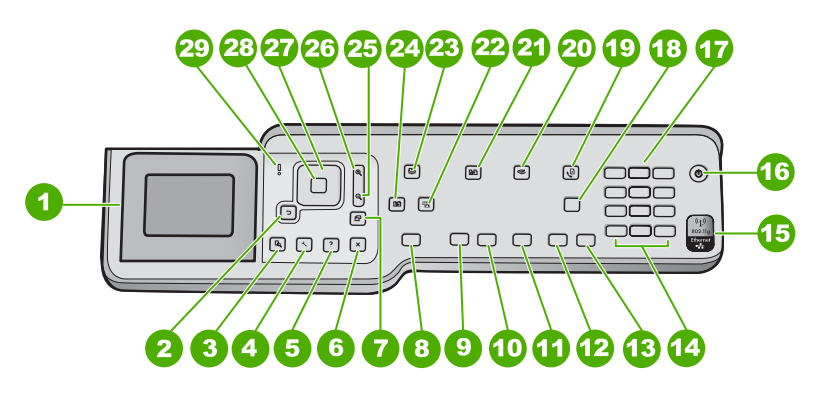

| Szám | Név és leírás                                                                                                    |
|------|----------------------------------------------------------------------------------------------------|
| 1    | Színes grafikus kijelző (röviden: kijelző): Itt jelennek meg a menük, fényképek és<br>üzenetek. A kijelző a kényelmes használat érdekében kiemelhető, és állítható a<br>dőlési szöge. |
| 2    | Vissza gomb: Visszatérés a kijelző előző képernyőjéhez.                                                                                                    |

| (folytatás) |                                                                                                    |
|-------------|----------------------------------------------------------------------------------------------------|
| Szám        | Név és leírás                                                                                                    |
| 3           | Előnézet : Másolási vagy fotófeladat előnézetének megjelenítése.                                                                                                    |
| 4           | Beállítások : A Beállítások menü megjelenítése, melynek segítségével jelentések készíthetők, módosíthatók a faxolási és hálózati beállítások, valamint elérhetők az eszközök és a felhasználói beállítások.                                                                            |
| 5           | Súgó : A Súgó menü menü megnyitása, melyből kiválaszthatja azt a témakört,<br>amelyről többet szeretne megtudni. A kiválasztott témakörtől függ, hogy a leírása a<br>kijelzőn vagy a számítógép képernyőjén jelenik-e meg.                                                             |
| 6           | Visszavonás : Az aktuális művelet leállítása és visszatérés a főképernyőre.                                                                                                    |
| 7           | Elforgatás : A kijelzőn látható fénykép elforgatása 90 fokkal az óramutató járásával egyező irányba. Újabb megnyomása további 90 fokos elforgatást eredményez.                                                                                                    |
| 8           | Fotók nyomtatása : A memóriakártya kijelölt fényképeinek nyomtatása. Ha<br>nincsenek kijelölt fényképek, a HP All-in-One a kijelzőn látható fényképet nyomtatja<br>ki. Alapállásban a Fotók nyomtatása gomb megnyomására megnyílik a<br>Photosmart Express menü.                       |
| 9           | Másolás indítása – Fekete : Fekete-fehér másolás indítása.                                                                                                    |
| 10          | Másolás indítása – Színes : Színes másolás indítása.                                                                                                    |
| 11          | Lapolvasás indítása : Készenléti állapotban a Lapolvasás indítása gomb<br>megnyomására megnyílik a Beolvasás menü , melyből kiválasztható a beolvasás<br>célhelye. Ha a Beolvasás menü képernyőjén nyomja meg a gombot, a készülék a<br>kijelölt célhelyre küldi a beolvasott anyagot. |
| 12          | Faxolás indítása – Fekete : Fekete-fehér faxolás indítása.                                                                                                    |
| 13          | Faxolás indítása – Színes : Színes faxolás indítása.                                                                                                    |
| 14          | Szóköz és #: Szóköz és kettőskereszt bevitele a faxolással kapcsolatos<br>feladatokhoz.<br>Szimbólumok és *: Szimbólumok és csillag bevitele a faxolással kapcsolatos<br>feladatokhoz.                                                                                                 |
| 15          | Vezeték nélküli rádió jelzőfénye: Azt jelzi, be van-e kapcsolva a 802.11 b és g vezeték nélküli rádió.                                                                                                    |
| 16          | <b>Be</b> : A HP All-in-One be- és kikapcsolása. A HP All-in-One kikapcsolt állapotban is fogyaszt minimális mennyiségű áramot. A teljes áramtalanításhoz kapcsolja ki a HP All-in-One készüléket, és húzza ki a tápkábelt.                                                            |
| 17          | Billentyűzet: Faxszámok, értékek vagy szöveg bevitelére szolgál.                                                                                                    |
| 18          | Automatikus válasz : Ha ez a gomb világít, a HP All-in-One automatikusan válaszol<br>a bejövő telefonhívásokra. Ha ki van kapcsolva, a HP All-in-One nem válaszol egy<br>bejövő faxhívásra sem.                                                                                        |

| Szám | Név és leírás                                                                                                    |
|------|----------------------------------------------------------------------------------------------------|
| 19   | Fax menü : A Faxszám: képernyő megnyitása, melyen megadható egy faxszám.<br>Újabb megnyomására megjelenik a Faxolás menü , melyben faxlehetőségek<br>választhatók ki.                                                                                                    |
| 20   | Beolvasás menü : A Beolvasás menü megnyitása, melyben lapolvasási célhelyet választhat.                                                                                                    |
| 21   | Másolás menü : Másolási beállítások, mint például a másolandó példányok száma, a papírméret és a papírtípus kiválasztása.                                                                                                    |
| 22   | Fotószerviz : Ha be van kapcsolva, automatikusan beállítja a fényképet a<br>megjelenítéshez vagy nyomtatáshoz. A funkciók között megtalálható a<br>színeffektusok alkalmazása, a fénykép fényerejének beállítása, a keretek<br>alkalmazása és a vörösszem-hatás eltávolítása. A Fotószerviz gomb<br>megnyomásával a funkció ki-be kapcsolható. Alapértelmezés szerint a funkció be<br>van kapcsolva. |
| 23   | Photosmart Express : A Photosmart Express menü megnyitása fényképek nyomtatásához, mentéséhez, szerkesztéséhez és megosztásához.                                                                                                    |
| 24   | Újranyomás : Fénykép beolvasása és kinyomtatása.                                                                                                    |
| 25   | Kicsinyítés: Kicsinyítés, hogy többet lehessen látni a fényképből a kijelzőn, vagy hogy egyszerre több kép legyen látható.                                                                                                    |
| 26   | Nagyítás: A kép felnagyítása a kijelzőn. Ugyanezzel a gombbal állíthatja be nyomtatáskor a körülvágás keretét.                                                                                                    |
| 27   | Navigálógombok: Mozgás a menülehetőségek között a fel, le, jobbra és balra mutató<br>nyílgombok megnyomásával.<br>Ha felnagyított egy fényképet, a nyílgombokkal mozgathatja a kép látható részét és<br>választhatja ki a nyomtatni kívánt részt.                                                                                                    |
| 28   | OK : Menü, beállítás vagy érték kiválasztása a kijelzőn.                                                                                                    |
| 29   | Figyelmeztető jelzőfény: Probléma jelzése. További tájékoztatást a kijelzőn talál.                                                                                                    |
|      |                                                                                                    |

## A HP Photosmart szoftver használata

A HP All-in-One készülékkel együtt telepített HP Photosmart (Windows) vagy a HP Photosmart Mac (Mac) szoftver számos olyan funkciót kínál, amely a vezérlőpultról nem érhető el. A szoftver gyors és egyszerű lehetőséget kínál a fényképeinek nyomtatására és az online nyomatrendelésre. Továbbá hozzáférést biztosít az olyan alapvető szoftverfunkciókhoz, mint a fényképek mentése, megtekintése és megosztása.

A szoftverről a képernyőn megjelenő súgóban talál további tudnivalókat.

(folytatás)

## További tudnivalók

A HP All-in-One készülék üzembe helyezésével és használatával kapcsolatban számos nyomtatott és elektronikus forrásban találhat információkat.

#### Üzembe helyezési útmutató

Az Üzembe helyezési útmutató a HP All-in-One üzembe helyezéséhez és a szoftvertelepítéshez nyújt útmutatást. Az Üzembe helyezési útmutató lépéseit a megadott sorrendben hajtsa végre.

Ha a telepítés során problémába ütközik, lapozza fel az Üzembe helyezési útmutató utolsó fejezetének hibaelhárítással foglalkozó alfejezetét, vagy nézze meg a következőt: Hibaelhárítás és támogatás.

#### • HP Photosmart szoftverbemutató (Windows)

A HP Photosmart szoftverbemutató keretében szórakoztató és interaktív formában röviden ismertetjük a HP All-in-One készülékhez tartozó szoftvert. Megtanulhat fényképeket szerkeszteni, kezelni és nyomtatni a HP All-in-One készülékkel telepített szoftver használatával.

#### Képernyőn megjelenő súgó

A képernyőn megjelenő súgó részletes útmutatással szolgál a HP All-in-One azon funkcióival kapcsolatban, melyeket az útmutatónk nem tárgyal, beleértve a csak a HP All-in-One készülékkel együtt telepített szoftver használatával elérhető funkciókat is.

További tudnivalók: A képernyőn megjelenő súgó elérése.

#### • A készülék súgója

A készülék súgója a kiválasztott témakörre vonatkozó kiegészítő tudnivalókat tartalmazza.

A súgó a vezérlőpult Súgó gombjának megnyomásával nyitható meg.

#### • Readme (Olvass el!)

Az Olvass el! fájlban a többi kiadvány által még nem tartalmazott legfrissebb tudnivalók olvashatók. Az Olvass el! fájl megnyitásához telepítse a szoftvert.

#### • www.hp.com/support

Ha rendelkezik internet-hozzáféréssel, a HP webhelyéről is kaphat segítséget és támogatást. Ez a webhely műszaki támogatást, illesztőprogramokat, kellékeket és rendelési tudnivalókat kínál.

## A képernyőn megjelenő súgó elérése

Jelen kézikönyv a rendelkezésre álló funkciókból csupán ízelítőt nyújt, melyek segítségével megkezdhető a munka a HP All-in-One készülékkel. A készülékhez tartozó képernyőn megjelenő súgóban azonban a HP All-in-One készülék által támogatott valamennyi funkcióval megismerkedhet.

#### A HP Photosmart szoftver súgó megnyitása Windows rendszerű számítógépen

- 1. A HP Szolgáltatóközpont programban kattintson a HP All-in-One pontra.
- Az Eszköztámogatás területen kattintson az Elektronikus útmutató vagy a Hibaelhárítás elemre.
  - Ha az Elektronikus útmutató elemre kattint, megjelenik egy előugró menü. Választhat, hogy megnyitja a teljes súgórendszer üdvözlőoldalát vagy rögtön a HP All-in-One készülékre vonatkozó súgóoldalakra lép.
  - Ha a Hibaelhárítás elemre kattint, megnyílik a Hibaelhárítás és támogatás oldal.

1. fejezet

#### A HP Photosmart Mac súgó elérése

→ Válassza a HP Photosmart stúdió szoftver Súgó menüjének HP Photosmart Mac súgó pontját. Megjelenik a HP Photosmart Mac súgó.

## 2 Hálózat beállítása

Ez az alfejezet a HP All-in-One hálózati csatlakoztatásának, valamint a hálózati beállítások megtekintésének és kezelésének módját ismerteti.

| Téma                                                                                                    | Szakasz                                                      |
|----------------------------------------------------------------------------------------------------|--------------------------------------------------------------|
| Csatlakozás vezetékes (Ethernet-)<br>hálózatra                                                                                                    | Telepítés vezetékes hálózatra                                |
| Csatlakozás hozzáférési ponttal<br>rendelkező vezeték nélküli hálózatra<br>(802.11).                                                                                                    | Integrált vezeték nélküli WLAN 802.11-<br>hálózat telepítése |
| Csatlakozás hozzáférési ponttal nem<br>rendelkező vezeték nélküli hálózatra                                                                                                    | Telepítés vezeték nélküli ad hoc-hálózatra                   |
| A HP All-in-One szoftverének telepítése<br>hálózati környezetben való használatra                                                                                                    | A szoftver telepítése hálózati<br>csatlakozáshoz             |
| Csatlakozás a hálózat több<br>számítógépéhez                                                                                                    | Csatlakozás a hálózat további<br>számítógépeihez             |
| Áttérés USB-csatlakozásról hálózati csatlakozásra                                                                                                    | Áttérés USB-csatlakozásról hálózati<br>csatlakozásra         |
| <b>Megjegyzés</b> Ha USB-csatlakozással<br>telepítette a HP All-in-One készüléket, de<br>át szeretne térni vezeték nélküli vagy<br>Ethernet-hálózati csatlakozásra, akkor<br>ennek az alfejezetnek az útmutatása<br>alapján járjon el. |                                                              |
| Hálózati beállítások megtekintése és<br>módosítása                                                                                                    | A hálózati beállítások kezelése                              |
| Hibaelhárítási tudnivalók                                                                                                    | A hálózattal kapcsolatos problémák<br>elhárítása             |

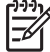

**Megjegyzés** A HP All-in-One készüléket vezetékes vagy vezeték nélküli hálózatra is csatlakoztathatja, de nem egyszerre.

### Telepítés vezetékes hálózatra

Ez az alfejezet írja le, hogyan csatlakoztatható a HP All-in-One készülék Ethernet-kábel segítségével egy útválasztóhoz, kapcsolóhoz vagy hubhoz, és hogyan telepíthető a

HP All-in-One szoftver a hálózati kapcsolathoz. Ezt a megoldást vezetékes vagy Ethernet-hálózatnak hívják.

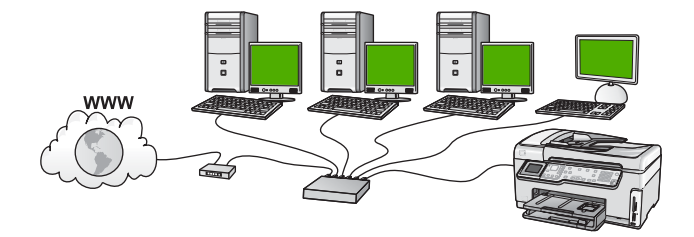

#### Ami a vezetékes hálózathoz szükséges

A HP All-in-One hálózati csatlakoztatása előtt ellenőrizze, megvan-e minden, ami a csatlakoztatáshoz szükséges.

- Működő Ethernet-hálózat Ethernet-porttal rendelkező útválasztóval, kapcsolóval vagy hubbal
- CAT-5 Ethernet-kábel.

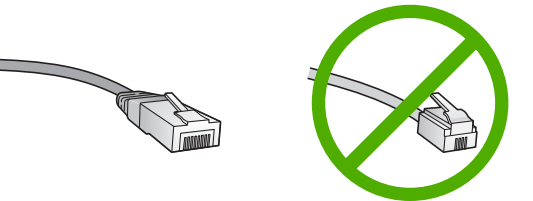

Bár a szabványos Ethernet-kábelek hasonlítanak a telefonkábelekhez, ezek azonban nem cserélhetők fel. Eltérő számú vezetéket tartalmaznak, és a csatlakozójuk sem egyforma. Az Ethernet-kábelcsatlakozó (más néven RJ-45-ös csatlakozó) szélesebb, vastagabb, és mindig nyolc érintkezőt tartalmaz.A telefoncsatlakozó érintkezőinek száma 2 és 6 között van.

Ethernet-csatlakozással rendelkező asztali számítógép vagy laptop

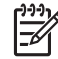

Megjegyzés A HP All-in-One a 10 Mb/s és a 100 Mb/s sebességű Ethernethálózatokat is támogatja. Ha hálózati illesztőkártyát (NIC) szándékozik vásárolni, vagy már vásárolt ilyet, akkor győződjön meg róla, hogy az mindkét sebességen működik.

A HP szélessávú internet-hozzáférést, például kábelest vagy DSL-t javasol. Ha a HP Photosmart Megosztás szolgáltatást közvetlenül a HP All-in-One készülékről szeretné használni, akkor szükséges a szélessávú internet-hozzáférés.

#### A HP All-in-One csatlakoztatása a hálózatra

A HP All-in-One hátulján talál egy Ethernet-portot.

#### A HP All-in-One csatlakoztatása hálózathoz

1. A HP All-in-One készülék hátoldalából húzza ki a sárga színű dugót.

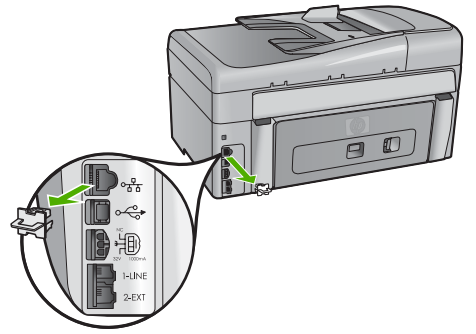

2. Csatlakoztassa az Ethernet-kábelt a HP All-in-One hátulján levő Ethernet-porthoz.

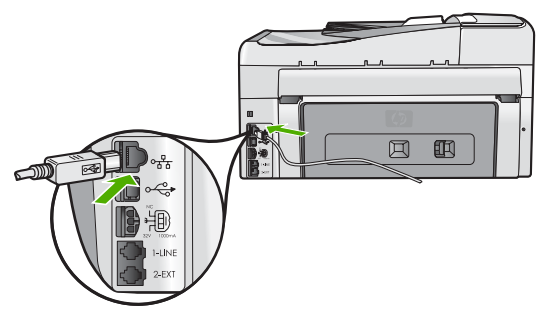

3. Csatlakoztassa az Ethernet-kábel másik végét az Ethernet-útválasztó vagy -kapcsoló szabad portjához.

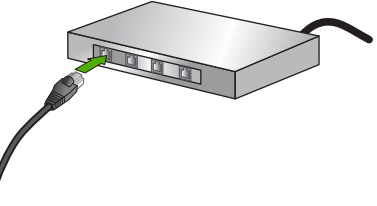

4. Miután csatlakoztatta a HP All-in-One készüléket a hálózathoz, telepítse a szoftvert.

## A szoftver telepítése hálózati csatlakozáshoz

Ennek az alfejezetnek a segítségével telepítheti a HP All-in-One szoftverét a hálózatra csatlakoztatott Windows- vagy Mac-számítógépre. A szoftver telepítése előtt csatlakoztassa a HP All-in-One készüléket a hálózatra.

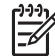

1. Megjegyzés Ha a számítógépet több hálózati meghajtóval való kapcsolódáshoz konfigurálták, a szoftver telepítése előtt győződjön meg róla, hogy számítógép kapcsolódik ezekhez a meghajtókhoz. Ellenkező esetben a HP All-in-One telepítőszoftvere elfoglalhatja valamelyik fenntartott meghajtóbetűt, és a számítógép nem fog tudni hozzáférni az adott hálózati meghajtóhoz.

**2. Megjegyzés** A telepítés 20–45 percig tarthat az operációs rendszertől, a rendelkezésre álló szabad helytől és a processzor sebességétől függően.

#### A HP Image Zone szoftver telepítése (Windows)

- 1. Lépjen ki minden futó alkalmazásból, és tiltson le minden tűzfalat és víruskereső szoftvert.
- 2. Helyezze be a HP All-in-One készülékhez kapott Windows CD-lemezt a számítógép CD-ROM-meghajtójába, s kövesse a képernyőn megjelenő utasításokat.
- 3. Ha tűzfalra vonatkozó párbeszédpanel jelenik meg, válaszoljon az alábbiaknak megfelelően:
  - A Telepítést leállító problémák képernyő azt jelzi, hogy olyan tűzfal vagy kémprogramok elleni alkalmazás futhat a gépen, amely zavarhatja a HP szoftvertelepítést. A legjobb eredmény érdekében átmenetileg tiltsa le a tűzfalat vagy a kémprogramok elleni alkalmazást a telepítés idejére. Útmutatást a tűzfal dokumentációjában találhat. A telepítés befejeztével kapcsolja vissza a tűzfalat vagy a kémprogramok elleni alkalmazást.

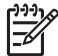

**Megjegyzés** Ha a tűzfal és a kémprogramok elleni alkalmazás leállítása után is megjelenik a **Telepítést leállító problémák** ablak, folytassa a telepítést.

- Az Értesítés tűzfalról azt jelzi, hogy a Microsoft Internetkapcsolat tűzfala vagy a Windows tűzfala be van kapcsolva. A Tovább gombra kattintva engedélyezze a telepítőprogramnak a szükséges portok megnyitását és a telepítés folytatását. Ha Windows biztonsági riasztás jelenik meg valamely, a Hewlett-Packard által kiadott programra, oldja fel az adott program zárolását.
- A Kapcsolat típusa képernyőn válassza a Hálózaton keresztül lehetőséget, majd kattintson a Tovább gombra.
   A Keresés képernyő látható, amíg a telepítőprogram keresi a HP All-in-One készüléket a hálózaton.
- 5. A Talált nyomtató képernyőn ellenőrizze a nyomtató leírásának helyességét. Ha a hálózaton több nyomtató is található, megjelenik a Talált nyomtatók képernyő. Válassza ki a csatlakoztatni kívánt HP All-in-One eszközt. A HP All-in-One készülék eszközbeállításainak megtekintéséhez nyomtasson ki egy hálózatbeállítási oldalt:
- 6. Ha a készülék leírása helyes, válassza az Igen, telepítem a nyomtatót lehetőséget.
- A megjelenő kérdésnél a telepítés folytatásához indítsa újra a számítógépet. A szoftver telepítésének befejeződése után a HP All-in-One üzemkész.
- 8. Ha letiltotta a tűzfalat vagy a víruskereső szoftvert a számítógépen, ne felejtse el őket újra engedélyezni.
- A hálózati kapcsolat ellenőrzésére nyomtasson egy öntesztjelentést a számítógépről a HP All-in-One segítségével.

#### A HP Image Zone szoftver telepítése (Mac)

- 1. Lépjen ki a számítógépen futó minden alkalmazásból.
- 2. Helyezze be a HP All-in-One készülékhez kapott Mac CD-lemezt a számítógép CD-ROM-meghajtójába.
- 3. Kattintson duplán a HP All-in-One installer (HP All-in-One telepítő) ikonra.
- Az Authenticate (Hitelesítés) képernyőn adja meg a számítógép vagy a hálózat elérésére használt rendszergazdajelszót. A telepítőszoftver HP All-in-One eszközöket keres.
- 5. A HP Installer (HP telepítő) panelen válassza ki a nyelvet és a csatlakoztatni kívánt HP All-in-One készüléket.
- A képernyőn megjelenő útmutatást követve végezze el a telepítés lépéseit, beleértve a Setup Assistant (Telepítősegéd) elemet is. A szoftver telepítésének befejeződése után a HP All-in-One üzemkész.
- 7. A hálózati kapcsolat ellenőrzésére nyomtasson egy öntesztjelentést a számítógépről a HP All-in-One segítségével.

## Integrált vezeték nélküli WLAN 802.11-hálózat telepítése

A vezeték nélküli hálózat optimális teljesítménye és biztonsága érdekében a HP vezeték nélküli hozzáférési pont (802.11) használatát javasolja a HP All-in-One készülék és az egyéb hálózati elemek csatlakoztatásához. Ha a hálózat elemei hozzáférési ponton keresztül csatlakoznak, ennek a neve **infrastruktúra**-hálózat (a hozzáférési pont nélküli vezeték nélküli hálózatot **ad hoc**-hálózatnak hívják).

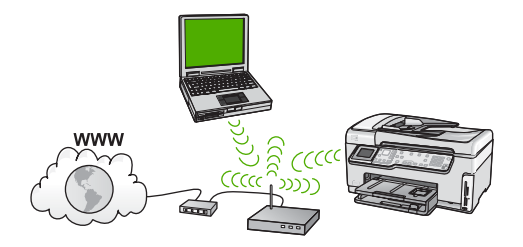

A vezeték nélküli infrastruktúra-hálózat előnyei az ad hoc-hálózattal szemben:

- Fokozott hálózati biztonság
- Javított megbízhatóság
- Hálózati rugalmasság
- Nagyobb hatékonyság, különösen a 802.11 g módban
- Megosztott szélessávú internet-hozzáférés
- A HP Photosmart Megosztás szolgáltatás használatának lehetősége (szélessávú internet-hozzáféréssel, például kábelmodem vagy DSL használatával)

#### Mire van szükség egy integrált vezeték nélküli WLAN 802.11-hálózathoz?

A következők szükségesek a HP All-in-One integrált vezeték nélküli WLAN 802.11hálózathoz való csatlakoztatásához:

- Egy vezeték nélküli 802.11-hálózat vezeték nélküli hozzáférési ponttal
  - -21

Megjegyzés Az Apple egyszerűen konfigurálható hozzáférési pontot kínál AirPort néven. A Mac géphez csatlakoztatott AirPort egyaránt fogadja a PCés a Mac-alapú 802.11b-kompatibilis vezeték nélküli hálózati eszközök jelét.

 Asztali számítógép vagy laptop vezeték nélküli hálózati támogatással vagy hálózati illesztőkártyával (NIC).

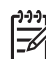

 Megjegyzés Mac esetén AirPort-kártya biztosítja a vezeték nélküli hálózati támogatást.

Szélessávú internet-hozzáférés (javasolt), például kábel vagy DSL Ha a HP All-in-One készüléket internet-hozzáféréssel rendelkező vezeték nélküli hálózathoz csatlakoztatja, a HP DHCP (Dynamic Host Configuration Protocol, dinamikus gazdagép-konfigurációs protokoll) segítségével működő vezeték nélküli útválasztó (hozzáférési pont vagy bázisállomás) használatát javasolja.

-6

**Megjegyzés** Ha a HP Photosmart Megosztás szolgáltatást közvetlenül a készülékről szeretné használni, akkor szükséges a szélessávú internethozzáférés.

- Hálózatnév (SSID)
  - Megjegyzés A SSID, a WEP-kulcs és a WPA-azonosítólucs a vezeték nélküli útválasztóról vagy az útválasztó beágyazott webszerverét használó hozzáférési pontról kérhető le. További tudnivalókat a vezeték nélküli útválasztóhoz mellékelt dokumentáció tartalmaz.
- WEP-kulcs vagy WPA-azonosítókulcs (ha szükséges)

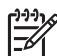

**Megjegyzés** Egyes hozzáférési pontoknak több WEP-kulcsuk van. Fontos, hogy a vezeték nélküli hálózat beállításakor az első (1-es indexű) WEP-kulcsot használja.

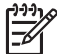

**1. Megjegyzés** Ha be van állítva az IP-cím szűrés, akkor a HP All-in-One címének szerepelnie kell a listán.

**2. Megjegyzés** Ha be van állítva a MAC-cím szűrés, akkor a HP All-in-One címének szerepelnie kell a listán.

#### Csatlakoztatás integrált vezeték nélküli WLAN 802.11-hálózathoz

A Vezeték nélküli beállítás varázsló egyszerű lehetőséget kínál a HP All-in-One hálózati csatlakoztatására. A SecureEasySetup is használható, ha a hozzáférési pont támogatja

ezt a funkciót. A hozzáférési ponthoz kapott dokumentációban ellenőrizheti, támogatjae az eszköz ez EasySetup használatát, és további útmutatást is talál a dokumentációban.

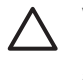

Vigyázat! A vezeték nélküli hálózat illetéktelen hozzáférésének megakadályozására a HP komolyan tanácsolja, hogy használjon jelszót vagy azonosítókulcsot, valamint egyedi SSID-t a hozzáférési ponthoz. Az új hozzáférési pontnak olyan alapértelmezett SSID-je lehet, melynek használatával mások is hozzáférhetnek a hálózathoz. Az SSID megváltoztatásának módjáról a hozzáférési pont dokumentációjában olvashat.

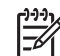

**Megjegyzés** A HP All-in-One vezeték nélküli infrastruktúra-hálózathoz történő csatlakoztatása előtt húzza ki a készülékből az Ethernet-kábelt.

#### A HP All-in-One csatlakoztatása a Vezeték nélküli beállítás varázsló segítségével

- 1. Jegyezze fel az alábbi adatokat a hozzáférési pontról:
  - A hálózat neve (más néven SSID)
  - WEP-kulcs, WPA-azonosítókulcs (ha szükséges)

Ha nem tudja, hogy hol keresse ezeket az adatokat, akkor nézze át a vezeték nélküli hozzáférési pont dokumentációját. Az SSID-t és a WEP-kulcsot vagy WPAazonosítókulcsot esetleg a hozzáférési pont beágyazott webszervere (EWS) segítségével is megállapíthatja. A beágyazott webszerver megnyitásának módjáról a hozzáférési pont dokumentációjában tájékozódhat.

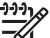

**Megjegyzés** Ha a hálózat telepítése Apple AirPort bázisállomással történt, és a WEP HEX vagy WEP ASCII helyett jelszót használ a hálózati hozzáféréshez, akkor szüksége lesz egyenértékű WEP-kulcsra. További tudnivalókat a Apple AirPort bázisállomáshoz kapott dokumentációban talál.

- 2. Nyomja meg a HP All-in-One vezérlőpultjának Beállítások gombját.
- 3. A ▼ gombbal jelölje ki a Hálózat pontot, majd nyomja meg az OK gombot.
- A ▼ gombbal jelölje ki a Vezeték nélküli beállítás varázsló pontot, majd nyomja meg az OK gombot.

Elindul a Vezeték nélküli beállítás varázsló . A varázsló megkeresi az elérhető hálózatokat, majd megjeleníti az észlelt hálózatok nevét (SSID). Az erősebb jellel rendelkező hálózatok állnak elöl.

Elindul a diagnosztikai tesztek sorozatából álló vezeték nélküli hálózati teszt, mely a hálózat telepítésének sikerességét ellenőrzi. A teszt befejeződése után a készülék jelentést nyomtat a vezeték nélküli hálózati tesztről.

 A ▼ gombbal jelölje ki az 1. lépésben felírt hálózatnevet, majd nyomja meg az OK gombot.

#### Ha nem találja a listán a keresett hálózat nevét

 Válassza ki az Új hálózatnév megadása (SSID) pontot. Ha szükséges, jelölje ki a ▼ gombbal, majd nyomja meg az OK gombot. Megjelenik a vizuális billentyűzet. b. Írja be a hálózat nevét (SSID). A HP All-in-One vezérlőpultjának nyílgombjai segítségével jelöljön ki egy betűt vagy számot a vizuális billentyűzeten, és a kiválasztásához nyomja meg az OK gombot.

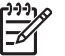

**Megjegyzés** A kis- és nagybetűket **pontosan** kell beírnia. Másképp a vezeték nélküli kapcsolat nem fog működni.

- c. Ha befejezte az új név (SSID) beírását, jelölje ki a vizuális billentyűzet Kész billentyűjét a nyílgombokkal, majd nyomja meg az OK gombot.
- A ▼ gombbal jelölje ki az Infrastruktúra pontot, majd nyomja meg az OK gombot.
- e. A ▼ gombbal jelölje ki a WEP-titkosítás vagy a WPA-titkosítás pontot, majd nyomja meg az OK gombot.
   Ha nem kíván WEP-titkosítást használni, akkor a ▼ gombbal jelölje ki a Nem, a hálózat nem használ titkosítást pontot, majd nyomja meg az OK gombot.
   Folvtassa az eljárást a 7. ponttal.
- 6. Kérésre adja meg a WPA- vagy WEP-kulcsot a következőképpen:
  - a. Jelölje ki a vizuális billentyűzet megfelelő betűjét vagy számát a nyílgombokkal, majd nyomja meg az OK gombot a kiválasztáshoz.

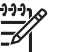

Megjegyzés A kis- és nagybetűket pontosan kell beírnia. Másképp a vezeték nélküli kapcsolat nem fog működni.

- b. Ha befejezte a WPA- vagy WEP-kulcs beírását, jelölje ki a vizuális billentyűzet Kész billentyűjét a nyílgombokkal.
- c. A jóváhagyáshoz nyomja meg az OK gombot. A HP All-in-One megpróbál kapcsolódni a hálózathoz. Ha egy üzenet helytelen WPA- vagy WEP-kulcs beírásáról tájékoztatja, akkor ellenőrizze a hálózat feljegyzett kulcsát, majd a megjelenő utasításokat követve javítsa ki a WEPkulcsot, és próbálkozzon újra.
- 7. Ha a HP All-in-One sikeresen kapcsolódik a hálózathoz, akkor telepítse a szoftvert minden olyan számítógépre, amely használni fogja a hálózatot.

### Telepítés vezeték nélküli ad hoc-hálózatra

Ennek az alfejezetnek a segítségével csatlakoztathatja a HP All-in-One készüléket a számítógéphez hozzáférési ponttal nem rendelkező vezeték nélküli hálózatban. Ezt Windows rendszer esetén **egyenrangú (peer-to-peer)** vagy **ad hoc**-hálózatnak nevezik. Mac esetén **számítógép–számítógép** hálózat a neve. Akkor érdemes ad hoc-csatlakozást használni, ha nem kíván elérési pontot vásárolni, vagy ha csak egy egyszerű, alkalmi jellegű hálózatot szeretne kiépíteni.

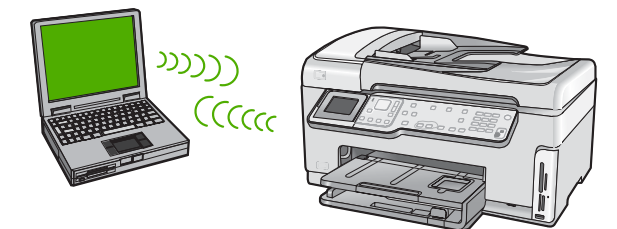

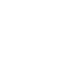

**Megjegyzés** Az ad hoc-csatlakozás akkor használatos, ha nem áll rendelkezésre hozzáférési pont. Hátránya a kisebb rugalmasság, alacsonyabb szintű hálózati biztonság és lassúbb hálózati működés, mint hozzáférési ponttal. Továbbá, mivel vélhetőleg nem rendelkezik megosztott szélessávú (például kábeles vagy DSL-) hozzáféréssel, nem használhatja a HP All-in-One készülék HP Photosmart Megosztás funkcióját.

A HP All-in-One készülék számítógéphez történő csatlakoztatásához létre kell hozni a számítógépen egy hálózati profilt. Ezt hálózati beállítások alkotják: a hálózatnév (SSID), a kommunikáció módja (ad hoc vagy infrastruktúra), valamint a titkosítás engedélyezését vagy letiltását meghatározó beállítás.

Tekintse meg a következő alfejezetek egyikét, operációs rendszerének megfelelően:

- Windows XP operációs rendszerű számítógép előkészítése
- Mac előkészítése

#### Mire van szükség egy ad hoc-hálózathoz?

A HP All-in-One vezeték nélküli hálózathoz való csatlakoztatásához vezeték nélküli hálózati adapterrel ellátott Windows-számítógép vagy Airport kártyával ellátott Mac szükséges.

#### Windows XP operációs rendszerű számítógép előkészítése

Előbb készítse elő a számítógépet a hálózati csatlakozásra, majd hozzon létre egy hálózati profilt.

#### A számítógép előkészítése

- 1. Lépjen ki minden futó alkalmazásból, és átmenetileg tiltson le minden tűzfalat (az XP belső tűzfalát is) és víruskereső szoftvert.
- A vírusfertőzés megelőzése érdekében bontsa az internetkapcsolatot. Kábel- vagy DSL-kapcsolat használata esetén húzza ki az Ethernet-kábelt a számítógép hátuljából. Ha telefonos kapcsolatot használ, akkor a telefonkábelt húzza ki.
- Tiltson le a vezeték nélküli kapcsolaton kívül minden LAN-kapcsolatot (beleértve az Ethernet-kapcsolatot is). Szintén tiltson le minden IEEE 1394 (például Firewire, i.LINK vagy Lynx) csatlakozást az Ethernet-kapcsolatokhoz.

#### LAN-kapcsolatok letiltása Windows XP rendszerben

- Kattintson a Start gombra, majd a Vezérlőpult elemre, és kattintson duplán a Hálózati csatlakozások pontra.
- b. Kattintson a jobb gombbal az egyes Helyi kapcsolat elemekre, majd kattintson a Letiltás pontra. Ha az előugró menüben az Engedélyezés lehetőség jelenik meg, akkor az a Helyi kapcsolat már le van tiltva.

#### A Windows tűzfal kikapcsolása Windows XP Service Pack 2 esetén

- a. A Windows Vezérlőpultján kattintson a Biztonsági központ pontra.
- b. Kattintson a Windows tűzfal pontra, és válassza a Kikapcsolva lehetőséget.

#### A Windows tűzfal kikapcsolása Windows XP Service Pack 1 esetén

- a. A Windows Vezérlőpultján kattintson a Hálózati kapcsolatok pontra.
- b. Kattintson A kapcsolat beállításainak módosítása pontra.

- c. Kattintson a Speciális fülre.
- d. Törölje a pipát a tűzfalas védelem jelölőnégyzetéből.

#### Hálózati profil létrehozása

Megjegyzés A HP All-in-One készülék gyárilag beállított hálózati profilja szerint a hálózatnév (SSID) hpsetup. A nagyobb biztonság és védelem érdekében azonban a HP az alábbiakban leírt módon új hálózati profil létrehozását, majd az új hálózatnak a Vezeték nélküli beállítás varázsló használatával történő felismertetését javasolja.

- 1. Készítse elő a számítógépet a fenti feladat leírása alapján.
- A Vezérlőpult lehetőségei között kattintson duplán a Hálózati csatlakozások elemre.
- 3. A Hálózati csatlakozások ablakban kattintson jobb gombbal a Vezeték nélküli hálózati kapcsolat ikonra. Ha az előugró menüben megjelenik a Engedélyezés pont, akkor válassza azt. Ha a Letiltás lehetőséget látja a menüben, akkor a vezeték nélküli kapcsolat már engedélyezve van.
- Kattintson jobb gombbal a Vezeték nélküli hálózati kapcsolat ikonra, majd kattintson a Tulajdonságok elemre.
- 5. Kattintson a Vezeték nélküli hálózatok fülre.
- 6. Válassza ki A vezeték nélküli hálózatot a Windows konfigurálja jelölőnégyzetet.
- 7. Kattintson a Hozzáadás elemre, majd tegye a következőt:
  - a. Írja be a Hálózat nevet a Hálózatnév (SSID) mezőbe.

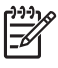

**Megjegyzés** Ügyeljen arra, hogy a **H** a **Hálózat** névben nagybetű, a többi pedig kisbetű. Ez fontos abban az esetben, ha később a Vezeték nélküli beállítás varázsló a hálózat nevének (SSID) beírását kéri.

- Ha a Hálózati hitelesítés lista jelenik meg, válassza a Nyílt elemet. Máskülönben folytassa a következő lépéssel.
- c. Az Adattitkosítás listáról válassza a WEP elemet.

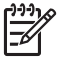

**Megjegyzés** Lehetőség van WEP-kulcs nélküli hálózat létrehozására is. A hálózat biztonsága érdekében azonban a HP a WEP-kulcs használatát javasolja

- d. Győződjön meg róla, hogy nincs bejelölve A kulcsot automatikusan kapom négyzet. Ha be van jelölve, akkor kattintással törölje a pipát.
- e. A Hálózati kulcs mezőbe írja be a WEP-kulcsot, amely pontosan 5 vagy pontosan 13 alfanumerikus (ASCII-) karakterből állhat. 5 karakter esetében például beírhatja: ABCDE vagy 12345. Ha 13 karaktert ír be, a jelszó lehet például ABCDEF1234567. (Az "12345" és az "ABCDE" csupán példa. Válasszon tetszése szerinti kombinációt.) Lehetőség van hexadecimális (HEX-) karakterek használatára is a WEP-kulcsban. A HEX WEP-kulcs 10 karakterből áll a 40 bites titkosításhoz, illetve 26-ból a 128 bites titkosításhoz.
- f. A Hálózati kulcs megerősítése mezőbe írja be ugyanazt a WEP-kulcsot, amelyet az előző lépésben írt be.

 Írja le a beadott WEP-kulcsot pontosan, ügyelve a nagy- és kisbetűk használatára is.

Megjegyzés Pontosan tudnia kell, hogy hol használt nagy-, és hol kisbetűt. Ha helytelenül adja meg a WEP-kulcsot a HP All-in-One készüléken, a vezeték nélküli kapcsolat nem fog működni.

- h. Jelölje be az Ez egy számítógépek közötti (ad hoc) hálózat; nem használ vezeték nélküli hozzáférési pontokat négyzetet.
- Kattintson az OK gombra, bezárva ezzel a Vezeték nélküli hálózat tulajdonságai ablakot, majd kattintson ismét az OK gombra.
- j. Kattintson ismét az OK gombra, bezárva ezzel a Vezeték nélküli hálózati kapcsolat ablakot.
- 8. Indítsa el a HP All-in-One készüléken a Vezeték nélküli beállítás varázslót a HP All-in-One vezeték nélküli hálózati csatlakoztatásához.

#### Mac előkészítése

Előbb készítse elő a számítógépet a hálózati csatlakozásra, majd hozzon létre egy hálózati profilt.

#### A számítógép előkészítése

→ Lépjen ki minden futó alkalmazásból, és átmenetileg tiltson le minden tűzfalat.

#### Új hálózati profil létrehozása

- Megjegyzés A HP All-in-One készülék gyárilag beállított hálózati profilja szerint a hálózatnév (SSID) hpsetup. A nagyobb biztonság és védelem érdekében azonban a HP az alábbiakban leírt módon új hálózati profil létrehozását, majd az új hálózatnak a Vezeték nélküli beállítás varázsló használatával történő felismertetését javasolja.
- Győződjön meg róla, hogy az AirPort be van kapcsolva. Ha be van kapcsolva az AirPort, akkor a következő ikon látható a menüsorban (ki kell választani a menüsorban a Show AirPort (AirPort mutatása) lehetőséget).

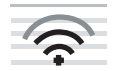

Ellenőrzésképpen kattintson az AirPort ikonra.

Ha a **Turn Airport On** (AirPort bekapcsolása) elérhető, akkor kiválasztásával kapcsolja be az AirPortot.

Ha az AirPort ikon nem jelenik meg, tegye a következőt:

- a. A Network Preferences (Hálózati beállítások) képernyőn válassza ki az Airport Panel elemet.
- b. Engedélyezze az Allow the computer to create networks (A számítógép létrehozhat hálózatokat) lehetőséget.
- c. Engedélyezze a Show Airport status in menu bar (Az Airport megjelenítése a menüsorban) lehetőséget.
- 2. Kattintson az AirPort ikonra.
- 3. Válassza a Create Network... (Hálózat létrehozása...) lehetőséget.

Hálózat beállítása

 A Computer to Computer (Számítógép–számítógép) párbeszédpanelen kattintson a Name (Név) mezőre, és írja be a hálózat nevét. Beírhatja például a Hálózat nevet (vagy valami jelentéssel bírót, például a neve kezdőbetűit).

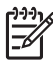

 Megjegyzés Ügyeljen arra, hogy a H a Hálózat névben nagybetű, a többi pedig kisbetű. Ez fontos abban az esetben, ha később a Vezeték nélküli beállítás varázsló a hálózat nevének (SSID) beírását kéri.

- 5. A Channel (Csatorna) mezőben használja az alapértelmezett Automatic (Automatikus) beállítást.
- 6. Kattintson a Show Options (Lehetőségek megtekintése) elemre.
- 7. A biztonság érdekében jelölje be az Encryption (Titkosítás) négyzetet.
- A Password (Jelszó) mezőbe írja be a jelszót, amely pontosan 5 vagy pontosan 13 alfanumerikus (ASCII-) karakterből áll. Például 5 karakter esetében beírhatja: ABCDE vagy 12345. Ha 13 karaktert ír be, a jelszó lehet például ABCDEF1234567.

A jelszóban hexadecimális (HEX-) karakterek is használhatók. A HEX-jelszó 10 karakterből áll a 40 bites titkosításhoz, illetve 26-ból a 128 bites titkosításhoz.

- 9. A Confirm (Megerősítés) mezőbe írja be ugyanazt a jelszót.
- Írja le a jelszót, melynek megnevezése a HP All-in-One készüléken WEP-kulcs. A Vezeték nélküli beállítás varázsló kérni fogja e WEP-kulcs megadását.
- 11. Kattintson az OK gombra.
- 12. Indítsa el a HP All-in-One készüléken a Vezeték nélküli beállítás varázslót a HP All-in-One vezeték nélküli hálózati csatlakozásához.

#### Hálózati profil létrehozása más operációs rendszerben

Ha nem Windows XP operációs rendszert használ, a HP a vezeték nélküli LAN-kártya konfigurálóprogramjának használatát javasolja. Ezt a számítógép programlistájában találhatja meg.

Ha nem Mac OS X operációs rendszert használ, a HP a vezeték nélküli LAN-kártya konfigurálóprogramjának használatát javasolja. Ezt a számítógép programlistájában találhatja meg.

A LAN-kártya konfigurációs programja segítségével a következő értékekkel hozzon létre hálózati profilt:

- A hálózat neve (SSID): Hálózat (ez csupán példa)
- Kommunikációs üzemmód: Ad hoc
- Titkosítás: engedélyezve

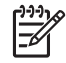

**Megjegyzés** Hálózatnévként ne az itt bemutatott példát válassza, hanem valami mást, mondjuk nevének kezdőbetűit. Ne feledje, hogy a hálózatnévben a kis- és nagybetűk különböznek. Ezért jegyezze meg, hol van nagy-, és hol van kisbetű.

#### Csatlakoztatás vezeték nélküli ad hoc-hálózathoz

A HP All-in-One vezeték nélküli ad hoc-hálózathoz való csatlakoztatásához igénybe veheti a Vezeték nélküli beállítás varázslót.

#### Csatlakoztatás vezeték nélküli ad hoc-hálózathoz

- 1. Nyomja meg a HP All-in-One vezérlőpultjának Beállítások gombját.
- 2. A ▼ gombbal jelölje ki a Hálózat pontot, majd nyomja meg az OK gombot.
- A ▼ gombbal jelölje ki a Vezeték nélküli beállítás varázsló pontot, majd nyomja meg az OK gombot.
   Elindul a Vezeték nélküli beállítás varázsló . A varázsló megkeresi az elérhető hálózatokat, majd megjeleníti az észlelt hálózatok nevét (SSID). A lista elején az

nalozatokat, majd megjeleníti az eszleit nalozatok nevet (SSID). A lista elejen az infrastruktúra-hálózatok állnak, majd az elérhető ad hoc-hálózatok következnek. Az erősebb jellel rendelkező hálózatok állnak elöl.

- 4. A kijelzőn keresse meg a számítógépen létrehozott hálózat nevét (például: Hálózat).
- A nyílgombokkal jelölje ki a hálózat nevét, majd nyomja meg az OK gombot. Ha megtalálta a keresett hálózat nevét, és kijelölte azt, akkor folytassa az eljárást a 6. ponttal.

#### Ha nem találja a listán a keresett hálózat nevét

- Válassza az Új hálózatnév megadása (SSID) lehetőséget. Megjelenik a vizuális billentyűzet.
- b. Írja be a hálózat nevét (SSID). A HP All-in-One vezérlőpultjának nyílgombjai segítségével jelöljön ki egy betűt vagy számot a vizuális billentyűzeten, és a kiválasztásához nyomja meg az OK gombot.

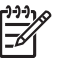

**Megjegyzés** A kis- és nagybetűket **pontosan** kell beírnia. Másképp a vezeték nélküli kapcsolat nem fog működni.

- Ha befejezte az új név (SSID) beírását, jelölje ki a vizuális billentyűzet Kész billentyűjét a nyílgombokkal, majd nyomja meg az OK gombot.
- d. A **v** gombbal jelölje ki az Ad Hoc pontot, majd nyomja meg az OK gombot.
- A ▼ gombbal jelölje ki az Igen, a hálózat WEP titkosítást használ pontot, majd nyomja meg az OK gombot. Megjelenik a vizuális billentyűzet. Ha nem kíván WEP-titkosítást használni, akkor a ▼ gombbal jelölje ki a Nem, a hálózat nem használ titkosítást pontot, majd nyomja meg az OK gombot. Folytassa az eljárást a 7. ponttal.
- 6. Kérésre adja meg a WEP-kulcsot az itt ismertetett módon. Ellenkező esetben folyassa az eljárást a 7. lépéssel.
  - Jelölje ki a vizuális billentyűzet megfelelő betűjét vagy számát a nyílgombokkal, majd nyomja meg az OK gombot a kiválasztáshoz.

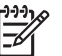

Megjegyzés A kis- és nagybetűket pontosan kell beírnia. Másképp a vezeték nélküli kapcsolat nem fog működni.

- b. Ha befejezte a WEP-kulcs beírását, jelölje ki a vizuális billentyűzet Kész billentyűjét a nyílgombokkal.
- A jóváhagyáshoz nyomja meg ismét az OK gombot. A HP All-in-One megpróbál kapcsolódni a SSID hálózathoz. Ha egy üzenet helytelen WEP-kulcs beírásáról tájékoztatja, akkor ellenőrizze a hálózat feljegyzett kulcsát, majd a megjelenő utasításokat követve javítsa ki a WEP-kulcsot, és próbálkozzon újra.
- 8. Ha a HP All-in-One sikeresen kapcsolódik a hálózathoz, akkor telepítse a számítógépre a szoftvert.

## Csatlakozás a hálózat további számítógépeihez

Kis hálózaton belül a HP All-in-One készülék több számítógéphez is csatlakoztatható. Ha már csatlakoztatta a készüléket a hálózat egy számítógépéhez, minden további gépen telepítse a HP All-in-One szoftvert. Vezeték nélküli csatlakozás telepítése során a szoftver megállapítja a meglévő hálózat nevét (SSID). Ha egyszer már telepítette a HP All-in-One készüléket a hálózatra, akkor újabb számítógép csatlakoztatásakor nem szükséges további konfigurálást végezni.

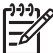

 Megjegyzés A HP All-in-One készüléket vezetékes vagy vezeték nélküli hálózatra is csatlakoztathatja, de nem egyszerre.

## Áttérés USB-csatlakozásról hálózati csatlakozásra

Ha először USB-csatlakozással telepíti a HP All-in-One készüléket, később vezeték nélküli vagy Ethernet-hálózati csatlakozásra frissíthet. Ha van tapasztalata a hálózati csatlakoztatás terén, akkor az alábbi általános irányelveket használja.

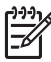

 Megjegyzés Az optimális teljesítmény és a vezeték nélküli hálózat biztonsága érdekében a HP All-in-One készülék csatlakoztatásához használjon hozzáférési pontot (például vezeték nélküli útválasztót).

## Integrált vezeték nélküli WLAN 802.11-kapcsolathoz való USB-csatlakozás módosítása

- 1. Húzza ki az USB-kábelt a HP All-in-One hátulján lévő csatlakozóból.
- 2. Nyomja meg a HP All-in-One vezérlőpultjának Beállítások gombját.
- 3. A ▼ gombbal jelölje ki a Hálózat pontot, majd nyomja meg az OK gombot.
- A ▼ gombbal jelölje ki a Vezeték nélküli beállítás varázsló pontot, majd nyomja meg az OK gombot.
  - Ezzel elindul a Vezeték nélküli beállítás varázsló.
- Telepítse a szoftvert a hálózati csatlakozáshoz, és válassza az Eszköz hozzáadása pontot, majd a Hálózaton keresztül lehetőséget.
- A telepítés befejezése után nyissa meg a Vezérlőpult Nyomtatók és faxok alkalmazását, és törölje az USB-telepítés nyomtatóit.

#### Áttérés USB-csatlakozásról vezetékes (Ethernet-) hálózati csatlakozásra

- 1. Húzza ki az USB-kábelt a HP All-in-One hátulján lévő csatlakozóból.
- 2. Ethernet-kábel segítségével kösse össze a HP All-in-One hátulján lévő Ethernetportot az útválasztó vagy kapcsoló egy szabad Ethernet-portjával.
- Telepítse a szoftvert a hálózati csatlakozáshoz, és válassza az Eszköz hozzáadása pontot, majd a Hálózaton keresztül lehetőséget.
- (Csak Windows rendszerben:) A telepítés befejezése után nyissa meg a Vezérlőpult Nyomtatók és faxok alkalmazását, és törölje az előző USB-telepítés nyomtatóit.

## A hálózati beállítások kezelése

A HP All-in-One készülékre vonatkozó hálózati beállításokat a HP All-in-One vezérlőpultjáról kezelheti. Speciális beállítások megadásához a beágyazott webkiszolgálót használja. Ezt a konfigurációs és állapotellenőrző eszközt a

webböngészőből érheti el a HP All-in-One készülék meglévő hálózati kapcsolatán keresztül.

- Alapvető hálózati beállítások módosítása a vezérlőpanelről
- Speciális hálózati beállítások módosítása a vezérlőpanelről
- A beágyazott webkiszolgáló használata
- A hálózatbeállítási oldal tételeinek magyarázata

#### Alapvető hálózati beállítások módosítása a vezérlőpanelről

A HP All-in-One vezérlőpultja segítségével beállíthatja és felügyelheti a vezeték nélküli csatlakozást, és különböző hálózatkezelési feladatokat hajthat végre. Ilyen például a hálózati beállítások megjelenítése vagy megváltoztatása, a hálózat alapértelmezéseinek visszaállítása vagy a vezeték nélküli rádió ki-be kapcsolása.

- A Vezeték nélküli beállítás varázsló használata
- Hálózati beállítások megjelenítése és nyomtatása
- Alapértelmezett hálózati beállítások visszaállítása
- A vezeték nélküli rádió be- és kikapcsolása
- Vezeték nélküli hálózati teszt nyomtatása

#### A Vezeték nélküli beállítás varázsló használata

A Vezeték nélküli beállítás varázsló egyszerű lehetőséget kínál a HP All-in-One vezeték nélküli hálózati csatlakozásának beállítására és felügyeletére.

#### A Vezeték nélküli beállítás varázsló futtatása

- 1. Nyomja meg a HP All-in-One vezérlőpultjának Beállítások gombját.
- 2. A ▼ gombbal jelölje ki a Hálózat pontot, majd nyomja meg az OK gombot.
- A ▼ gombbal jelölje ki a Vezeték nélküli beállítás varázsló pontot, majd nyomja meg az OK gombot.
   Elindul a Vezeték nélküli beállítás varázsló.

#### Hálózati beállítások megjelenítése és nyomtatása

Megjelenítheti a hálózati beállítások összesítését a HP All-in-One vezérlőpultján, vagy ennél részletesebb beállítási oldalt is nyomtathat. A hálózatbeállítási oldal tartalmaz minden fontos hálózati beállítást, például az IP-címet, a csatlakozási sebességet, a DNS-t és az mDNS-t.

#### A hálózati beállítások megtekintése és nyomtatása

- 1. Nyomja meg a HP All-in-One vezérlőpultjának Beállítások gombját.
- A ▼ gombbal jelölje ki a Hálózat pontot, majd nyomja meg az OK gombot. Megjelenik a Hálózat menü.

Hálózat beállítása

- A ▼ gombbal jelölje ki a Hálózati beállítások megtekintése pontot, majd nyomja meg az OK gombot.
- Megjelenik a Hálózati beállítások megtekintése menü.
- 4. Hajtsa végre a megfelelő műveletet:
  - A vezetékes hálózati beállítások megjelenítéséhez a ▼ gombbal jelölje ki az Összesítés megjelenítése – vezetékes pontot, majd nyomja meg az OK gombot.

Megjelenik a vezetékes (Ethernet-) hálózati beállítások összesítése.

 A vezeték nélküli hálózati beállítások megjelenítéséhez a ▼ gombbal jelölje ki az Összesítés megjelenít. – vezeték nélküli pontot, majd nyomja meg az OK gombot.

Megjelenik a vezeték nélküli hálózati beállítások összesítése.

 Hálózatbeállítási oldal nyomtatásához a ▼ gombbal jelölje ki a Hálózatbeállítási oldal nyomtatása pontot, majd nyomja meg az OK gombot.
 Ezzel kinyomtatja a hálózatbeállítási oldalt.

#### Alapértelmezett hálózati beállítások visszaállítása

Visszaállíthatja a HP All-in-One megvásárlásakor eredetileg érvényben lévő gyári hálózati beállításokat.

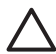

**Vigyázat!** Ezzel kitöröl minden megadott vezeték nélküli beállítást. Ezeket az adatokat a Vezeték nélküli beállítás varázsló segítségével adhatja meg újra.

#### A hálózati alapértelmezések visszaállítása

- 1. Nyomja meg a HP All-in-One vezérlőpultjának Beállítások gombját.
- 2. A v gombbal jelölje ki a Hálózat pontot, majd nyomja meg az OK gombot.
- A ▼ gombbal jelölje ki a Visszaáll. Hál. alapért. pontot, majd nyomja meg az OK gombot.
- 4. Erősítse meg, hogy vissza kívánja állítani a hálózati alapbeállításokat.

#### A vezeték nélküli rádió be- és kikapcsolása

A vezeték nélküli rádió alapértelmezés szerint ki van kapcsolva, amit kék jelzőfény jelez a HP All-in-One előlapján. A vezeték nélküli hálózattal való kapcsolattartáshoz bekapcsolt rádió szükséges. Vezetékes hálózati csatlakozás vagy USB-csatlakozás esetén azonban a HP All-in-One készülék nem használja a rádiót. Ebben az esetben a rádió kikapcsolható.

#### A vezeték nélküli rádió be- és kikapcsolása

- 1. Nyomja meg a HP All-in-One vezérlőpultjának Beállítások gombját.
- 2. A v gombbal jelölje ki a Hálózat pontot, majd nyomja meg az OK gombot.
- A ▼ gombbal jelölje ki a Vezeték nélküli rádió pontot, majd nyomja meg az OK gombot.
- 4. A ▼ gombbal jelölje ki a Be vagy a Ki beállítást, majd nyomja meg az OK gombot.

#### Vezeték nélküli hálózati teszt nyomtatása

A vezeték nélküli hálózati tesztet diagnosztikai tesztek sorozata alkotja, melyek a hálózat telepítésének sikerességét ellenőrzik. A Vezeték nélküli beállítás varázsló futtatása esetén a készülék automatikusan kinyomtatja a vezeték nélküli hálózati teszt jelentését. Ez a jelentés szükség esetén máskor is kinyomtatható.

#### Vezeték nélküli tesztjelentés nyomtatása

- 1. Nyomja meg a HP All-in-One vezérlőpultjának Beállítások gombját.
- 2. A ▼ gombbal jelölje ki a Hálózat pontot, majd nyomja meg az OK gombot.
- A ▼ gombbal jelölje ki a Wireless hálózati teszt pontot, majd nyomja meg az OK gombot.

A készülék kinyomtatja a Wireless hálózati teszt jelentést.

#### Speciális hálózati beállítások módosítása a vezérlőpanelről

A speciális hálózati beállítások kényelmesebbé teszik a készülék hálózati használatát. Ezeket a beállításokat azonban csak tapasztalt felhasználók módosíthatják.

- A kapcsolat sebességének beállítása
- Az IP-beállítások módosítása

#### A kapcsolat sebességének beállítása

Módosíthatja a hálózaton keresztül történő adatátvitel sebességét. Az alapértelmezett beállítás az Automatikus .

#### A kapcsolat sebességének beállítása

- 1. Nyomja meg a **Beállítások** gombot.
- A ▼ gombbal jelölje ki a Hálózat pontot, majd nyomja meg az OK gombot. Megjelenik a Hálózat menü.
- A ▼ gombbal jelölje ki a További beállítások pontot, majd nyomja meg az OK gombot.

A ▼ gombbal jelölje ki a Kapcs. seb. beállítása pontot, majd nyomja meg az OK gombot.

- A ▼ gomb megnyomásával jelölje ki a hálózati hardvernek megfelelő csatlakozási sebességet, majd nyomja meg az OK gombot a beállítás megerősítésére.
  - Automatikus
  - 10-Full
  - 10-Half
  - 100-Full
  - 100-Half

#### Az IP-beállítások módosítása

Az alapértelmezett IP-beállítási jellemző az Automatikus, mely esetén az IP-beállítások automatikusan történnek. Gyakorlott felhasználó szükség esetén kézzel is módosíthatja az IP-címet, az alhálózati maszkot és az alapértelmezett átjárót. A HP All-in-One készülék IP-címének és alhálózati maszkjának megtekintéséhez nyomtassa ki a HP All-in-One készülék hálózati beállítási oldalát.

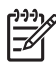

**Megjegyzés** Valamely IP-beállítás kézi megadása esetén már csatlakoztatva kell lennie egy aktív hálózathoz, különben a beállítás érvényét veszti, amikor kilép a menüből.

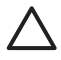

**Vigyázat!** Az IP-cím kézi beállítása során legyen óvatos. Ha érvénytelen IPcímet ad meg, a telepítés során a hálózat komponensei nem tudnak majd kapcsolatot létesíteni a HP All-in-One készülékkel.

#### Az IP-beállítások módosítása

- 1. Nyomja meg a **Beállítások** gombot.
- A ▼ gombbal jelölje ki a Hálózat pontot, majd nyomja meg az OK gombot. Megjelenik a Hálózat menü.
- A ▼ gombbal jelölje ki a További beállítások pontot, majd nyomja meg az OK gombot.
  - A ▼ gombbal jelölje ki az IP beáll. pontot, majd nyomja meg az OK gombot.
- 4. A ▼ gombbal jelölje ki a Kézi pontot, majd nyomja meg az OK gombot.
- A ▼ gombbal jelölje ki a következő IP-beállítások egyikét, majd nyomja meg az OK gombot.
  - IP-cím
  - Alhálózati maszk
  - Alapátjáró
- 6. Vigye be a módosításokat, majd az OK gombbal hagyja jóvá a beállítást.

#### A beágyazott webkiszolgáló használata

Ha a számítógép vezetékes hálózaton keresztül csatlakozik a HP All-in-One készülékhez, akkor megnyitható rajta a HP All-in-One beágyazott webszervere. E webalapú felhasználó felület segítségével olyan beállításokhoz is hozzáférhet, melyek a HP All-in-One vezérlőpultjáról nem érhetők el (ilyen a Webscan és a speciális hálózati beállítások). A beágyazott webszerverrel ezenfelül ellenőrizhető az állapot és nyomtatókellékek is rendelhetők.

A beágyazott webszerverrel elérhető funkciók használatának módjáról a webszerver képernyőn megjelenő súgójában olvashat. A beágyazott webszerver súgójának megjelenítése: nyissa meg a beágyazott webszervert, majd a Kezdőlap fülön az Egyéb hivatkozások pont alatt kattintson a Súgó hivatkozásra.

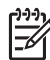

Megjegyzés Csak abban az esetben módosítson hálózati beállításokat a beágyazott webkiszolgáló segítségével, ha nem fér hozzá a HP All-in-One vezérlőpaneljéhez, vagy ha a vezérlőpanelről nem elérhető speciális beállításokon szeretne változtatni.

- A beágyazott webkiszolgáló megnyitása
- A beágyazott webkiszolgáló beállítóvarázslójának használata

#### A beágyazott webkiszolgáló megnyitása

A beágyazott webkiszolgálót csak hálózaton lévő HP All-in-One készülékhez csatlakozó számítógépen nyithatja meg.

#### A beágyazott webszerver megnyitása

- 1. Nyomtassa ki a hálózatbeállítási oldalt, és keresse meg a HP All-in-One IPcímét.
- A számítógépen a webböngésző Cím mezőjében adja meg a HP All-in-One IPcímét, ahogy az a hálózatbeállítási oldalon szerepel. Például: http://192.168.1.101. Megjelenik a beágyazott webszerver Kezdőlap oldala, melyen a HP All-in-One adatai olvashatók.

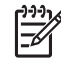

**Megjegyzés** Ha proxykiszolgálót használ a böngészőben, akkor ezt tiltsa le a beágyazott webkiszolgáló elérése érdekében.

- 3. Ha meg szeretné változtatni a beágyazott webszerver nyelvét, tegye a következőt:
  - a. Kattintson a Beállítások fülre.
  - b. Kattintson a Nyelv kiválasztása elemre a Beállítások navigációs menüben.
  - c. A Nyelv kiválasztása listán kattintson a kívánt nyelvre.
  - d. Kattintson az Alkalmaz gombra.
- A készülék és a hálózati információ eléréshez kattintson a Kezdőlap fülre, vagy további hálózati információ eléréséhez vagy módosításához kattintson a Hálózat fülre.
- 5. Változtassa meg a konfigurációt a kívánt módon.
- 6. Zárja be a beágyazott webszervert.

#### A beágyazott webkiszolgáló beállítóvarázslójának használata

A beágyazott webkiszolgáló hálózatbeállító varázslója intuitív felületet nyújt a hálózati csatlakozás paramétereihez.

#### A beágyazott webkiszolgáló beállítóvarázslójának megnyitása

- 1. Nyomtassa ki a hálózati beállítások oldalt, és keresse meg a HP All-in-One IP-címét.
- A számítógépen a webböngésző Cím mezőjében adja meg a HP All-in-One IPcímét, ahogy az a hálózati beállítások oldalon szerepel. Például: http:// 192.168.1.101.

Megjelenik a beágyazott webkiszolgáló Kezdőlap oldala, melyen a HP All-in-One adatai olvashatók.

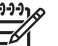

Megjegyzés Ha proxykiszolgálót használ a böngészőben, akkor ezt tiltsa le a beágyazott webkiszolgáló elérése érdekében.

- 3. Kattintson a Hálózatkezelés fülre.
- 4. Kattintson a Kapcsolatok navigációs menü Vezetékes (802.3) elemére.
- 5. Kattintson a Varázsló indítása pontra, majd kövesse a varázsló útmutatását.

#### A hálózatbeállítási oldal tételeinek magyarázata

A hálózatbeállítási oldal a HP All-in-One hálózati beállításait tartalmazza. Megtalálhatók rajta az általános beállítások, valamint a 802.3 vezetékes (Ethernet), a 802.11 vezeték nélküli és a Bluetooth<sup>®</sup>-beállítások.

#### Általános hálózati beállítások

A következő táblázat bemutatja a hálózatbeállítási oldalon szereplő általános hálózati beállításokat.

| Paraméter                   | Leírás                                                                                                    |
|-----------------------------|----------------------------------------------------------------------------------------------------|
| Hálózat<br>állapota         | <ul> <li>A HP All-in-One állapota:</li> <li>Kész: A HP All-in-One készülék készen áll az adatok<br/>fogadására és küldésére.</li> <li>Off-line: A HP All-in-One készülék jelenleg nincs csatlakoztatva<br/>a hálózatra.</li> </ul>                                                                                                    |
| Aktív kapcsolat<br>típusa   | <ul> <li>A HP All-in-One hálózati üzemmódja:</li> <li>Vezetékes: A HP All-in-One Ethernet-kábellel egy IEEE 802.3 hálózathoz csatlakozik.</li> <li>Wireless: A HP All-in-One vezeték nélküli (802.11) hálózathoz csatlakozik.</li> <li>Nincs: Nincs hálózati csatlakozás.</li> </ul>                                                                            |
| URL                         | A beágyazott webszerver IP-címe.<br>Megjegyzés Akkor lesz szüksége az URL ismeretére, ha a<br>beágyazott webszerverhez próbál hozzáférni.                                                                                                    |
| Firmware-<br>változat       | A belső hálózati komponens és az eszköz firmware-változatának<br>kódja.<br><b>Megjegyzés</b> A HP támogatás hívásakor a problémától függően<br>előfordulhat, hogy ezt a kódot is meg kell adni.                                                                                                    |
| Gazdanév                    | A telepítőprogrammal az eszközhöz rendelt TCP/IP-név.<br>Alapértelmezés szerint ez a "HP" betűkből és a MAC-cím utolsó hat<br>számjegyéből áll.                                                                                                    |
| Rendszer-<br>gazda jelszava | <ul> <li>A beágyazott webszerver rendszergazda-jelszavának állapota:</li> <li>Beállítva: Van beállított jelszó. A beágyazott webszerver paramétereinek módosításához meg kell adni a jelszót.</li> <li>Nincs beáll.: Nincs beállított jelszó. A beágyazott webszerver paramétereinek módosításához nem kell jelszót megadni.</li> </ul>                         |
| mDNS                        | Néhány helyi és ad hoc-hálózat nem használ központi DNS szervert.<br>Ezek a DNS egy alternatíváját, az mDNS-t használják.<br>Az mDNS segítségével a számítógép megtalálja és használni tudja<br>a helyi hálózathoz csatlakozó bármelyik HP All-in-One készüléket.<br>Ugyanígy együtt tud működni a hálózatban megjelenő tetszőleges<br>Ethernet-eszközökkel is. |

#### A vezetékes hálózat (802.3) beállításai

A következő táblázat bemutatja a hálózatbeállítási oldalon szereplő 802.3 vezetékes beállításokat.

| Paraméter               | Leírás                                                                                                    |
|-------------------------|----------------------------------------------------------------------------------------------------|
| Hardvercím<br>(MAC)     | A HP All-in-One készüléket azonosító MAC- (adathordozó-<br>hozzáférésvezérlési) cím. Minden hálózati hardvereszköz – az<br>útválasztók, kapcsolók és egyéb ilyen eszközök is – rendelkezik<br>ilyen, 12 számjegyből álló azonosítószámmal. Nincs két olyan<br>hardvereszköz, amelynek azonos a MAC-címe.                                                                                                    |
|                         | <b>Megjegyzés</b> Bizonyos internetszolgáltatók (ISP) a telepítés során a kábelhez vagy a DSL-modemhez csatlakoztatott hálózati kártya vagy LAN-csatoló MAC-címének regisztrálását is megkövetelik.                                                                                                    |
| IP-cím                  | Ez a cím egyedileg azonosítja a készüléket a hálózatban. Az IP-<br>címek hozzárendelése dinamikusan történik a DHCP vagy az AutoIP<br>szolgáltatással. Statikus IP-címet is beállíthat, de ez nem ajánlott.                                                                                                    |
|                         | Vigyázat! Az IP-cím kézi beállítása során legyen óvatos. Az<br>érvénytelen IP-cím a telepítés során azt eredményezheti, hogy a<br>hálózati összetevők nem ismerik fel a HP All-in-One készüléket.                                                                                                    |
| Alhálózati<br>maszk     | Az alhálózat a telepítőprogram által kiosztott IP-cím, hogy egy<br>nagyobb hálózat részeként további hálózatok is elérhetők legyenek.<br>Az alhálózatokat az alhálózati maszk adja meg. Ez a maszk<br>meghatározza, hogy a HP All-in-One IP-címének mely bitjei<br>azonosítják a hálózatot és az alhálózatot, és melyek magát az<br>eszközt.<br><b>Megjegyzés</b> Célszerű, hogy a HP All-in-One készülék és azok a                                                                            |
|                         | számítógépek, amelyek használják, ugyanabba az alhálózatba<br>tartozzanak.                                                                                                    |
| Alapátjáró              | A hálózat olyan csomópontja, amely más hálózatba való belépési<br>pontként szolgál. A csomópont ebben az esetben egy számítógép<br>vagy valamilyen más eszköz lehet.                                                                                                    |
|                         | <b>Megjegyzés</b> Az alapértelmezett átjáró címét a telepítőszoftver határozza meg, hacsak a felhasználó nem állított be már kézzel egy IP-címet.                                                                                                    |
| Konfiguráció<br>forrása | <ul> <li>A HP All-in-One IP-címének hozzárendeléséhez használt protokoll:</li> <li>AutoIP: A telepítőprogram automatikusan határozza meg a konfigurációs paramétereket.</li> <li>DHCP: A konfigurációs paramétereket a hálózat DHCP-kiszolgálója adja. Kis hálózatokon ez egy útválasztó lehet.</li> <li>Kézi: A konfigurációs paraméterek beállítása kézzel történik; ilyen például a statikus IP-cím.</li> <li>Nincs megadva: A HP All-in-One inicializálásakor használt üzemmód.</li> </ul> |

| Paraméter                     | Leírás                                                                                                    |
|-------------------------------|----------------------------------------------------------------------------------------------------|
| DNS-kiszolgáló                | A hálózat tartománynév-kiszolgálójának (DNS) IP-címe. A web<br>böngészésekor vagy e-mail üzenet küldésekor tartománynevet<br>használunk. Például a http://www.hp.com URL-címben a<br>tartománynév a hp.com. Az internetes DNS-kiszolgáló a<br>tartománynevet IP-címre fordítja le. Az eszközök IP-címekkel<br>hivatkoznak egymásra. |
|                               | <ul> <li>IP-cím: A tartománynév-kiszolgáló IP-címe.</li> <li>Nincs megadva: Az IP-cím nincs megadva, vagy folyamatban van az eszköz inicializálása.</li> </ul>                                                                                                    |
|                               | <b>Megjegyzés</b> Nézze meg, hogy a hálózati konfigurációs oldalon szerepel-e a DNS IP-címe. Ha nem, kérdezze meg a DNS IP-címét az internetszolgáltatótól (ISP).                                                                                                    |
| Kapcsolat<br>konfigurálása    | Az adatok átviteli sebessége a hálózaton keresztül. A sebesség<br>lehet: <b>10TX-Full</b> , <b>10TX-Half</b> , <b>100TX-Full</b> és <b>100TX-Half</b> . Ha <b>Nincs</b><br>értékre van állítva, a hálózati működés le van tiltva.                                                                                                   |
| Összes<br>elküldött<br>csomag | A bekapcsolása óta a HP All-in-One készülékről hibamentesen<br>elküldött csomagok száma. A HP All-in-One kikapcsolásakor a<br>számláló törlődik. Amikor csomagkapcsolt hálózaton keresztül<br>küldünk üzenetet, az csomagokra oszlik. Minden csomag<br>tartalmazza a célcímet, valamint adatokat.                                   |
| Összes<br>fogadott<br>csomag  | A bekapcsolása óta a HP All-in-One készülékkel hibamentesen<br>fogadott csomagok száma. A HP All-in-One kikapcsolásakor a<br>számláló törlődik.                                                                                                    |

#### A vezeték nélküli hálózat (802.11) beállításai

A következő táblázat a hálózati konfigurációs oldalon szereplő 802.11 vezeték nélküli beállításokat mutatja be.

| Paraméter               | Leírás                                                                                                    |
|-------------------------|----------------------------------------------------------------------------------------------------|
| Hardvercím<br>(MAC)     | A HP All-in-One készüléket azonosító MAC- (adathordozó-<br>hozzáférésvezérlési) cím. Minden hálózati hardvereszköz – a<br>vezeték nélküli hozzáférési pontok, útválasztók és egyéb ilyen<br>eszközök – rendelkezik ilyen, 12 számjegyből álló<br>azonosítószámmal. Nincs két olyan hardvereszköz, amelynek<br>azonos a MAC-címe. Két MAC-cím van kiosztva: egy a vezetékes<br>Ethernet és egy a vezeték nélküli 802.11 számára.<br><b>Megjegyzés</b> Bizonyos internetszolgáltatók (ISP) a telepítés során |
|                         | a kábelhez vagy a DSL-modemhez csatlakoztatott hálózati kártya vagy LAN-csatoló MAC-címének regisztrálását is megkövetelik.                                                                                                    |
| IP-cím                  | Ez a cím egyedileg azonosítja a készüléket a hálózatban. Az IP-<br>címek hozzárendelése dinamikusan történik a DHCP vagy az AutoIP<br>szolgáltatással. Statikus IP-címet is beállíthat, de ez nem ajánlott.                                                                                                    |
|                         | <b>Megjegyzés</b> A kézzel hozzárendelt érvénytelen IP-cím a telepítés során azt eredményezheti, hogy a hálózati összetevők nem ismerik fel a HP All-in-One készüléket.                                                                                                    |
| Alhálózati<br>maszk     | Az alhálózat a telepítőprogram által kiosztott IP-cím, hogy egy<br>nagyobb hálózat részeként további hálózatok is elérhetők legyenek.<br>Az alhálózatokat az alhálózati maszk adja meg. Ez a maszk<br>meghatározza, hogy a HP All-in-One IP-címének mely bitjei<br>azonosítják a hálózatot és az alhálózatot, és melyek magát az<br>eszközt.                                                                                                    |
|                         | Megjegyzés Célszerű, hogy a HP All-in-One készülék és azok a számítógépek, amelyek használják, ugyanabba az alhálózatba tartozzanak.                                                                                                    |
| Alapátjáró              | A hálózat olyan csomópontja, amely más hálózatba való belépési<br>pontként szolgál. A csomópont ebben az esetben egy számítógép<br>vagy valamilyen más eszköz lehet.                                                                                                    |
|                         | Megjegyzés Az alapértelmezett átjáró címét a telepítőprogram adja meg.                                                                                                    |
| Konfiguráció<br>forrása | A HP All-in-One IP-címének hozzárendeléséhez használt protokoll:                                                                                                    |
|                         | <ul> <li>AutoIP: a telepítőprogram automatikusan határozza meg a konfigurációs paramétereket.</li> <li>DHCP: a konfigurációs paramétereket a hálózat DHCP-kiszolgálója adja. Kis hálózatokon ez egy útválasztó lehet.</li> </ul>                                                                                                    |

| Paraméter              | Leírás                                                                                                    |
|------------------------|----------------------------------------------------------------------------------------------------|
|                        | <ul> <li>Kézi: a konfigurációs paraméterek beállítása kézzel történik;<br/>ilyen például a statikus IP-cím.</li> <li>Nincs megadva: a HP All-in-One inicializálásakor használt<br/>üzemmód.</li> </ul>                                                                                                    |
| DNS server             | <ul> <li>A hálózat tartománynév-kiszolgálójának (DNS) IP-címe. A web<br/>böngészésekor vagy e-mail üzenet küldésekor tartománynevet<br/>használunk. Például a http://www.hp.com URL-címben a<br/>tartománynév a hp.com. Az internetes DNS-kiszolgáló a<br/>tartománynevet IP-címre fordítja le. Az eszközök IP-címekkel<br/>hivatkoznak egymásra.</li> <li>IP-cím: a tartománynév-kiszolgáló IP-címe.</li> <li>Nincs megadva: az IP-cím nincs megadva, vagy folyamatban<br/>van az eszköz inicializálása.</li> <li>Megjegyzés Nézze meg, hogy a hálózati konfigurációs oldalon<br/>szerepel-e a DNS IP-címe. Ha nem, kérdezze meg a DNS IP-címét<br/>az internetszolgáltatótól (ISP).</li> </ul>   |
| Vez. nélk.<br>állapot  | <ul> <li>A vezeték nélküli hálózat állapota:</li> <li>Kapcsolódva: a HP All-in-One vezeték nélküli LAN hálózathoz van csatlakoztatva, és minden működik.</li> <li>Nincs kapcs.: a HP All-in-One nincs csatlakoztatva a vezeték nélküli LAN hálózathoz, mert helytelenek a beállítások (például rossz a WEP-kulcs), a készülék hatókörön kívül van, vagy csatlakoztatva van egy aktív hálózathoz kapcsolódó Ethernet-kábel.</li> <li>Letiltva: a rádió ki van kapcsolva.</li> <li>Nem használh.: ez a paraméter nem vonatkozik az adott típusú hálózatra.</li> </ul>                                                                                                    |
| Kommunikáció<br>módja  | <ul> <li>IEEE 802.11 hálózati keretrendszer, melynek megfelelően az eszközök vagy állomások egymással kommunikálnak.</li> <li>Infrastructure: a HP All-in-One vezeték nélküli hozzáférési ponton, például vezeték nélküli útválasztón vagy a bázisállomáson keresztül kommunikál a hálózatban lévő eszközökkel.</li> <li>Adhoc: a HP All-in-One közvetlenül kommunikál a hálózat egyes eszközeivel. Vezeték nélküli hozzáférési pontot nem használ. Ezt a megoldást peer-to-peer, azaz egyenrangú hálózati kapcsolatnak is nevezik. Mac esetén az ad hoc üzemmód neve számítógép–számítógép kapcsolat.</li> <li>Nem használh.: ez a paraméter nem vonatkozik az adott típusú hálózatra.</li> </ul> |
| Hálózat neve<br>(SSID) | Service Set Identifier (szolgáltatáskészlet-azonosító). Olyan egyedi,<br>legfeljebb 32 karakterből álló azonosító, amely az egyes vezeték<br>nélküli helyi hálózatok (WLAN) megkülönböztetését teszi lehetővé.                                                                                                    |

(folytatás)
#### 2. fejezet

| (folytatás)           | (folytatás)                                                                                                    |  |
|-----------------------|----------------------------------------------------------------------------------------------------|--|
| Paraméter             | Leírás                                                                                                    |  |
|                       | Az SSID más néven hálózatnévként ismert. Ez annak a hálózatnak a neve, amelyhez a HP All-in-One kapcsolódik.                                                                                                    |  |
| Jelerősség<br>(1–5)   | <ul> <li>A küldött vagy a fogadott jel minősítése:</li> <li>5: kiváló</li> <li>4: jó</li> <li>3: közepes</li> <li>2: elégséges</li> <li>1: gyenge</li> <li>Nincs jel: nem érzékelhető jel a hálózatban.</li> <li>Nem használh.: ez a paraméter nem vonatkozik az adott típusú hálózatra.</li> </ul>                                                                                                    |  |
| Csatorna              | <ul> <li>A vezeték nélküli kommunikációban pillanatnyilag használt<br/>csatornaszám, mely a használt hálózattól függ, és eltérhet a kért<br/>csatornaszámtól. A szám az 1–14 közötti tartományba esik; egyes<br/>országok korlátozhatják az engedélyezett csatornák tartományát.</li> <li>(szám): az 1–14 tartományba eső érték (a tartomány<br/>országonként/térségenként változhat).</li> <li>Nincs: nincs csatorna használatban.</li> <li>Nem használh.: a WLAN le van tiltva, vagy ez a paraméter nem<br/>vonatkozik erre a hálózattípusra.</li> <li>Megjegyzés Ha ad hoc üzemmódban nem fogadható vagy<br/>küldhető adat a számítógép és a HP All-in-One között, ellenőrizze,<br/>hogy ugyanazt a kommunikációs csatornát használja-e a<br/>számítógép és a HP All-in-One készülék. Infrastruktúra<br/>üzemmódban a csatornát a hozzáférési pont határozza meg.</li> </ul>                                                                                                    |  |
| Hitelesítés<br>típusa | <ul> <li>A hitelesítés alkalmazott típusa:</li> <li>Nincs: nincs hitelesítés.</li> <li>Nyitott rendsz. (ad hoc és infrastruktúra): nincs hitelesítés.</li> <li>Megosztott kód: WEP-kulcs szükséges.</li> <li>WPA-PSK (csak infrastruktúra): WPA előre megosztott kulcs (PSK).</li> <li>Nem használh.: ez a paraméter nem vonatkozik az adott típusú hálózatra.</li> <li>A hitelesítés a felhasználó vagy egy eszköz azonosságát állapítja meg, mielőtt hozzáférést biztosítana a hálózathoz, így illetéktelen felhasználók nehezebben férhetnek hozzá a hálózat erőforrásaihoz. Ez a biztonsági eljárás elterjedt a vezeték nélküli hálózatokban.</li> <li>Nyitott rendsz. hitelesítési beállítást használó hálózatokban nem kerül sor a felhasználók szűrésére. Tetszőleges vezeték nélküli felhasználó hozzáférhet a hálózathoz. Ezekben a hálózatokban azonban használható a WEP (Wired Equivalent Privacy)-titkosítás, amely védelmet nyújt az illetéktelen behatolókkal szemben.</li> <li>A Megosztott kód hitelesítést használó hálózatok fokozottabb védelmet biztosítanak, mivel a felhasználóktól megkövetelik, hogy statikus kulccsal azonosítsák magukat (ez egy hexadecimális vagy</li> </ul> |  |

| (folytatás)              |                                                                                                    |
|--------------------------|----------------------------------------------------------------------------------------------------|
| Paraméter                | Leírás                                                                                                    |
|                          | alfanumerikus karaktersorozat). A hálózat minden felhasználója<br>vagy eszköze azonos kulcsot használ. A WEP-titkosítás a<br>megosztott kulcsos hitelesítés mellett alkalmazható, ugyanazt a<br>kulcsot használva a hitelesítéshez és a titkosításhoz.                                                                                                    |
|                          | A kiszolgálóalapú ( <b>WPA-PSK</b> ) hitelesítést használó hálózatok<br>lényegesen nagyobb biztonságot nyújtanak; ezt a legtöbb vezeték<br>nélküli hozzáférési pont és útválasztó támogatja. A hozzáférési pont<br>vagy az útválasztó gondoskodik a hozzáférést kérő felhasználók és<br>eszközök azonosságának ellenőrzéséről, akik csak ez után érhetik<br>el a hálózatot. A hitelesítőkiszolgálón számos különböző hitelesítési<br>protokoll használható.                                                                                                    |
| Titkosítás               | A hálózaton használt titkosítás típusa.                                                                                                    |
|                          | <ul> <li>Nincs: nincs titkosítás.</li> <li>64-bit WEP: egy 5 karakteres vagy 10 hexadecimális számjegyből álló WEP-kulcs használata.</li> <li>128-bit WEP: egy 13 karakteres vagy 26 hexadecimális számjegyből álló WEP-kulcs használata.</li> <li>WPA-AES: az Advanced Encryption Standard (különleges titkosítási szabvány) használata. Ezt az algoritmust használják az Egyesült Államok állami hivatalaiban az érzékeny, de nem titkos anyagok titkosítására.</li> <li>WPA-TKIP: a Temporal Key Integrity Protocol (átmeneti kulcsintegritási protokoll) nevű, fejlett titkosítási protokoll használata.</li> <li>Automatikus: AES vagy TKIP használata.</li> <li>Nem használh.: ez a paraméter nem vonatkozik az adott típusú hálózatra.</li> <li>A WEP a rádióhullámokkal továbbított adatok titkosításával védi azokat az egyik pontról a másikra való átvitel során. Ez a biztonsági eljárás elterjedt a vezeték nélküli hálózatokban.</li> </ul> |
| HW-cím elérési<br>pontja | Azon hálózat hozzáférési pontjának hardvercíme, amelyhez a<br>HP All-in-One kapcsolódik.                                                                                                    |
|                          | <ul> <li>Nem használh.: ez a paraméter nem vonatkozik az adott típusú hálózatra.</li> </ul>                                                                                                    |
| Össz. elküld.<br>csomag  | A bekapcsolása óta a HP All-in-One készülékről hibamentesen<br>elküldött csomagok száma. A HP All-in-One kikapcsolásakor a<br>számláló törlődik. Amikor csomagkapcsolt hálózaton keresztül<br>küldünk üzenetet, az csomagokra oszlik. Minden csomag<br>tartalmazza a célcímet, valamint adatokat.                                                                                                    |
| Össz. fogad.<br>csomag   | A bekapcsolása óta a HP All-in-One készülékkel hibamentesen<br>fogadott csomagok száma. A HP All-in-One kikapcsolásakor a<br>számláló törlődik.                                                                                                    |

#### Bluetooth-beállítások

A következő táblázat bemutatja a hálózat-beállítási oldalon szereplő Bluetooth beállításokat.

| Paraméter   | Leírás                                                                                                    |
|-------------|----------------------------------------------------------------------------------------------------|
| Eszköz címe | A Bluetooth-eszköz hardvercíme.                                                                                                    |
| Eszköz neve | A nyomtatóhoz hozzárendelt eszköznév, mely más Bluetooth-<br>eszközökön azonosítja a készüléket.                                                                                                    |
| Jelszó      | A felhasználónak meg kell adnia ezt az értéket a Bluetooth-<br>nyomtatáshoz.                                                                                                    |
| Láthatóság  | <ul> <li>Azt határozza meg, láthatják-e a HP All-in-One készüléket a hatókörön belüli Bluetooth-eszközök.</li> <li>Nyilvános: Bármely, hatókörön belüli Bluetooth-eszköz nyomtathat a HP All-in-One készülékkel.</li> <li>Nem látható: Csak azok a Bluetooth-eszközök nyomtathatnak a HP All-in-One készülékkel, melyek ismerik annak eszközcímét.</li> </ul>                      |
| Biztonság   | <ul> <li>A Bluetooth-csatlakozású HP All-in-One biztonsági szintje.</li> <li>Alacsony: A HP All-in-One nem igényel azonosítókulcsot.<br/>Bármely, hatókörön belüli Bluetooth-eszköz nyomtathat rá.</li> <li>Magas: A HP All-in-One csak azonosítókulcs megadása után<br/>engedélyezi a Bluetooth eszköz számára, hogy az nyomtatási<br/>feladatot küldjön a készülékre.</li> </ul> |

A Telepítési útmutató lépéseinek végrehajtása után a faxolás beállításának befejezéséhez kövesse az ebben a részben ismertetett útmutatást. A Telepítési útmutatót őrizze meg, később még szükség lehet rá.

Ebből a részből megtudhatja, hogyan kell a HP All-in-One készüléket úgy beállítani, hogy a faxolás megfelelően működjön minden olyan berendezéssel és szolgáltatással, amely a HP All-in-One készülékkel azonos telefonvonalra csatlakozik.

Sizonyos fontos faxbeállítások, például a válaszmód vagy a

faxfejlécadatok gyors beállítására a Faxtelepítő varázsló (Windows) vagy a Faxtelepítő segédprogram (Mac) is használható. A Faxtelepítő varázsló (Windows), illetve a Faxtelepítő segédprogram (Mac) a HP All-in-One szoftverből nyitható meg. A Faxtelepítő varázsló (Windows), illetve a Faxtelepítő segédprogram (Mac) futtatása után az ebben a részben leírtak szerint fejezze be a faxbeállítást.

## A HP All-in-One beállítása faxoláshoz

A HP All-in-One faxolásra való beállítása előtt állapítsa meg, hogy milyen berendezések és szolgáltatások vannak a készülékkel azonos telefonvonalon. A következő táblázat első oszlopában keresse ki a berendezések és szolgáltatások megfelelő otthoni vagy irodai kombinációját. Ez után nézze meg a második oszlopban ehhez tartozó esetet. A továbbiakban minden egyes beállításhoz részletes útmutatást talál.

| A faxvonalon lévő egyéb<br>berendezések/szolgáltatások                                                                         | Javasolt faxbeállítás                                                                |
|----------------------------------------------------------------------------------------------------|--------------------------------------------------------------------------------------|
| Nincs.<br>A faxoláshoz külön telefonvonallal<br>rendelkezik.                                                                   | A) eset: Különálló faxvonal (nem fogad<br>hanghívásokat)                             |
| Digitális előfizetői vonal (DSL) a<br>telefontársaságnál.<br>(Az Ön országában/térségében ADSL-<br>nek is nevezhetik a DSL-t.) | B) eset: A HP All-in-One készülék<br>beállítása DSL-vonalon                          |
| Alközponti (PBX) telefonrendszer vagy<br>integrált szolgáltatású digitális hálózat<br>(ISDN) rendszer.                         | C) eset: A HP All-in-One beállítása a PBX-<br>telefonrendszer vagy ISDN-vonal esetén |
| Megkülönböztető csengetési szolgáltatás<br>a telefontársaságnál.                                                               | D) eset: Faxolás megkülönböztető<br>csengetési szolgáltatással azonos<br>vonalon     |

#### 3. fejezet

| (folytatás)                                                                                                    |                                                  |  |
|----------------------------------------------------------------------------------------------------|--------------------------------------------------|--|
| A faxvonalon lévő egyéb<br>berendezések/szolgáltatások                                                                                                    | Javasolt faxbeállítás                            |  |
| Hanghívások.<br>A hang- és faxhívásokat egyaránt ezen a<br>vonalon fogadja.                                                                                                    | E) eset: Közös hang- és faxvonal                 |  |
| Hanghívások és hangposta-szolgáltatás.<br>Ezen a vonalon fogadja a hanghívásokat<br>és a faxhívásokat, valamint ezen a<br>vonalon fizetett elő hangposta-<br>szolgáltatásra a telefontársaságnál. | F) eset: Közös hang- és faxvonal<br>hangpostával |  |

A bizonyos országokban/térségekben érvényes további faxbeállítási tudnivalókat megtalálja az alábbi címeken.

| Ausztria                  | www.hp.com/at/faxconfig    |
|---------------------------|----------------------------|
| Németország               | www.hp.com/de/faxconfig    |
| Svájc (francia)           | www.hp.com/ch/fr/faxconfig |
| Svájc (német)             | www.hp.com/ch/de/faxconfig |
| Egyesült Királyság        | www.hp.com/uk/faxconfig    |
| Spanyolország             | www.hp.es/faxconfig        |
| Hollandia                 | www.hp.nl/faxconfig        |
| Belgium (francia nyelven) | www.hp.be/fr/faxconfig     |
| Belgium (flamand nyelven) | www.hp.be/nl/faxconfig     |
| Portugália                | www.hp.pt/faxconfig        |
| Svédország                | www.hp.se/faxconfig        |
| Finnország                | www.hp.fi/faxconfig        |
| Dánia                     | www.hp.dk/faxconfig        |
| Norvégia                  | www.hp.no/faxconfig        |
| Írország                  | www.hp.com/ie/faxconfig    |
| Franciaország             | www.hp.com/fr/faxconfig    |
| Olaszország               | www.hp.com/it/faxconfig    |

#### A) eset: Különálló faxvonal (nem fogad hanghívásokat)

Ha külön telefonvonallal rendelkezik, amelyen nem fogad hanghívásokat, és más berendezés nem kapcsolódik erre a vonalra, a HP All-in-One készüléket az itt leírt módon állítsa be.

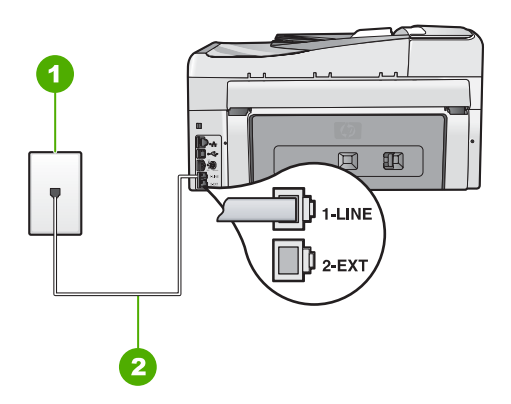

#### A HP All-in-One készülék hátoldala

- 1 Fali telefonaljzat
- 2 A HP All-in-One készülékhez kapott telefonkábel az "1-LINE" feliratú porthoz csatlakoztatva

#### A HP All-in-One csatlakoztatása önálló faxvonalhoz

1. A HP All-in-One készülékkel kapott telefonkábellel kösse össze a telefonvonal fali csatlakozóját a HP All-in-One hátoldalán található 1-LINE feliratú aljzattal.

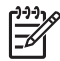

**Megjegyzés** Ha a fali csatlakozó és a HP All-in-One között nem a készülékhez kapott telefonkábelt használja, sikertelen lehet a faxolás. Ez a kétvezetékes kábel eltér a szokásos négyvezetékes telefonkábelektől, melyekkel esetleg már rendelkezik otthonában, irodájában.

- 2. Kapcsolja be az Automatikus válasz beállítást.
- (Választható) Módosítsa a Csengetések a válaszig beállítást a legkisebb értékre (két csengetés).
- 4. Futtasson egy faxtesztet.

Amikor hívás érkezik, a HP All-in-One a Csengetések a válaszig beállításban megadott számú csengetés után automatikusan fogadja azt. Ez után a küldő készüléknek faxfogadási hangot ad, és fogadja a faxot.

#### B) eset: A HP All-in-One készülék beállítása DSL-vonalon

Ha DSL-vonallal rendelkezik, az itt bemutatott eljárással csatlakoztassa a DSL-szűrőt a fali telefonaljzat és a HP All-in-One készülék közé. Ez a szűrő eltávolítja azt a digitális jelet, amely interferált a HP All-in-One készülékkel, így a HP All-in-One már megfelelően tud kommunikálni a telefonvonalon. (Az Ön országában/térségében ADSL-nek is nevezhetik a DSL-t.)

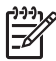

**Megjegyzés** Ha DSL-vonalat használ, és nem csatlakoztatja a DSL-szűrőt, nem fog tudni faxokat fogadni és küldeni a HP All-in-One készülékkel.

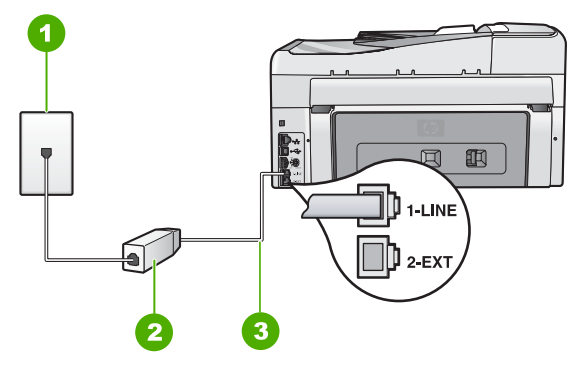

#### A HP All-in-One készülék hátoldala

- 1 Fali telefonaljzat
- 2 DSL-szűrő és -kábel, a DSL szolgáltató adja
- 3 A HP All-in-One készülékhez kapott telefonkábel az "1-LINE" feliratú porthoz csatlakoztatva

#### A HP All-in-One csatlakoztatása DSL-hez

- 1. Szerezze be a DSL-szűrőt a szolgáltatótól.
- 2. A HP All-in-One készülékkel kapott telefonkábellel kösse össze a telefonvonal fali csatlakozóját a HP All-in-One hátoldalán található 1-LINE feliratú aljzattal.

**Megjegyzés** Ha a fali csatlakozó és a HP All-in-One között nem a készülékhez kapott telefonkábelt használja, sikertelen lehet a faxolás. Ez a kétvezetékes kábel eltér a szokásos négyvezetékes telefonkábelektől, melyekkel esetleg már rendelkezik otthonában, irodájában.

- 3. Csatlakoztassa a DSL-szűrő kábelét a telefonvonal fali csatlakozójába.

**Megjegyzés** Ha a telefonvonalon egyéb irodai berendezések vagy szolgáltatások – például megkülönböztető csengetés, üzenetrögzítő vagy hangposta – működnek, a beállításhoz további útmutatást talál ennek a résznek a megfelelő szakaszában.

4. Futtasson egy faxtesztet.

#### C) eset: A HP All-in-One beállítása a PBX-telefonrendszer vagy ISDN-vonal esetén

PBX-telefonrendszer vagy ISDN konverter/végponti adapter használatakor az alábbiak szerint járjon el:

- Ha PBX- vagy ISDN-konvertert/végponti adaptert használ, ügyeljen arra, hogy a HP All-in-One készülék a fax és telefon számára kijelölt portra csatlakozzon.
   Ezenkívül ellenőrizze azt is, hogy amennyiben létezik ilyen, a végponti adapter az Ön országának/térségének megfelelő állásban van-e.
  - [<del>]]]</del>
    - Megjegyzés Vannak olyan ISDN-rendszerek, amelyekben adott telefonkészülékhez konfigurálhatja a portokat. Előfordulhat például, hogy az egyik port telefonhoz és Group 3 faxhoz van rendelve, míg egy másik port többcélú felhasználásra. Ha az ISDN-konverter fax/telefon portjának használatakor problémák jelentkeznek, próbálja meg a többcélú port használatát (felirata "multi-combi" vagy hasonló lehet).
- Ha házi alközpontot (PBX-rendszert) használ, kapcsolja "ki" a hívásvárakoztatás hangot.

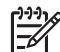

- **Megjegyzés** Számos digitális PBX-rendszerbe be van építve a hívásvárakoztatás hang, és alapértelmezés szerint be van kapcsolva. A hívásvárakoztatási hang zavarhatja a faxátvitelt, s így nem lehetséges faxok fogadása és küldése a HP All-in-One segítségével. Keresse meg a PBXrendszer dokumentációjában a hívásvárakoztatás hang kikapcsolásának leírását.
- PBX-alközpont használatakor a faxszám előtt a külső vonal eléréséhez szükséges számot is tárcsázza.
- Győződjön meg róla, hogy a készülékhez kapott telefonkábellel csatlakoztatta a fali telefonaljzatot a HP All-in-One készülékhez. Ellenkező esetben lehet, hogy nem fog tudni faxolni. Ez a különleges telefonkábel különbözik az otthonában vagy munkahelyén eddig használt kábelektől. Ha a tartozék telefonkábel túl rövid, egy elektronikai szakboltban vásárolhat egy csatolóegységet, s meghosszabíthatja a kábelt.

#### D) eset: Faxolás megkülönböztető csengetési szolgáltatással azonos vonalon

Ha a telefontársaságnál előfizetett a megkülönböztető csengetési szolgáltatásra, amelynél egy telefonvonalhoz több telefonszám, és minden számhoz különböző csengetésminta tartozik, a HP All-in-One készüléket az itt leírt módon állítsa be.

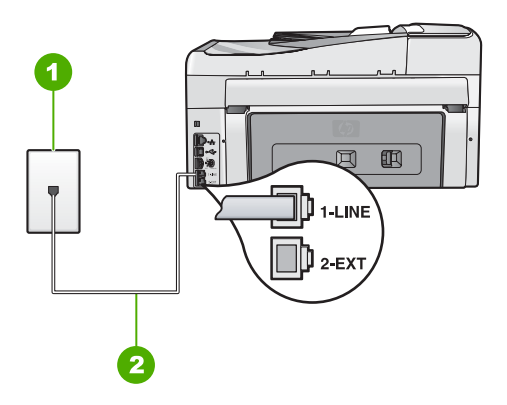

#### A HP All-in-One készülék hátoldala

- 1 Fali telefonaljzat
- 2 A HP All-in-One készülékhez kapott telefonkábel az "1-LINE" feliratú porthoz csatlakoztatva

#### A HP All-in-One beállítása megkülönböztető csengetéssel

1. A HP All-in-One készülékkel kapott telefonkábellel kösse össze a telefonvonal fali csatlakozóját a HP All-in-One hátoldalán található 1-LINE feliratú aljzattal.

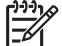

**Megjegyzés** Ha a fali csatlakozó és a HP All-in-One között nem a készülékhez kapott telefonkábelt használja, sikertelen lehet a faxolás. Ez a kétvezetékes kábel eltér a szokásos négyvezetékes telefonkábelektől, melyekkel esetleg már rendelkezik otthonában, irodájában.

- 2. Kapcsolja be az Automatikus válasz beállítást.
- Állítsa be úgy a Válaszcseng.- minta beállítást, hogy az megfeleljen a telefontársaság által az adott faxszámhoz rendelt csengetési mintának.

Megjegyzés A HP All-in-One alapértelmezés szerint az összes

- csengetésmintát fogadja. Ha nem a faxszámhoz rendelt Válaszcseng.minta beállítást használja, a HP All-in-One esetleg a hang- és a faxhívásokat is fogadni fogja, illetve előfordulhat, hogy egyiket sem.
- (Választható) Módosítsa a Csengetések a válaszig beállítást a legkisebb értékre (két csengetés).
- 5. Futtasson egy faxtesztet.

A HP All-in-One a beállított csengetésszám után ( Csengetések a válaszig beállítás) automatikusan fogadja azokat a hívásokat, melyeknek a kiválasztott csengetési mintája van ( Válaszcseng.- minta beállítás). Ez után a küldő készüléknek faxfogadási hangot ad, és fogadja a faxot.

#### E) eset: Közös hang- és faxvonal

Ha ugyanazon a telefonszámon fogadja a hang- és a faxhívásokat, és más berendezés nem kapcsolódik erre a telefonvonalra, a HP All-in-One készüléket az itt leírt módon állítsa be.

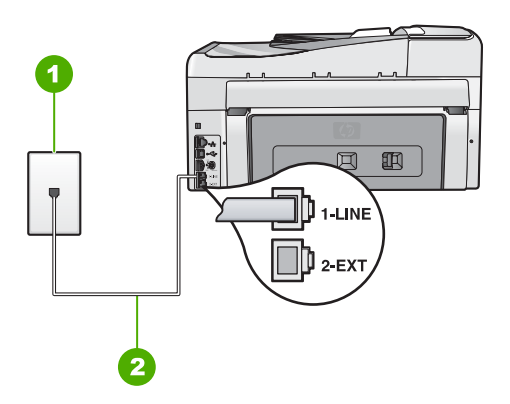

#### A HP All-in-One készülék hátoldala

- 1 Fali telefonaljzat
- 2 A HP All-in-One készülékhez kapott telefonkábel az "1-LINE" feliratú porthoz csatlakoztatva

#### A HP All-in-One csatlakoztatása közös hang- és faxvonalhoz

1. A HP All-in-One készülékkel kapott telefonkábellel kösse össze a telefonvonal fali csatlakozóját a HP All-in-One hátoldalán található 1-LINE feliratú aljzattal.

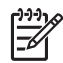

**Megjegyzés** Ha a fali csatlakozó és a HP All-in-One között nem a készülékhez kapott telefonkábelt használja, sikertelen lehet a faxolás. Ez a kétvezetékes kábel eltér a szokásos négyvezetékes telefonkábelektől, melyekkel esetleg már rendelkezik otthonában, irodájában.

- 2. Ezután el kell döntenie, hogyan szeretné a HP All-in-One készülékkel fogadni a hívásokat, automatikusan vagy kézzel:
  - Ha a HP All-in-One készüléket a hívások automatikus fogadására állítja be, akkor az válaszol az összes bejövő hívásra, és fogadja a faxokat. A HP All-in-One ebben az esetben nem tud különbséget tenni a fax- és a hanghívások között; ha úgy gondolja, hogy a hívás hanghívás, azt fogadnia kell, mielőtt a HP All-in-One készülék fogadja a hívást. A HP All-in-One készülék automatikus fogadásra történő beállításához kapcsolja be az Automatikus válasz beállítást.
  - Ha a HP All-in-One készüléket a faxok kézi fogadására állítja be, akkor a közelben kell lennie, hogy személyesen válaszolhasson a bejövő faxhívásokra, különben a HP All-in-One készülék nem tudja fogadni a faxokat. A HP All-in-One készülék kézi fogadásra történő beállításához kapcsolja ki az Automatikus válasz beállítást.
- 3. Futtasson egy faxtesztet.
- 4. Csatlakoztassa a telefont a fali aljzatba.

Ha az előtt veszi fel a telefont, mielőtt a HP All-in-One fogadná a hívást, és faxhangot hall, kézzel kell fogadnia a faxhívást.

#### F) eset: Közös hang- és faxvonal hangpostával

Ha ugyanazon a telefonszámon fogadja a hang- és a faxhívásokat, és ezen a vonalon előfizetett hangposta-szolgáltatásra, a HP All-in-One készüléket az itt leírt módon állítsa be.

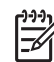

**Megjegyzés** Ha hangposta-szolgáltatásra fizetett elő azon a telefonszámon, amelyet a faxoláshoz használ, a készülék nem tud automatikusan faxot fogadni. A faxok kézi fogadásához személyesen kell közreműködnie; ez azt jelenti, hogy a helyszínen kell tartózkodnia, amikor fax érkezik. Ha automatikusan szeretné fogadni a faxokat, fizessen elő a megkülönböztető csengetési szolgáltatásra a telefontársaságnál, vagy a faxoláshoz használjon külön telefonvonalat.

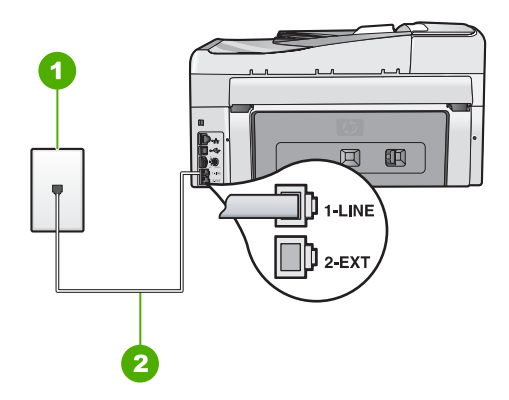

#### A HP All-in-One készülék hátoldala

- 1 Fali telefonaljzat
- 2 A HP All-in-One készülékhez kapott telefonkábel az "1-LINE" feliratú porthoz csatlakoztatva

#### A HP All-in-One csatlakoztatása hangpostával

1. A HP All-in-One készülékkel kapott telefonkábellel kösse össze a telefonvonal fali csatlakozóját a HP All-in-One hátoldalán található 1-LINE feliratú aljzattal.

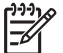

**Megjegyzés** Ha a fali csatlakozó és a HP All-in-One között nem a készülékhez kapott telefonkábelt használja, sikertelen lehet a faxolás. Ez a kétvezetékes kábel eltér a szokásos négyvezetékes telefonkábelektől, melyekkel esetleg már rendelkezik otthonában, irodájában.

- 2. Kapcsolja ki az Automatikus válasz beállítást.
- 3. Futtasson egy faxtesztet.

A bejövő faxhívásokat személyesen kell fogadnia, mert különben a HP All-in-One készülék nem tudja fogadni a faxokat.

# A HP All-in-One beállításainak megváltoztatása faxok fogadásához

A sikeres faxfogadás érdekében lehet, hogy meg kell változtatni a HP All-in-One bizonyos beállításait. Ha nem tudja pontosan, hogy egy adott faxművelethez milyen

beállítást kell kiválasztani, útmutatónkban megtalálja a faxolással kapcsolatos részletes tudnivalókat.

- Válaszmód beállítása
- A hívás fogadása előtti csengetések számának beállítása
- A válaszcsengetés-minta módosítása a megkülönböztető csengetés számára

#### Válaszmód beállítása

Az üzenetrögzítő üzemmód meghatározza, hogy a HP All-in-One készülék fogadja-e a bejövő hívásokat.

- Kapcsolja be az Automatikus válasz beállítást, ha azt szeretné, hogy a HP All-in-One automatikusan fogadja a faxokat. A HP All-in-One az összes bejövő hívást és faxot fogadja majd.
- Kapcsolja ki az Automatikus válasz beállítást, ha kézi úton szeretné fogadni a faxokat. Ebben az esetben a közelben kell tartózkodnia, hogy fogadni tudja a bejövő faxokat, mert a HP All-in-One nem fogadja őket.

#### A válaszmód beállítása

→ A jelzőfény beállításoknak megfelelő ki- vagy bekapcsoláshoz nyomja meg az Automatikus válasz gombot.

Amikor az Automatikus válasz jelzőfény világít, a HP All-in-One automatikusan fogadja a hívásokat. Ha a jelzőfény nem világít, akkor a HP All-in-One nem fogadja a hívásokat.

#### A hívás fogadása előtti csengetések számának beállítása

Ha bekapcsolja az Automatikus válasz beállítást, akkor meghatározhatja, hogy a HP All-in-One készülék hány csengetés után válaszoljon automatikusan a bejövő hívásra.

A Csengetések a válaszig beállítás akkor fontos, ha a HP All-in-One által használt telefonvonalon üzenetrögzítő is működik, ugyanis az a cél, hogy a rögzítő a HP All-in-One készüléket megelőzve fogadja a hívásokat. A fogadás előtti csengetések számának a HP All-in-One készüléken nagyobbnak kell lennie, mint az üzenetrögzítőn.

Például állítsa be az üzenetrögzítőt úgy, hogy kisszámú csengetés után kapcsoljon be, a HP All-in-One pedig a legnagyobb csengetésszámra. (A maximális csengésszám országtól/térségtől függően változik.) E beállítás esetén az üzenetrögzítő válaszol majd a hívásra, míg a HP All-in-One figyeli a vonalat. Ha a HP All-in-One faxhangot észlel, akkor fogadja a faxot. Ha a hívás hanghívás, az üzenetrögzítő rögzíti a bejövő üzenetet.

#### A válaszcsengések számának beállítása, mielőtt fogadná a hívást a vezérlőpultról

- 1. Nyomja meg a Beállítások gombot.
- A ▼ gombbal jelölje ki az Alapvető faxbeállítások pontot, majd nyomja meg az OK gombot.
- A ▼ gombbal válassza ki a Csengetések a válaszig pontot, majd nyomja meg az OK gombot.
- Adja meg a csengetések megfelelő számát a billentyűzet vagy a ▼ és ▲ gombok segítségével.
- 5. A beállítás elfogadásához nyomja meg az OK gombot.

#### A válaszcsengetés-minta módosítása a megkülönböztető csengetés számára

Számos telefontársaság megkülönböztető csengetési jellemzőkkel lehetővé teszi, hogy több telefonszám szerepeljen egyetlen telefonvonalon. Ha előfizet erre a szolgáltatásra, minden telefonszámhoz különböző csengetésminta fog tartozni. A HP All-in-One készüléket beállíthatja úgy, hogy válaszoljon az egyedi csengetésmintákra.

Ha a HP All-in-One készüléket megkülönböztető csengetést alkalmazó telefonvonalra csatlakoztatja, kérje meg a telefontársaságot, hogy rendeljen más-más csengetésmintát a telefon- és a faxhívásokhoz. Azt javasoljuk, kérjen dupla vagy tripla csengetést a faxszámhoz. Ha a HP All-in-One érzékeli az adott csengetésmintát, fogadja a hívást, és fogadja a faxot.

Ha nem veszi igénybe a megkülönböztető csengetés szolgáltatást, használja az alapértelmezés szerinti Minden csengetés beállítást.

#### A megkülönböztető csengetés mintájának módosítása a vezérlőpulton

- 1. Állítsa be a HP All-in-One készüléket úgy, hogy az automatikusan fogadja a faxhívásokat.
- 2. Nyomja meg a Beállítások gombot.
- A ▼ gombbal jelölje ki a További faxbeállítások pontot, majd nyomja meg az OK gombot.
- A ▼ gombbal jelölje ki a Válaszcseng.- minta pontot, majd nyomja meg az OK gombot.
- A ▼ gombbal jelölje ki a kívánt lehetőséget, majd nyomja meg az OK gombot. Ha a telefon a faxvonalhoz rendelt csengetési minta szerint cseng ki, a HP All-in-One készülék fogadja a hívást, és fogadja a faxot.

## A faxbeállítás tesztelése

Tesztelheti a faxbeállítást a HP All-in-One készülék állapotának ellenőrzése céljából, és hogy a készülék megfelelően van-e beállítva a faxoláshoz. Azt követően végezze el ezt a tesztet, miután beállította HP All-in-One készüléken a faxküldést és fogadást. A teszt a következőt hajtja végre:

- Teszteli a faxhardvert
- Ellenőrzi, hogy megfelelő típusú telefonkábel van-e csatlakoztatva a HP All-in-One készülékhez
- Ellenőrzi, hogy a telefonkábel a megfelelő portba van-e csatlakoztatva
- Tárcsahangot keres
- Aktív telefonvonalat keres
- Ellenőrzi a telefonkapcsolat állapotát

A HP All-in-One a teszt eredményeiről jelentést nyomtat. Ha a teszt nem sikerül, nézze át a jelentést, hogy információhoz jusson a probléma megoldásáról, és futtassa újra a tesztet.

#### A faxbeállítások tesztelése a vezérlőpultról

- 1. Az otthoni vagy irodai beállítási utasításoknak megfelelően állítsa be faxolásra a HP All-in-One készüléket.
- 2. A teszt indítása előtt helyezze be a tintapatronokat, és töltsön teljes méretű papírt az adagolótálcába.
- 3. Nyomja meg a Beállítások gombot.

- 4. A ▼ gombbal válassza ki az Eszközök pontot, majd nyomja meg az OK gombot.
- A ▼ gombbal jelölje ki a Faxteszt futtatása pontot, majd nyomja meg az OK gombot.
   A UR All in One kégzülék a kijalzőn megjalaníti a teszt állanetét és islantést.

A HP All-in-One készülék a kijelzőn megjeleníti a teszt állapotát, és jelentést nyomtat.

- 6. Tekintse át a jelentést.
  - Ha a teszt sikeres és Önnek még mindig gondjai vannak a faxolással, ellenőrizze a jelentésben felsorolt faxbeállításokat, hogy ellenőrizze a beállítások helyességét. Az üresen hagyott vagy helytelen faxbeállítások faxolási problémákat okozhatnak.
  - Ha a teszt nem sikerül, nézze át a jelentést, hogy információhoz jusson a talált problémák megoldására vonatkozóan.
- Miután a HP All-in-One kinyomtatta a faxjelentést, nyomja meg az OK gombot. Ha szükséges oldja meg a talált problémákat és futtassa újra a tesztet.

## A faxfejléc beállítása

A faxfejléc az Ön nevét és telefonszámát nyomtatja ki minden elküldött fax tetején. A HP azt ajánlja, hogy HP All-in-One készülékkel együtt telepített szoftverrel állítsa be a faxfejlécet. A faxfejlécet a vezérlőpultról is beállíthatja az alábbiak szerint.

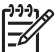

 Megjegyzés Bizonyos országokban/térségekben jogi szabályozás követeli meg a faxfejléc-adatok használatát.

#### Alapértelmezett faxfejléc beállítása a vezérlőpulton

- 1. Nyomja meg a Beállítások gombot.
- A ▼ gombbal jelölje ki az Alapvető faxbeállítások pontot, majd nyomja meg az OK gombot.
- A ▼ gombbal jelölje ki a Faxfejléc pontot, majd nyomja meg az OK gombot. A kijelzőn megjelenik a vizuális billentyűzet.
- Írja be a nevét vagy a cég nevét a vizuális billentyűzetet segítségével. Ha elkészült, jelölje ki a vizuális billentyűzet Kész gombját, majd nyomja meg az OK gombot.
- 5. A számbillentyűzettel adja meg a faxszámát, majd nyomja meg az **OK** gombot.

## 4 A HP All-in-One funkcióinak használata

A HP All-in-One segítségével gyorsan és könnyen végezhet el olyan feladatokat, mint a másolatok készítése, dokumentumok beolvasása, fényképek nyomtatása vagy faxok küldése és fogadása. A HP All-in-One számos funkciója a számítógép bekapcsolása nélkül is használható, közvetlenül a készülék vezérlőpultjáról.

Ez a fejezet a HP All-in-One készülékkel végezhető alapvető műveleteket ismerteti. Emellett a papírbetöltéshez és a tintapatronok cseréjéhez is útmutatást nyújt.

## Az eredeti dokumentumok és a papír behelyezése

A HP All-in-One készülékbe számos különböző típusú és méretű papírt tölthet, így letter, A4 vagy legal méretű papírt, fotópapírt, írásvetítő-fóliát, borítékot és HP CD/DVD Tattoo címkéket is. Alapértelmezett beállítása szerint a HP All-in-One automatikusan érzékeli az adagolótálcára helyezett papír méretét és típusát, és ennek alapján úgy igazítja beállításait, hogy mindig az adott papírnak megfelelő legjobb minőségű nyomatot biztosítsa.

Ha különleges papírra, például fotópapírra, írásvetítő-fóliára, borítékra vagy címkékre nyomtat, illetve ha az automatikusan meghatározott beállítások használatakor nem elégedett a nyomtatás minőségével, akkor a nyomtatási és másolási feladatokhoz kézzel is megadhatja a papírméretet és -típust.

- Eredeti dokumentum automatikus lapadagolóra helyezése
- Eredeti példány üvegre helyezése
- 10 x 15 cm (4 x 6 hüvelyk) méretű fotópapír betöltése

#### Eredeti dokumentum automatikus lapadagolóra helyezése

A lapadagoló tálcára helyezve egy- vagy többoldalas letter, A4 és legal méretű dokumentumokat másolhat, olvashat be és faxolhat.

Az automatikus lapadagolóba legfeljebb 50 db letter vagy A4 méretű lap vagy 35 db legal méretű lap tölthető.

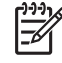

**Megjegyzés** Néhány funkció, például az **Oldalhoz igazítás** másolási funkció nem működik, ha az eredetit az automatikus lapadagolóba helyezi. Az eredetit az üveglapra kell helyezni.

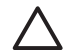

**Vigyázat!** A fényképeket ne helyezze az automatikus lapadagolóra, mert azok ettől károsodhatnak.

#### Eredeti dokumentum lapadagolóra helyezése

1. Az eredeti példányt a nyomtatott oldalával felfelé fordítva helyezze be a lapadagoló tálcába. Csúsztassa a lapot az automatikus dokumentumadagolóba addig, amíg

egy sípoló hangot nem hall, vagy a kijelzőn meg nem jelenik egy üzenet, melyszerint a HP All-in-One észlelte a betöltést.

Legal méretű papír betöltéséhez hajtsa ki az adagolótálca hosszabbítóját.

Tipp Az eredeti dokumentumok automatikus lapadagolóra helyezésével kapcsolatban további segítséget nyújt a lapadagoló tálcába vésett ábra.

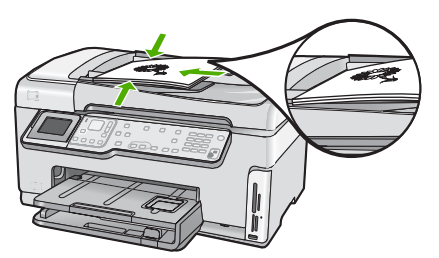

2. Tolja a papírvezetőket egészen a papír jobb és bal széléig.

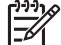

Megjegyzés Vegye ki az összes eredetit a lapadagoló tálcából, mielőtt felemelné a HP All-in-One fedelét.

#### Eredeti példány üvegre helyezése

Letter vagy A4 méretig másolhat, olvashat be és faxolhat, ha az eredeti példányt az üvegre helyezi. Ha az eredeti példány legal méretű vagy több teljes méretű lapot tartalmaz, akkor helyezze azt az automatikus lapadagolóba.

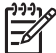

Megjegyzés Ha az üveg vagy a fedél hátlapja nem tiszta, a legtöbb különleges szolgáltatás helytelenül működik.

#### Eredeti példány üvegre helyezése

- 1. Vegye ki az összes eredetit a lapadagoló tálcáról, majd emelje fel a HP All-in-One fedelét.
- Helyezze az eredeti példányt nyomtatott oldalával lefelé az üvegre a jobb első sarokhoz igazítva.
  - Tipp Az eredeti példány üvegre helyezésével kapcsolatban további
  - $\sum_{i=1}^{n} \sqrt{\sum_{i=1}^{n}}$  segítséget nyújtanak az üveglap széle mentén bevésett vezetők.

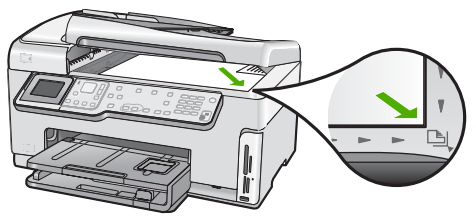

3. Csukja le a fedelet.

#### 10 x 15 cm (4 x 6 hüvelyk) méretű fotópapír betöltése

A HP All-in-One fotótálcájába legfeljebb 10 x 15 cm méretű fotópapírt tölthet. A lehető legjobb eredmény érdekében használjon 10 x 15 cm méretű HP prémium plusz fotópapírt vagy HP prémium fotópapírt.

#### 10 x 15 cm méretű fotópapír betöltése a fotótálcába

1. Emelje fel a kimeneti tálcát ütközésig.

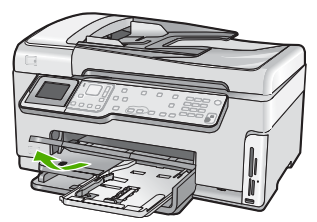

2. Húzza ki a fotótálcát.

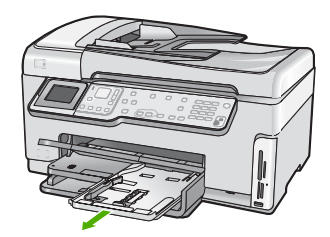

- Helyezze be a fotópapírköteget a fotótálcába rövidebb szélével előre, fényes oldalával lefelé fordítva. A köteget ütközésig tolja be. Ha a fotópapír letéphető fülekkel rendelkezik, a papírt úgy helyezze be, hogy a fülek kifelé nézzenek.
- Tolja a papírhosszúság- és papírszélesség-beállítót a fotópapírköteg széléhez. Ne tegyen be túl sok papírt: a köteg teljesen simuljon a fotótálcába, és ne legyen magasabb a papírszélesség-beállító tetejénél.

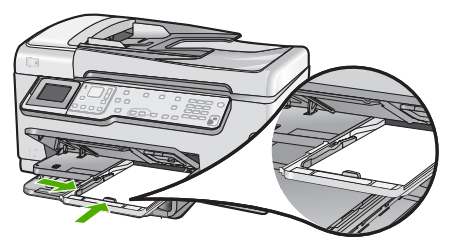

5. Tolja be a fotótálcát, és hajtsa le a kimeneti tálcát.

## A papírelakadás elkerülése

A papírelakadás elkerülése érdekében tartsa be az alábbi szabályokat.

- Rendszeresen ürítse a kimeneti tálcát.
- Ne hagyja az eredeti példányt az üvegen. Ha úgy tölt be eredeti példányt az automatikus lapadagolóba, hogy az üvegen már van egy, akkor ez az automatikus lapadagolóban lévő eredeti elakadását okozhatja.
- A papír szakadását, gyűrődését és egyéb deformációját elkerülheti, ha a használaton kívüli papírt visszazárható tasakban tárolja.
- Ügyeljen arra, hogy az adagolótálcába tett papírok simák legyenek, a széleik ne legyenek meggyűrődve vagy beszakadva.
- Ha címkékre nyomtat, fontos, hogy a címkeívek ne legyenek két évnél régebbiek. A régebbi ívekről leválhatnak a címkék, miközben a lap áthalad a HP All-in-One készüléken, és így elakadás történhet.
- Egyszerre mindig csak azonos típusú és méretű papírt tegyen az adagolótálcába.
- Minden papírtípushoz és papírmérethez gondosan állítsa be az adagolótálca papírvezetőit. A papírszélesség-beállító ne hajlítsa meg az adagolótálcában található papírt.
- Ne tolja túlságosan előre a papírt az adagolótálcában.
- Mindig a HP All-in-One készülékhez javasolt papírtípust használjon.

## Másolat készítése

A vezérlőpult segítségével minőségi másolatokat készíthet.

#### Másolatok készítése a vezérlőpult segítségével

- 1. Győződjön meg arról, hogy van papír betöltve az adagolótálcába.
- Helyezze az eredeti példányt nyomtatott oldalával lefelé az üvegre a jobb első sarokhoz igazítva.

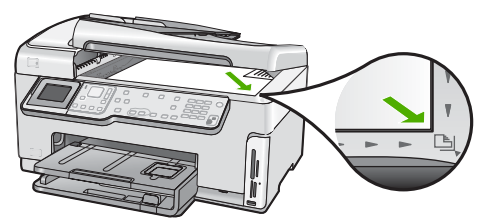

 A másolás megkezdéséhez nyomja meg a Másolás indítása – Fekete vagy a Másolás indítása – Színes gombot.

## Kép beolvasása

Lapolvasást a számítógépről vagy a HP All-in-One készülékről kezdeményezhet. Ez a rész csak a HP All-in-One készülék vezérlőpultjáról történő beolvasást ismerteti.

A lapolvasási funkciók csak a HP All-in-One készülékhez csatlakoztatott, bekapcsolt számítógéppel használhatók. A lapolvasás előtt a HP All-in-One szoftvert telepíteni kell a számítógépre, és el kell indítani. Windows számítógépen a HP All-in-One szoftver futását a HP All-in-One ikon megjelenése jelzi a tálca jobb oldalán, az óra mellett.

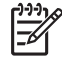

Megjegyzés Ha bezárja a Windows tálcán található HP Digital Imaging
 Monitor ikont, a HP All-in-One egyes lapolvasási funkciói nem fognak működni.
 Ebben az esetben a számítógép újraindításával vagy a HP Photosmart szoftver elindításával állíthatja vissza a teljes körű lapolvasási szolgáltatást.

- Eredeti beolvasása számítógépre
- Újranyomások készítése a fényképeiről
- Eredeti dokumentum beolvasása memóriakártyára vagy tárolóeszközre

#### Eredeti beolvasása számítógépre

A vezérlőpultról is beolvashatja az üvegre helyezett eredeti dokumentumokat.

#### Beolvasás számítógépre

- 1. Helyezze az eredeti példányt nyomtatott oldalával lefelé az üvegre a jobb első sarokhoz igazítva.
- 2. Nyomja meg a Beolvasás menü gombot.
- A ▼ gombbal jelölje ki a Beolvasás számítógépre pontot, majd nyomja meg az OK gombot.
- 4. Ha a HP All-in-One a hálózat egy vagy több számítógépéhez kapcsolódik, tegye a következőt:
  - Az OK gombbal válassza ki a Számítógép kijelölése pontot.
     A kijelzőn megjelenik a HP All-in-One készülékhez csatlakozó számítógépek listája.

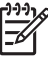

Megjegyzés A Számítógép kijelölése menü a hálózaton keresztül csatlakozó gépek mellett az USB-kábellel kapcsolódó számítógépeket is megjelenítheti.

b. Nyomja meg az OK gombot az alapértelmezett számítógép kiválasztásához, vagy jelöljön ki egy másik számítógépet a ▼ gombbal, és nyomja meg az OK gombot.

Megjelenik a **Beolvasás helye** menü a kijelzőn, mely a kiválasztott számítógépen rendelkezésre álló alkalmazások felsorolását tartalmazza.

USB-kábellel közvetlenül a számítógéphez csatlakoztatott HP All-in-One esetén folytassa az eljárást az 5. lépéssel.

 Nyomja meg az OK gombot ahhoz, hogy az alapértelmezett alkalmazás kapja a beolvasott anyagot, vagy jelöljön ki egy másik alkalmazást a ▼ gombbal, és nyomja meg az OK gombot.

A beolvasott anyag előnézeti képe megjelenik a számítógépen, ahol az szerkeszthető.

6. Szerkessze tetszése szerint az előnézeti képet, és ha elkészült, kattintson az Elfogadás gombra.

#### Újranyomások készítése a fényképeiről

Papíron lévő fényképet beolvasva, további példányokat készíthet belőle különböző méretekben. A maximális méret a letter (8,5 x 11 hüvelyk) vagy az A4 (210 x 297 mm). Alapértelmezés szerint a HP All-in-One automatikusan felismeri a betöltött papír típusát. Ha további nyomatokat szeretne készíteni egy fényképről, a legjobb eredmény érdekében hagyja a Papírtípus beállítását Automatikus értéken, és fotópapírt töltsön

a HP All-in-One készülékbe. A **Papírtípus** beállítását csak akkor kell módosítani, ha Automatikus beállítás mellett nyomtatásminőségi problémák tapasztalhatók.

#### Fénykép beolvasása és újranyomtatása

- 1. Nyomja meg az Újranyomás gombot.
- 2. A kérés megjelenése után helyezze az eredeti példányt színével lefelé az üvegre, annak jobb alsó sarkához igazítva, és tegye a következők egyikét:

#### Papíron lévő fénykép újranyomtatása az alapértelmezett nyomtatási beállításokkal

→ Nyomja meg a Fotók nyomtatása gombot.

#### A nyomtatási beállítások megváltoztatása a papíron lévő fénykép újranyomtatásához

- a. Nyomja meg az OK gombot.
- A ◀ vagy ▶ gombbal jelöljön ki egy papírméretet, majd nyomja meg az OK gombot.

A választható papírméretek országonként/térségenként változnak.

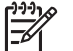

Megjegyzés A választott papírmérettől függően esetleg kérheti Önt arra a program, hogy fényképelrendezést válasszon az oldalakra.

- c. Ha megjelenik a Kifakult eredeti jav. kérdés, jelölje ki az Igen vagy a Nem lehetőséget, és nyomja meg az OK gombot.
   A HP All-in-One beolvassa az eredetit, és a kijelzőn megjelenik a fénykép előnézete.
- d. Az OK gomb megnyomásával nyissa meg a választómenüt.
  - **Tipp** Ha több példányban szeretné kinyomtatni a kiválasztott

Ha nyomtatás előtt szerkeszteni szeretné a fényképet, a ▼ gombbal jelölje ki a Fénykép szerkesztése pontot, és nyomja meg az OK gombot.

 A ▼ gombbal jelölje ki a Kész pontot, majd nyomja meg az OK gombot. Megjelenik a Nyomtatási összesítő képernyő.  f. A ▲ vagy ▼ gombbal jelölje ki a következő lehetőségek egyikét, majd nyomja meg az OK gombot.

| Nyomtatási<br>beállítások | Kézzel határozhatja meg, milyen típusú papírra fog<br>nyomtatni, és hogy el szeretné-e látni a fényképet dátum-<br>és időbélyegzővel.                                                                                             |
|---------------------------|----------------------------------------------------------------------------------------------------|
|                           | A Papírtípus beállítás alapértelmezése Automatikus, a Dátumbélyegző beállításé pedig Ki. Szükség esetén módosíthatja ezeket az alapértelmezéseket az Új alapért. beá. lehetőséggel.                                               |
| Nyomtatási<br>előnézet    | Megjelenik az előnézet, amely megmutatja, hogyan néz<br>majd ki a kinyomtatott oldal. Így még a nyomtatás előtt<br>ellenőrizheti a beállításokat, és a hibás nyomatok<br>számának csökkentésével papírt és tintát takaríthat meg. |
| Nyomtatás<br>most         | A fénykép kinyomtatása a kiválasztott méretben és elrendezéssel.                                                                                                    |

#### Eredeti dokumentum beolvasása memóriakártyára vagy tárolóeszközre

A beolvasott képet JPEG formátumban mentheti a behelyezett memóriakártyára vagy az elülső USB-porthoz csatlakoztatott tárolóeszközre. Ez lehetővé teszi a fényképnyomtatási beállítások használatát a beolvasott kép keret nélküli nyomtatásához vagy albumoldalak nyomtatásához.

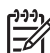

Megjegyzés Ha a HP All-in-One hálózathoz csatlakozik, a beolvasott képhez csak akkor férhet hozzá, ha a kártya vagy a készülék meg van osztva a hálózatban.

#### Beolvasott anyag memóriakártyára vagy tárolóeszközre mentése

- 1. Helyezze a memóriakártyát a HP All-in-One megfelelő nyílásába, vagy csatlakoztassa a tárolóeszközt a készülék elülső USB-portjába.
- 2. Helyezze az eredeti példányt nyomtatott oldalával lefelé az üvegre a jobb első sarokhoz igazítva.
- 3. Nyomja meg a Beolvasás menü gombot.
- A ▼ gombbal jelölje ki a Beolvasás memóriakártyára pontot, majd nyomja meg az OK gombot.

A HP All-in-One beolvassa a képet, és JPEG formátumban menti a memóriakártyára vagy tárolóeszközre.

## 10 x 15 cm (4 x 6 hüvelyk) méretű fényképek nyomtatása

Kiválaszthat bizonyos fényképeket a memóriakártyán vagy a tárolóeszközön 10 x 15 cm méretű fotóként való nyomtatásra.

#### Egy vagy több, 10 x 15 cm méretű fénykép nyomtatása

 Helyezzen egy memóriakártyát a HP All-in-One megfelelő nyílásába, vagy csatlakoztassa a tárolóeszközt az elülső USB-porthoz.
 Fordítsa úgy a memóriakártyát, hogy a címkéje balra, érintkezői pedig a HP All-in-One készülék felé nézzenek, és tolja be a kártyát a megfelelő nyílásba. Ki kell gyulladnia a Fotó jelzőfénynek.
 A HP All-in-One által támogatott memóriakártyákat lentebb ismertetiük. Az egyes

A HP All-in-One által támogatott memóriakártyákat lentebb ismertetjűk. Az egyes memóriakártyák csak az adott kártyatípusnak megfelelő nyílásba helyezhetők be.

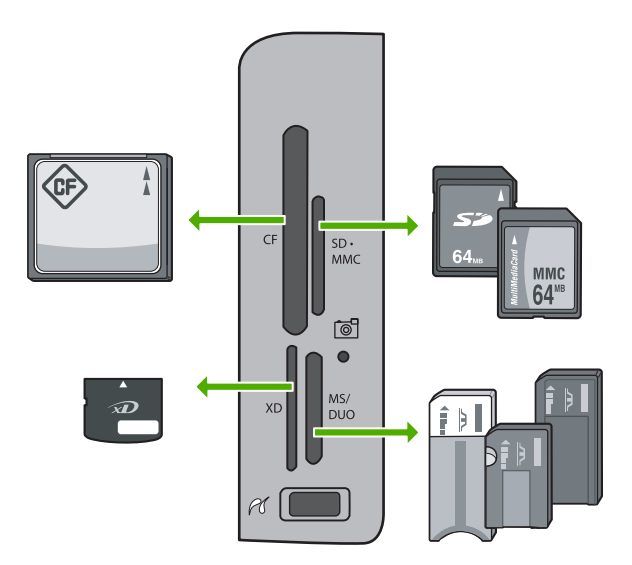

- Balra fent: CompactFlash (I, II)
- Jobbra fent: Secure Digital, MultiMediaCard (MMC), Secure MultiMedia Card
- Balra lent: xD-Picture Card
- Jobbra lent: Memory Stick, Magic Gate Memory Stick, Memory Stick Duo (a felhasználó által külön beszerzett adapterrel) és Memory Stick Pro
- Az OK gombbal válassza ki a Megt. és ny. pontot. Az OK gomb megnyomására a kijelzőn megjelenik a legfrissebb fénykép.
- A memóriakártyán vagy tárolóeszközön tárolt fényképek között a ◀ és ► gombbal mozoghat.
- Ha a nyomtatni kívánt fénykép megjelenik, nyomja meg az OK gombot. Megjelenik a Nyomtatás menü. Alapértelmezés szerint a 4 x 6 pont van kijelölve.
  - Service Service Servic
  - a fényképet, nyomja meg a Fotók nyomtatása gombot. A HP All-in-One készülék 10 x 15 cm méretű másolatot készít a fényképről a fotótálcába töltött papírra.
- 5. Az OK gombbal válassza ki a 4 x 6 pontot.

- A ◄ vagy ► gombbal jelöljön ki egy papírméretet, majd nyomja meg az OK gombot. Az alábbi opciók állnak rendelkezésre:
  - Egy, 10 x 15 cm méretű fénykép nyomtatása szegély nélkül minden egyes, 10 x 15 cm méretű fotópapírlapra
  - Legfeljebb három, 10 x 15 cm méretű fénykép nyomtatása szegéllyel egy teljes méretű papírlapra

Az OK gomb megnyomása után újra megjelenik a kiválasztott fénykép.

7. (Opcionális:) Módosítsa a nyomtatási beállításokat, vagy válasszon ki nyomtatásra további fényképeket.

#### Több példány nyomtatás a kiválasztott fényképből

- a. Az OK gomb megnyomásával nyissa meg a választómenüt.
- A ▼ gombbal jelölje ki a Példányszám pontot, majd nyomja meg az OK gombot.
- A ▲ vagy ▼ gombbal növelje vagy csökkentse a példányszámot, majd nyomja meg az OK gombot.

#### A kiválasztott fénykép szerkesztése nyomtatás előtt

- a. Az OK gomb megnyomásával nyissa meg a választómenüt.
- A ▼ gombbal jelölje ki a Fénykép szerkesztése pontot, majd nyomja meg az OK gombot.

#### További fényképek kiválasztása nyomtatásra

- a. A memóriakártyán vagy tárolóeszközön tárolt fényképek között a ◀ és
   ▶ gombbal mozoghat.
- b. Ha a nyomtatni kívánt fénykép megjelenik, nyomja meg az OK gombot.
- c. Az OK gombbal válassza ki a Kijelölés nyomtatáshoz pontot.
- d. Valamennyi nyomtatni kívánt fényképpel hajtsa végre ezeket a lépéseket.
- Miután befejezte a nyomtatási beállítások módosítását és a fényképek kiválasztását, a választómenü megjelenítéséhez nyomja meg az OK gombot.
- A ▼ gombbal jelölje ki A választás megtörtént pontot, majd nyomja meg az OK gombot.

Megjelenik a Nyomtatási összesítő képernyő.

 A ▲ vagy a ▼ gombbal jelölje ki a következők egyikét, majd nyomja meg az OK gombot.

| Nyomtatási<br>beállítások | Lehetővé teszi, hogy beállítsa a papírtípust és azt, hogy akar-<br>e dátum- és időbélyegzőt nyomtatni a fényképre.                                                                                |
|---------------------------|----------------------------------------------------------------------------------------------------|
|                           | A Papírtípus beállítás alapértelmezése az Automatikus érték,<br>a Dátumbélyegző beállításé pedig a Ki érték. Ha szeretné,<br>megváltoztathatja ezen beállításokat az Új alapért. beá.<br>ponttal. |
| Nyomtatási<br>előnézet    | Egy előnézeti képet jelenít meg a nyomtatandó oldalról. Így<br>lehetővé válik a beállítások nyomtatás előtti ellenőrzése, és<br>elkerülhető az esetleges hibák miatti papír- és tintapazarlás.    |
| Nyomtatás<br>most         | Kinyomtatja a fényképeit a kiválasztott méretben és elrendezésben.                                                                                                    |

## Nyomtatás szoftveralkalmazásból

A legtöbb nyomtatási beállítást a szoftveralkalmazás automatikusan kezeli. A beállításokat csak akkor kell kézzel módosítani, ha más nyomtatási minőségbeállítást használ, különleges típusú papírra vagy írásvetítő-fóliára nyomtat, vagy ha különleges funkciókat használ.

#### Nyomtatás számítógépes alkalmazásból (Windows)

- 1. Győződjön meg arról, hogy van papír betöltve az adagolótálcába.
- 2. Az alkalmazás Fájl menüjében kattintson a Nyomtatás parancsra.
- Jelölje ki a HP All-in-One készüléket nyomtatóként. Ha a HP All-in-One készülék van beállítva alapértelmezett nyomtatóként, akkor kihagyhatja ezt a lépést. A HP All-in-One készülék ebben az esetben már ki van jelölve.
- Ha módosítania kell a beállításokat, kattintson a Tulajdonságok párbeszédpanelt megnyitó gombra.

Az alkalmazástól függően ez a gomb lehet a Tulajdonságok, a Beállítások, a Nyomtatóbeállítások, a Nyomtató vagy a Beállítások.

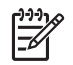

**Megjegyzés** Fénykép nyomtatása esetén ki kell választania a papírtípusnak és a fénykép javításának megfelelő beállításokat.

- 5. Válassza ki a megfelelő opciókat a nyomtatási feladathoz a Speciális, Nyomtatási parancsikonok, Funkciók és Szín lapok funkcióinak segítségével.
  - Tipp A Nyomtatási parancsikonok lapon szereplő elődefiniált nyomtatási
  - FQT feladatok valamelyikét kiválasztva könnyen megadhatja az adott nyomtatási feladatnak megfelelő beállításokat. Kattintson egy nyomtatási feladattípusra a Nyomtatási parancsikonok listán. Az adott nyomtatási feladattípusra vonatkozó alapértelmezett beállítások meg vannak adva, és a Nyomtatási parancsikonok lapon rövid tájékoztató olvasható róluk. A beállításokat itt szükség esetén módosíthatja, és egyéni beállításait új nyomtatási parancsikonként mentheti. Egyéni nyomtatási parancsikon mentéséhez válassza ki a parancsikont, és kattintson a Mentés gombra.
- 6. A Tulajdonságok párbeszédpanel bezárásához kattintson az OK gombra.
- 7. A nyomtatás elindításához kattintson a Nyomtatás vagy az OK gombra.

#### Nyomtatás számítógépes alkalmazásból (Mac)

- 1. Győződjön meg arról, hogy van papír betöltve az adagolótálcába.
- A szoftveralkalmazás File (Fájl) menüjében válassza a Page Setup (Oldalbeállítás) elemet.

Megjelenik a Oldalbeállítás párbeszédpanel, amely segítségével megadhatja a papírméretet, a tájolást és a méretezést.

- 3. Győződjön meg arról, hogy a HP All-in-One a kijelölt nyomtató.
- 4. Adja meg az oldal beállításait:
  - a papírméretet.
  - a tájolást,
  - a méretezést.
- 5. Kattintson az OK gombra.

- A szoftveralkalmazás Fájl menüjében válassza a Nyomtatás parancsot. Megnyílik a Print (Nyomtatás) párbeszédpanel, felül a Copies & Pages (Másolatok és oldalak) lappal.
- Az előreugró menüben a feladatnak megfelelően módosíthatja az egyes opciók 7. nyomtatási beállításait.

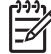

Megjegyzés Fénykép nyomtatása esetén ki kell választania a papírtípusnak és a fénykép javításának megfelelő beállításokat.

A nyomtatás elindításához kattintson a Print (Nyomtatás) gombra. 8.

## Egyszerű fax küldése

A vezérlőpult segítségével az itt leírt egyszerű módon küldhet egy- vagy többoldalas fekete-fehér faxot a készülékről.

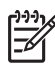

Megjegyzés Ha nyomtatott visszaigazolásra van szüksége a faxok sikeres elküldéséről, a fax elküldése előtt engedélyezze a fax visszaigazolását.

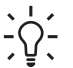

Tipp Faxot kézzel is küldhet egy telefon vagy a tárcsázásfigyelés segítségével. Ezek a funkciók a tárcsázás sebességének ellenőrzését teszik lehetővé. Akkor is hasznosak lehetnek, ha hívókártyát kíván használni a hívás kiegyenlítésére, és tárcsázás közben hangfrekvenciás kérdésekre kell válaszolnia.

A faxjelentésekről, a kézi faxküldésről és a további faxolási funkciókról a képernyőn megjelenő súgóban olvashat.

#### Egyszerű fax küldése a vezérlőpultról

 Az eredeti példányt a nyomtatott oldalával felfelé helyezze be a lapadagoló tálcába. Egyoldalas fax, például egy fénykép, küldése esetén az eredeti példányt az üveglapra is helyezheti, a nyomtatott oldalával lefelé.

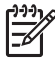

**Megjegyzés** Többoldalas fax küldésekor az eredetiket a lapadagoló tálcába kell helyeznie. Az üvegről nem lehet többoldalas dokumentumot faxolni.

2. Nyomja meg a Fax menü gombot.

Írja be a faxszámot a billentyűzeten, nyomja meg a ▲ gombot a legutóbbi szám újratárcsázásához, vagy válasszon gyorstárcsázási bejegyzést a ▼ segítségével.

Tipp Ha szünetet szeretne beiktatni a beírandó faxszámba, nyomja meg

többször a Szimbólumok (\*) gombot, amíg egy kötőjel (-) nem jelenik meg a vezérlőpult kijelzőjén.

- 3. Nyomja meg a Faxolás indítása Fekete gombot.
  - Ha az HP All-in-One érzékeli, hogy eredeti példány van behelyezve az automatikus lapadagolóba, akkor elküldi a dokumentumot a megadott számra.
  - Ha az eszköz nem érzékel eredeti példányt az automatikus lapadagolóban, akkor megjelenik az Üres az adagoló felirat. Győződjön meg róla, hogy az eredeti példány színével lefelé az üvegen van, majd a ▼ gombbal jelölje ki az Eredeti faxolása a lapolvasóüvegről pontot, és nyomja meg az OK gombot.

Tipp Ha az elküldött fax rossz minőségben érkezik a címzetthez, akkor próbáljon változtatni a felbontásán vagy a kontrasztján.

## A tintapatronok cseréje

Ha tintapatront kell cserélni, az itt leírtak szerint járjon el.

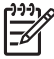

Megjegyzés Ha először helyez tintapatront a HP All-in-One készülékbe, akkor feltétlenül a készülékhez kapott patronokat használja. Ezeknek a tintapatronoknak a speciális tintája úgy van kialakítva, hogy a készülék használatbavételekor elkeveredjen a nyomtatófejben lévő tintával.

Ha nincs cserepatronja a HP All-in-One készülékhez, akkor a www.hp.com/learn/suresupply címen rendelhet patronokat. Kérésre válasszon országot/térséget, a kérdések segítségével válassza ki a terméket, és kattintson az oldal valamelyik vásárlási hivatkozására.

#### Tintapatronok cseréje

- 1. Kapcsolja be a HP All-in-One készüléket.
- 2. Nyissa ki a tintapatron ajtaját az elülső, középső résznél emelve, amíg az ajtó a helyére nem pattan.

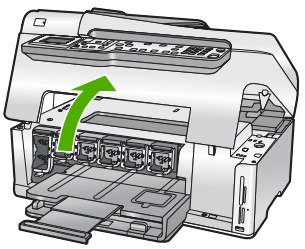

3. A tintapatron alatti pecek megnyomásával oldja ki a HP All-in-One belsejében lévő rögzítőreteszt, majd hajtsa fel azt.

Ha a fekete tintapatront cseréli, akkor a bal szélső reteszt hajtsa fel. Az öt színes tintapatron – sárga, világoscián (kék), cián, világosbíbor (rózsaszín), bíbor – egyikének cseréje esetén hajtsa fel középen a megfelelő reteszt.

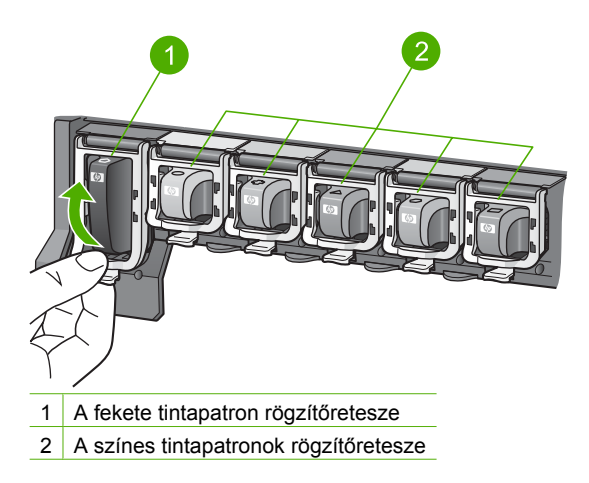

4. Húzza ki a nyílásból a tintapatront.

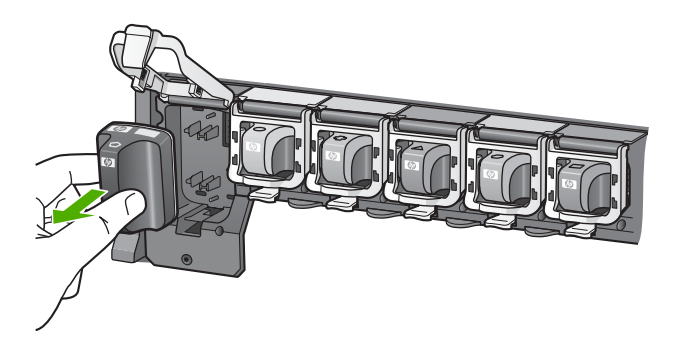

- Tipp A csaknem vagy teljesen kiürült tintapatronok újrahasznosíthatók. Az újrahasznosítási program (HP Inkjet Supplies Recycling Program) számos országban/térségben lehetővé teszi az elhasznált tintapatronok ingyenes begyűjtését. További tudnivalókat a következő címen olvashat: www.hp.com/hpinfo/globalcitizenship/environment/recycle/inkjet.html
- 5. Csomagolja ki az új patront, és elülső részénél fogva helyezze be az üres nyílásba. Fontos, hogy a nyíláson ugyanolyan alakú és színű ikon legyen, mint a patronon.

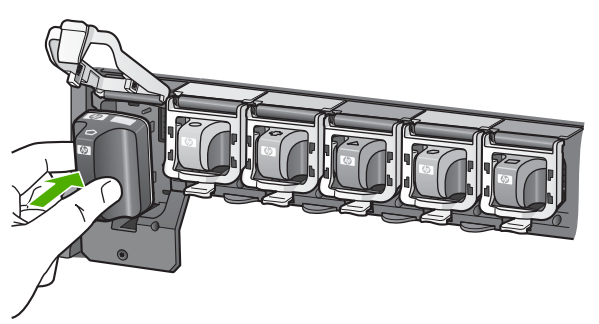

6. Kattintsa vissza a helyére a szürke rögzítőreteszt.

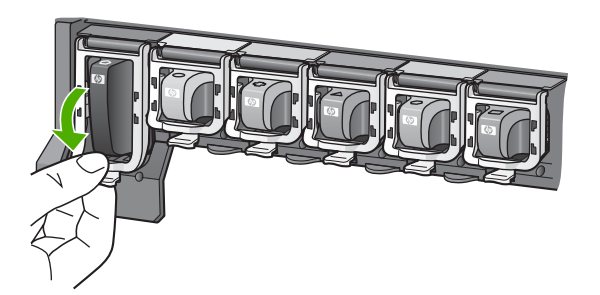

- 7. Valamennyi cserét igénylő patronnal hajtsa végre a 2–5. lépést.
- 8. Csukja be a tintapatron ajtaját.

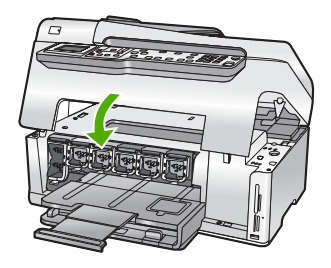

## A nyomtató beigazítása

Tintapatronok behelyezésekor a nyomtató automatikus beigazítás végez. Akkor is használhatja ezt a funkciót, ha az öntesztjelentés valamelyik színblokkja csíkos vagy hiányos.

Ha a nyomtatás minősége a nyomtató beigazítása után sem kielégítő, akkor próbálkozzon a nyomtatófej tisztításával. Ha a minőségproblémákat a beigazítás és a tisztítás sem hárította el, akkor forduljon a HP ügyfélszolgálatához.

#### A nyomtató beigazítása a vezérlőpultról

- 1. Helyezzen letter, A4 vagy legal méretű, nem használt, sima fehér papírt az adagolótálcába.
- Nyomja meg a Beállítások gombot. Megjelenik a Beállítások menü.
- A ▼ gombbal jelölje ki az Eszközök pontot, majd nyomja meg az OK gombot. Megjelenik az Eszközök menü.
- A ▼ gombbal jelölje ki a Nyomtató beigazítása pontot, majd nyomja meg az OK gombot.
- A HP All-in-One tesztoldalt nyomtat, beigazítja a nyomtatófejet, és kalibrálja a nyomtatót. A papírlapot újra felhasználhatja vagy eldobhatja. Megjelenik egy üzenet, amely a művelet sikeres vagy sikertelen végrehatásáról tájékoztat.

**Megjegyzés** Ha a nyomtató beigazításakor színes papír van az adagolótálcában, a beigazítás sikertelen lesz. Helyezzen használatlan, sima fehér papírt az adagolótálcába, és próbálkozzon újból a beigazítással.

Ha a beigazítás ismét sikertelen, lehet, hogy valamelyik érzékelő vagy tintapatron hibás. Forduljon a HP ügyfélszolgálatához. Látogasson el a www.hp.com/support címre. Ha kérdés jelenik meg, válasszon országot/ térséget, és kattintson a Kapcsolatfelvétel hivatkozásra. Így a technikai támogatás telefonos elérhetőségével kapcsolatos információkat kap.

- 6. A folytatáshoz nyomja meg az OK gombot.
- 7. A papírlapot újra felhasználhatja vagy eldobhatja.

A HP All-in-One funkcióinak

használata

## A HP All-in-One készülék tisztítása

A másolatok és beolvasott dokumentumok tisztaságának biztosítása érdekében időnként meg kell tisztítani az üveget és a fedél belső oldalát. Szükség lehet a HP All-in-One készülék külsejének portalanítására is.

- Az üveg tisztítása
- A fedél belső oldalának tisztítása
- A külső felület tisztítása

#### Az üveg tisztítása

Az üvegre kerülő ujjlenyomatok, foltok, hajszálak és por hátrányosan befolyásolják a készülék teljesítményét és a szolgáltatások, például az **Oldalhoz igazítás** pontosságát. A főüveg felületén kívül az automatikus lapadagolóban található kisebb üvegsávot is érdemes tisztán tartani. Ha az automatikus lapadagolóban található üvegsáv el van piszkolódva, az tintacsíkokat okozhat a kinyomtatott oldalakon.

#### Az üveg tisztítása

- 1. Kapcsolja ki a HP All-in-One készüléket, és hajtsa fel a fedelet.
- 2. Tisztítsa meg az üveget karcolásmentes tisztítószerrel enyhén megnedvesített, puha ruhával vagy szivaccsal.

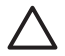

Vigyázat! Az üveg tisztításához ne használjon súrolószert, acetont, benzint vagy szén-tetrakloridot, mert ezek károsíthatják azt. A tisztítófolyadékot ne öntse vagy ne permetezze közvetlenül az üvegre. A folyadék beszivároghat az üveg alá, és károsíthatja a készüléket.

- 3. A foltosodás elkerülése érdekében törölje szárazra az üveget száraz, puha, pihementes ruhával.
- 4. Kapcsolja be a HP All-in-One készüléket.

#### Az automatikus lapadagolóban található üvegsáv tisztítása

- 1. Kapcsolja ki a HP All-in-One készüléket.
- 2. Emelje fel az automatikus lapadagoló fedelét.

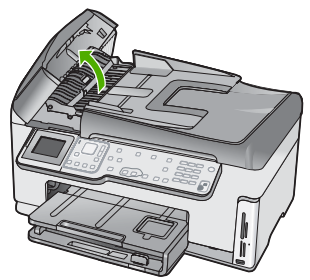

3. Emelje ki az automatikus lapadagoló mechanizmust.

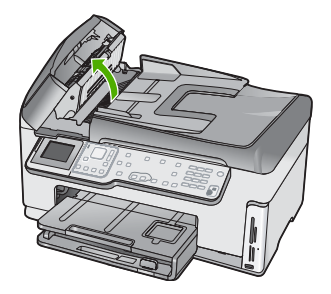

Az automatikus lapadagoló szerkezete alatt van egy üvegsáv.

4. Tisztítsa meg az üvegsávot egy karcolásmentes tisztítószerrel enyhén megnedvesített, puha ruhával vagy szivaccsal.

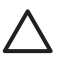

**Vigyázat!** Az üveg tisztításához ne használjon súrolószert, acetont, benzint vagy szén-tetrakloridot, mert ezek károsíthatják azt. A tisztítófolyadékot ne öntse vagy ne permetezze közvetlenül az üvegre. A folyadék beszivároghat az üveg alá, és károsíthatja a készüléket.

- 5. Engedje le az automatikus lapadagoló mechanizmust, majd csukja le annak fedelét.
- 6. Kapcsolja be a HP All-in-One készüléket.

#### A fedél belső oldalának tisztítása

A HP All-in-One készülék fedelének belső oldalán a fehér dokumentumtartón kisebb szennyeződések rakódhatnak le.

#### A fedél belső oldalának tisztításához

- 1. Kapcsolja ki a HP All-in-One készüléket, és hajtsa fel a fedelet.
- Lágy szappanos, meleg vízzel enyhén megnedvesített, puha ruhával vagy szivaccsal tisztítsa meg a dokumentumtartót. Óvatos törlő mozdulatokkal távolítsa el a lerakódást a fedél belsejéről. Ne dörzsölje a fedél belsejét.
- 3. Törölje szárazra a fedél belső oldalát száraz, puha, pihementes ruhával.

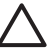

Vigyázat! Ne használjon papíralapú törlőkendőt, mert megkarcolhatja a fedél belsejét.

4. Ha további tisztításra van szükség, ismételje meg a fenti eljárást izopropil-alkohollal, majd nedves ruhával alaposan törölje le az alkoholt a fedél belsejéről.

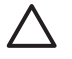

**Vigyázat!** Ügyeljen rá, hogy ne öntsön alkoholt a HP All-in-One üvegére vagy belső részeire, mivel az kárt tehet a készülékben.

#### A külső felület tisztítása

Puha ruhával vagy enyhén nedves szivaccsal távolítsa el a port és a foltokat a készülék külsejéről. A HP All-in-One készülék belsejét nem kell megtisztítani. Ügyeljen arra, hogy ne kerüljön folyadék sem a HP All-in-One készülék vezérlőpultjára, sem a készülék belsejébe.

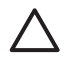

**Vigyázat!** Ne használjon alkoholt vagy alkohol alapú tisztítószereket, így elkerülheti a HP All-in-One külsejének rongálódását.

# 5 Hibaelhárítás és támogatás

Ez a fejezet a HP All-in-One készülék hibáinak elhárításával kapcsolatos tudnivalókat ismerteti. Részletesen bemutatja a telepítési és a konfigurálási problémák megoldását, és kitér bizonyos üzemeltetési kérdésekre is. További hibaelhárítási tudnivalókat a szoftver súgójában olvashat. Ebben a fejezetben a garanciával és a támogatással kapcsolatos tudnivalókat is megtalálja. A támogatási szolgáltatás elérhetőségi adatai útmutatónk hátlapjának belső oldalán találhatók. Sok problémát az okoz, hogy a HP All-in-One készüléket az előtt csatlakoztatják USB-kábellel a számítógéphez, mielőtt telepítenék a HP All-in-One szoftvert a számítógépre. Ha a HP All-in-One készüléket azt megelőzően csatlakoztatta a számítógéphez, hogy a telepítési képernyő arra felkérte volna, az alábbi lépéseket kell követnie:

#### Általános telepítési problémák hibaelhárítása

- 1. Húzza ki az USB-kábelt a számítógépből.
- 2. Távolítsa el a szoftvert (ha már telepítette).
- 3. Indítsa újra a számítógépet.
- 4. Kapcsolja ki a HP All-in-One készüléket, várjon egy percet, majd indítsa újra.
- 5. Telepítse újra a HP All-in-One szoftvert.

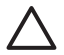

Vigyázat! Ne csatlakoztassa az USB-kábelt a számítógéphez, amíg a szoftvertelepítési képernyő nem kéri erre.

### A szoftver eltávolítása és újratelepítése

Ha a telepítés nem fejeződött be megfelelően, vagy ha még a szoftver telepítőprogramjának felszólítása előtt csatlakoztatta az USB-kábelt a számítógéphez, akkor szükség lehet a szoftver eltávolítására és újratelepítésére. Ne egyszerű törléssel távolítsa el a HP All-in-One alkalmazásfájljait a számítógépről. A fájlok megfelelő eltávolításához a HP All-in-One készülékkel kapott szoftver telepítéskor a számítógépre került eltávolító segédprogramot használja.

#### A szoftver eltávolítása és újratelepítése Windows rendszer esetén

- 1. A Windows tálcán kattintson a Start gombra, majd a Beállítások, Vezérlőpult opcióra.
- 2. Kattintson duplán a Programok telepítése és törlése opcióra.
- Jelölje ki a HP All-in-One programot, és kattintson a Módosítás/Eltávolítás gombra. Kövesse a képernyőn megjelenő utasításokat.
- 4. Csatlakoztassa le a HP All-in-One készüléket a számítógépről.
- 5. Indítsa újra a számítógépet.

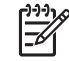

**Megjegyzés** Fontos, hogy a számítógép újraindítása előtt leválassza a HP All-in-One készüléket. Ne csatlakoztassa a HP All-in-One készüléket a számítógéphez a szoftver újratelepítésének befejezése előtt.

- Helyezze be a HP All-in-One CD-ROM-ot a számítógép CD-ROM meghajtójába, és indítsa el a telepítőprogramot (Setup).
- Kövesse a képernyőn megjelenő, valamint a HP All-in-One készülékhez kapott Telepítési útmutatóban olvasható utasításokat.

A szoftver telepítésének befejezése után a HP Digital Imaging Monitor ikonja jelenik meg a Windows tálcáján.

A szoftver megfelelő telepítésének ellenőrzésére kattintson duplán az asztal HP Szolgáltatóközpont ikonjára. Ha a HP Szolgáltatóközpont programban megjelennek az alapvető ikonok (Kép beolvasása és Dokumentum beolvasása), a szoftver telepítése megfelelő.

#### Letörlés a Mac gépről, majd újratelepítés

- 1. Szüntesse meg a HP All-in-One csatlakozását a Mac géppel.
- 2. Nyissa meg az Applications (Alkalmazások): Hewlett-Packard mappát.
- 3. Kattintson duplán a HP Uninstaller (HP letörlő) lehetőségre. Kövesse a képernyőn megjelenő utasításokat.
- 4. Miután eltávolította a szoftvert, indítsa újra a számítógépet.
- A szoftver újratelepítéséhez helyezze be a HP All-in-One CD-ROM-ot a számítógép CD-ROM meghajtójába.
- Az asztalon nyissa meg a CD-ROM-ot, és kattintson duplán a HP All-in-One Installer (HP All-in-One telepítő) pontra.
- 7. Kövesse a képernyőn megjelenő, valamint a HP All-in-One készülékhez kapott Telepítési útmutatóban olvasható utasításokat.

### Hardverbeállítási hibaelhárítás

Ennek a résznek a segítségével megoldhatja a problémákat, amelyekkel a HP All-in-One hardverének beállítása során találkozhat.

#### A HP All-in-One nem kapcsol be

Ok A HP All-in-One készülék tápkábele nincs megfelelően csatlakoztatva.

#### Megoldás

 Ellenőrizze, hogy a tápkábel megfelelően csatlakozik-e a HP All-in-One készülékhez és a hálózati adapterhez. A tápkábelt földelt csatlakozóhoz, túlfeszültség-védelemhez vagy hosszabbítóhoz csatlakoztassa.

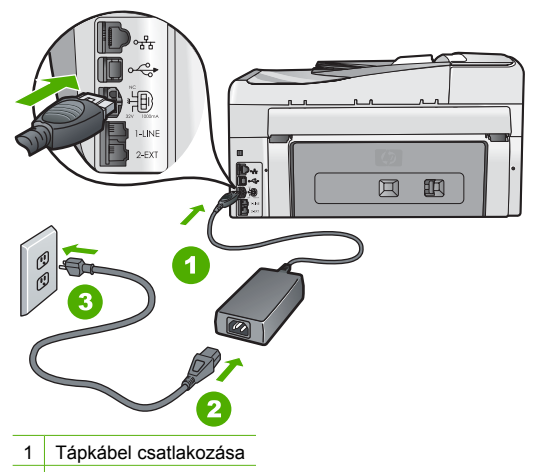

- 2 Tápkábel és adapter
- 3 Földelt fali csatlakozó
- Ha hosszabbítót használ, ellenőrizze, hogy az be van-e kapcsolva. Próbálja meg a HP All-in-One készüléket közvetlenül egy földelt fali csatlakozóba dugaszolni.

- Ellenőrizze, hogy a fali csatlakozó működik-e. Dugaszoljon be egy olyan készüléket, amelyikről tudja, hogy működik, és nézze meg, hogy kap-e áramot. Ha nem, akkor a fali aljzattal lehet gond.
- Ha a HP All-in-One készüléket kapcsolóval ellátott tápaljzathoz csatlakoztatta, győződjön meg róla, hogy az aljzat áramellátása be van-e kapcsolva. Ha be van kapcsolva, és még mindig nem működik, lehet, hogy a tápaljzat hibás.

Ok Túl gyorsan nyomta meg a Be gombot.

**Megoldás** Előfordulhat, hogy a HP All-in-One nem reagál, ha a **Be** gombot túl gyorsan nyomja meg. Nyomja meg a **Be** gombot. Eltarthat néhány percig, míg a HP All-in-One bekapcsol. Ha eközben ismét megnyomja a **Be** gombot, kikapcsolhatja a készüléket.

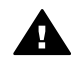

**Figyelem!** Ha a HP All-in-One készülék még mindig nem kapcsol be, akkor lehet, hogy mechanikus hiba áll fenn. Húzza ki a HP All-in-One készülék tápkábelét a csatlakozóaljzatból, és lépjen kapcsolatba a HP-vel. Látogasson el a következő címre: www.hp.com/support

Ha erre felszólítást kap, válasszon országot/térséget, majd a Kapcsolatfelvétel pontra kattintva tájékoztatást kaphat a telefonos technikai támogatásról.

## Csatlakoztattam az USB-kábelt, de problémák léptek fel a HP All-in-One készülék számítógéppel való használatában

**Ok** Az USB-kábel a szoftver telepítése előtt csatlakoztatva lett. Ha az USB-kábelt idő előtt csatlakoztatja, az hibákat okozhat.

**Megoldás** Mielőtt csatlakoztatná az USB-kábelt, először a HP All-in-One készülékkel együtt kapott szoftvert kell telepíteni. A telepítés során ne csatlakoztassa az USB-kábelt, amíg a képernyőn megjelenő utasítások azt nem kérik.

A szoftver telepítése után könnyen létrehozhatja a számítógép és a HP All-in-One készülék közötti USB-kapcsolatot. Csatlakoztassa az USB-kábel egyik végét a számítógép, a másikat pedig a HP All-in-One hátuljához. A számítógép tetszőleges USB-portjához csatlakozhat.

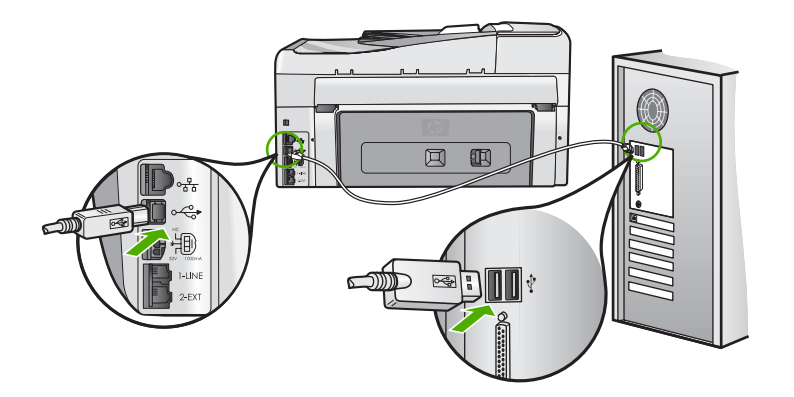

A szoftver telepítésével és az USB-kábel csatlakoztatásával kapcsolatos további információkat a HP All-in-One Telepítési útmutatójában olvashat.

#### A kijelző nem a megfelelő nyelven jelenik meg

**Megoldás** A nyelvi beállításokat a **Beállítások** menü segítségével bármikor megváltoztathatja.

#### A nyelv és az ország/térség beállítása

- 1. Nyomja meg a **Beállítások** gombot.
- 2. A ▼ gombbal jelölje ki a Beállítások pontot, majd nyomja meg az OK gombot.
- 3. A ▼ gombbal jelölje ki a Nyelv beállítása pontot, majd nyomja meg az OK gombot.
- A nyelvek listáján a ▼ gombbal mozoghat. Amint megjelent a kívánt nyelv, nyomja meg az OK gombot.
- A megjelenő kérdésre válaszolva, a ▼ gombbal jelölje ki az Igen vagy a Nem pontot, majd nyomja meg az OK gombot.
- 6. A ▼ gombbal jelölje ki az Ország/térség beáll. pontot, majd nyomja meg az OK gombot.
- Az országok/térségek között a ▼ gombbal mozoghat. Amikor a megfelelő ország/térség megjelenik, nyomja meg az OK gombot.
- A megjelenő kérdésre válaszolva, a ▼ gombbal jelölje ki az Igen vagy a Nem pontot, majd nyomja meg az OK gombot.

#### A kijelzőn olyan üzenet jelent meg, hogy a nyomtató beigazítása nem sikerült

**Ok** Nem megfelelő típusú – például színes, szöveget tartalmazó vagy bizonyos fajta újrahasznosított – papír van az adagolótálcában.

**Megoldás** Töltsön az adagolótálcába használatlan sima, fehér, letter vagy A4 méretű papírt, és próbálja megismételni a műveletet.

Ha az igazítás ismét sikertelen, lehet, hogy hibás a nyomtatófej valamelyik érzékelője. Forduljon a HP támogató szolgálatához. Látogasson el a www.hp.com/support címre. Ha kérdés jelenik meg, válasszon országot/térséget, és kattintson a Kapcsolatfelvétel hivatkozásra. Így a technikai támogatás telefonos elérhetőségével kapcsolatos információkat kap.

#### A kijelzőn a menükben nem a megfelelő mértékegységek jelennek meg

Ok Előfordulhat, hogy a HP All-in-One készülék beállítása során nem a megfelelő országot/ térséget választotta. A választott ország/térség meghatározza a kijelzőn használt papírméreteket.

Megoldás Az ország/térség megváltoztatásához vissza kell állítania a nyelvi beállításokat. A nyelvi beállításokat a Beállítások menü segítségével bármikor megváltoztathatja.

#### A kijelzőn a papír vagy a nyomtatófej elakadásáról tájékoztató üzenet jelent meg

**Megoldás** Ha papírelakadásról vagy a nyomtatófej elakadásáról szóló üzenet jelenik meg a kijelzőn, előfordulhat, hogy csomagolóanyag maradt a HP All-in-One készülékben. Nyissa ki a tintapatron ajtaját, és nézze meg, nincsenek-e akadályok a készülékben. Távolítson el minden csomagolóanyagot és egyéb akadályt.

#### A HP All-in-One készülék nem nyomtat

Ok Nem működik a kommunikáció a HP All-in-One és a számítógép között. Megoldás Ellenőrizze a HP All-in-One és a számítógép csatlakoztatását.

Ok Probléma lehet egy vagy több tintapatronnal. Megoldás Ellenőrizze, jól vannak-e behelyezve a tintapatronok, és van-e bennük tinta.

Ok Lehet, hogy a HP All-in-One nincs bekapcsolva.

**Megoldás** Tekintse meg a HP All-in-One kijelzőjét. Ha a kijelző üres, és a **Be** gomb jelzőfénye nem világít, akkor a HP All-in-One készülék ki van kapcsolva. Ellenőrizze, hogy a

tápkábel csatlakoztatva van-e a HP All-in-One készülékhez, és hogy be van-e dugva a fali csatlakozóba. Kapcsolja be a HP All-in-One készüléket a Be gombbal.

Ok A HP All-in-One készülékből kifogyhatott a papír. Megoldás Töltsön papírt az adagolótálcába.

#### Faxbeállítás hibaelhárítása

Ez a rész a HP All-in-One faxbeállításával kapcsolatos hibaelhárítási tudnivalókat ismerteti. Ha a HP All-in-One nincs megfelelően beállítva faxoláshoz, gondjai lehetnek a faxok küldése és fogadása során.

#### A faxteszt sikertelen

Ha faxtesztet futtat, és a teszt sikertelen, tekintse át a jelentést, amelyben alapvető információkat talál a hibáról. A még részletesebb tájékoztatás érdekében nézze meg, hogy a teszt melyik részén történt hiba, majd keresse meg az ennek megfelelő témakörben a lehetséges megoldásokat.

- A "Faxhardverteszt" sikertelen
- A "Fax csatlakoztatva az aktív fali telefonaljzathoz" teszt sikertelen
- A "Telefonkábel csatlakoztatva a fax megfelelő portjához" teszt sikertelen
- A "Megfelelő típusú telefonkábel használata a faxhoz" teszt sikertelen
- A "Tárcsahang észlelése" teszt sikertelen
- A "Faxvonalállapot-teszt" sikertelen

#### A "Faxhardverteszt" sikertelen

#### Megoldás

 Kapcsolja ki a HP All-in-One készüléket a vezérlőpult Be gombja segítségével, majd húzza ki a tápkábelt a HP All-in-One hátuljából. Néhány másodperc elteltével dugja vissza a tápkábelt, és kapcsolja be a készüléket. Futtassa újra a tesztet. Ha a teszt most sem sikerül, folytassa a hibaelhárítással kapcsolatos tudnivalók áttekintését.

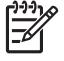

**Megjegyzés** Attól függően, hogy mennyi ideig nincs a HP All-in-One készülék a konnektorba csatlakoztatva, a dátum- és időbeállítás törlődhet. Később, amikor ismét csatlakoztatja a tápkábelt, újból be kell állítania a dátumot és az időt.

- Próbálkozzon próbafax küldésével vagy fogadásával. Ha sikeresen tud faxot küldeni vagy fogadni, akkor lehet, hogy nincs semmi probléma.
- Amennyiben a Faxbeállítás varázsló segítségével futtatja a tesztet, győződjön meg róla, hogy a HP All-in-One nincs elfoglalva más feladattal, például másolással. Ellenőrizze, hogy van-e a kijelzőn olyan üzenet, amely a HP All-in-One készülék más tevékenységét jelzi. Ha a készülék más folyamatot folytat, a teszt indítása előtt várja meg, amíg azt befejezi és visszaáll üresjáratba.

Miután megoldotta a talált problémákat, futtassa újra a faxtesztet, hogy meggyőződjön annak sikerességéről, és arról hogy a HP All-in-One készen áll a faxolásra. Ha a Faxhardverteszt továbbra is sikertelen, és gondjai vannak a faxolással, akkor forduljon a HP támogató szolgálatához. Látogasson el a www.hp.com/support címre. Ha kérdés jelenik meg, válasszon országot/térséget, és kattintson a Kapcsolatfelvétel hivatkozásra. Így a technikai támogatás telefonos elérhetőségével kapcsolatos információkat kap.
#### A "Fax csatlakoztatva az aktív fali telefonaljzathoz" teszt sikertelen

#### Megoldás

#### Teendők

- Ellenőrizze a csatlakozást a fali telefonaljzat és a HP All-in-One készülék között, hogy meggyőződhessen a telefonkábel megfelelő csatlakoztatásáról.
- Győződjön meg róla, hogy a HP All-in-One készülékhez kapott telefonkábelt használja. Ha a fali telefonaljzat és a HP All-in-One között nem a készülékhez kapott telefonkábelt használja, sikertelen lehet a faxok fogadása és küldése. Miután csatlakoztatta a HP All-in-One készülékhez kapott telefonkábelt, futtassa újra a faxtesztet.
- Győződjön meg róla, hogy megfelelően csatlakoztatta a HP All-in-One készüléket a fali telefonaljzathoz. A HP All-in-One készülékkel kapott telefonkábellel kösse össze a telefonvonal fali csatlakozóját a HP All-in-One hátoldalán található 1-LINE feliratú aljzattal.

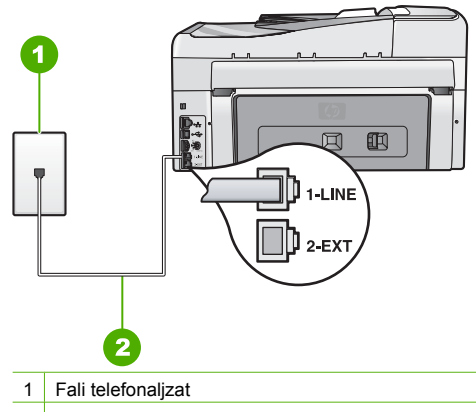

- 2 A HP All-in-One dobozában talált telefonkábelt használja
- Ha telefonvonal-elosztót használ, az faxolási problémákat okozhat. (Az elosztó olyan kétvezetékes csatlakozó, mely fali telefonaljzathoz csatlakozik.) Távolítsa el ezeket, és közvetlenül kösse össze a HP All-in-One készüléket a telefonvonal fali csatlakozójával.
- Próbálja meg a működő telefont a HP All-in-One készülékhez használt fali telefonaljzathoz csatlakoztatni, és ellenőrizze a tárcsahangot. Ha nem hall tárcsahangot, lépjen kapcsolatba a telefontársasággal, és ellenőriztesse velük a vonalat.
- Próbálkozzon próbafax küldésével vagy fogadásával. Ha sikeresen tud faxot küldeni vagy fogadni, akkor lehet, hogy nincs semmi probléma.

Miután megoldotta a talált problémákat, futtassa újra a faxtesztet, hogy meggyőződjön annak sikerességéről, és arról hogy a HP All-in-One készen áll a faxolásra.

#### A "Telefonkábel csatlakoztatva a fax megfelelő portjához" teszt sikertelen

Megoldás Csatlakoztassa a telefonkábelt a megfelelő portba.

1. A HP All-in-One készülékkel kapott telefonkábellel kösse össze a telefonvonal fali csatlakozóját a HP All-in-One hátoldalán található 1-LINE feliratú aljzattal.

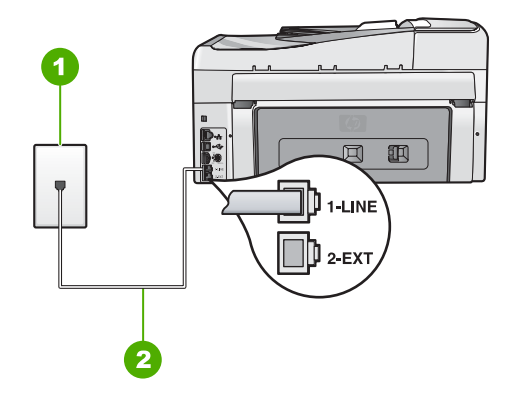

#### A HP All-in-One hátoldala

- 1 Fali telefonaljzat
- 2 A HP All-in-One készülékhez kapott telefonkábel az "1-LINE" feliratú porthoz csatlakoztatva
- Miután az 1-LINE feliratú porthoz csatlakoztatta a telefonkábelt, futtassa újra a faxtesztet, hogy meggyőződjön annak sikerességéről, és hogy a HP All-in-One készülék készen áll a faxolásra.
- 3. Próbáljon meg faxot küldeni vagy fogadni.
- Győződjön meg róla, hogy a HP All-in-One készülékhez kapott telefonkábelt használja. Ha a fali telefonaljzat és a HP All-in-One között nem a készülékhez kapott telefonkábelt használja, sikertelen lehet a faxok fogadása és küldése. Miután csatlakoztatta a HP All-in-One készülékhez kapott telefonkábelt, futtassa újra a faxtesztet.
- Ha telefonvonal-elosztót használ, az faxolási problémákat okozhat. (Az elosztó olyan kétvezetékes csatlakozó, mely fali telefonaljzathoz csatlakozik.) Távolítsa el ezeket, és közvetlenül kösse össze a HP All-in-One készüléket a telefonvonal fali csatlakozójával.

#### A "Megfelelő típusú telefonkábel használata a faxhoz" teszt sikertelen

#### Megoldás

 Bizonyosodjon meg róla, hogy a HP All-in-One készüléket a hozzá kapott telefonkábellel csatlakoztatja a fali csatlakozóhoz. A kábel egyik végét a HP All-in-One hátoldalán található 1-LINE feliratú aljzathoz kell csatlakoztatnia, a másik végét pedig a fali telefonaljzatba, az alábbi ábrának megfelelően.

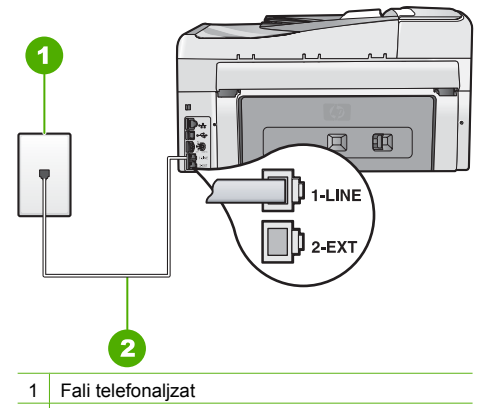

- 2 A HP All-in-One készülékhez kapott telefonkábel
- Ellenőrizze a kapcsolatot a fali telefonaljzat és a HP All-in-One készülék között, hogy meggyőződjön arról, hogy a telefonkábel megfelelően csatlakozik.

#### A "Tárcsahang észlelése" teszt sikertelen

#### Megoldás

- Előfordulhat, hogy a HP All-in-One készülékkel közös telefonvonalat használó más készülékek okozzák a teszt sikertelenségét. Ennek kiderítéséhez a telefonvonalról válassza le a HP All-in-One kivételével az összes többi berendezést, és futtassa újra a tesztet. Ha a Tárcsahang észlelése teszt a többi berendezés leválasztása után sikeres, akkor e berendezések közül egy vagy több okozza a problémát; egyesével csatlakoztassa vissza a berendezéseket, amíg meg nem állapítja, hogy melyik okozza a problémát.
- Próbálja meg a működő telefont a HP All-in-One készülékhez használt fali telefonaljzathoz csatlakoztatni, és ellenőrizze a tárcsahangot. Ha nem hall tárcsahangot, lépjen kapcsolatba a telefontársasággal, és ellenőriztesse velük a vonalat.
- Győződjön meg róla, hogy megfelelően csatlakoztatta a HP All-in-One készüléket a fali telefonaljzathoz. A HP All-in-One készülékkel kapott telefonkábellel kösse össze a telefonvonal fali csatlakozóját a HP All-in-One hátoldalán található 1-LINE feliratú aljzattal.

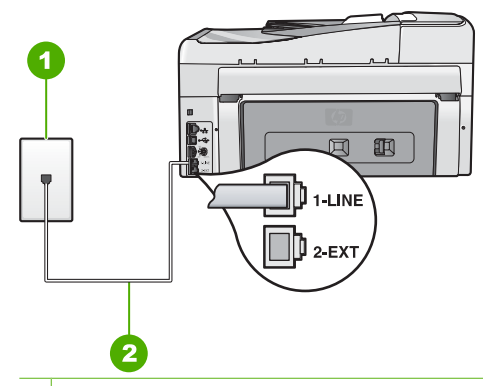

#### 1 Fali telefonaljzat

- 2 A HP All-in-One dobozában talált telefonkábelt használja
- Ha telefonvonal-elosztót használ, az faxolási problémákat okozhat. (Az elosztó olyan kétvezetékes csatlakozó, mely fali telefonaljzathoz csatlakozik.) Távolítsa el ezeket, és közvetlenül kösse össze a HP All-in-One készüléket a telefonvonal fali csatlakozójával.
- Ha a telefonrendszer nem a szokásos tárcsahangot használja mint bizonyos alközponti rendszerek –, ez okozhatja a teszt sikertelenségét. Ez azonban nem okoz problémát a faxok küldése vagy fogadása során. Próbálkozzon próbafax küldésével vagy fogadásával.
- Ellenőrizze, hogy az ország/térség beállítás megfelel-e az Ön országának/térségének. Ha az ország/térség beállítása helytelen vagy elmaradt, ez okozhatja a hibát a faxok küldése és fogadása során.
- Győződjön meg róla, hogy a HP All-in-One készülék analóg telefonvonalhoz csatlakozik, ellenkező esetben nem tud majd faxot küldeni vagy fogadni. Csatlakoztasson egy hagyományos, analóg telefont a telefonos fali aljzathoz, és a tárcsahang meghallgatásával állapítsa meg, hogy digitális aljzatot használ-e. Ha nem hall normál tárcsahangot, előfordulhat, hogy az adott fali aljzat digitális telefonokhoz van beállítva. Csatlakoztassa a HP All-in-One készüléket analóg telefonvonalhoz, és próbáljon meg faxot küldeni vagy fogadni.

Miután megoldotta a talált problémákat, futtassa újra a faxtesztet, hogy meggyőződjön annak sikerességéről, és arról hogy a HP All-in-One készen áll a faxolásra. Ha a Tárcsahangkeresési teszt továbbra is sikertelen, ellenőriztesse a vonalat a telefontársasággal.

#### A "Faxvonalállapot-teszt" sikertelen

#### Megoldás

- Győződjön meg róla, hogy a HP All-in-One készülék analóg telefonvonalhoz csatlakozik, ellenkező esetben nem tud majd faxot küldeni vagy fogadni. Csatlakoztasson egy hagyományos, analóg telefont a telefonos fali aljzathoz, és a tárcsahang meghallgatásával állapítsa meg, hogy digitális aljzatot használ-e. Ha nem hall normál tárcsahangot, előfordulhat, hogy az adott fali aljzat digitális telefonokhoz van beállítva. Csatlakoztassa a HP All-in-One készüléket analóg telefonvonalhoz, és próbáljon meg faxot küldeni vagy fogadni.
- Ellenőrizze a csatlakozást a fali telefonaljzat és a HP All-in-One készülék között, hogy meggyőződhessen a telefonkábel megfelelő csatlakoztatásáról.

- Győződjön meg róla, hogy megfelelően csatlakoztatta a HP All-in-One készüléket a fali telefonaljzathoz. A HP All-in-One készülékkel kapott telefonkábellel kösse össze a telefonvonal fali csatlakozóját a HP All-in-One hátoldalán található, 1-LINE feliratú aljzattal.
- Előfordulhat, hogy a HP All-in-One készülékkel közös telefonvonalat használó más készülékek okozzák a teszt sikertelenségét. Ennek kiderítéséhez a telefonvonalról válassza le a HP All-in-One kivételével az összes többi berendezést, és futtassa újra a tesztet.
  - Ha a Faxvonal-állapot teszt a többi berendezés leválasztása után sikeres, akkor e berendezések közül egy vagy több okozza a problémát; egyesével csatlakoztassa vissza a berendezéseket, amíg meg nem állapítja, hogy melyik okozza a problémát.
  - Ha a Faxvonal-állapot teszt a többi berendezés nélkül is sikertelen, csatlakoztassa a HP All-in-One készüléket egy működő telefonvonalra, és olvassa tovább az e részben található hibaelhárítási tudnivalókat.
- Ha telefonvonal-elosztót használ, az faxolási problémákat okozhat. (Az elosztó olyan kétvezetékes csatlakozó, mely fali telefonaljzathoz csatlakozik.) Távolítsa el ezeket, és közvetlenül kösse össze a HP All-in-One készüléket a telefonvonal fali csatlakozójával.

Miután megoldotta a talált problémákat, futtassa újra a faxtesztet, hogy meggyőződjön annak sikerességéről, és arról hogy a HP All-in-One készen áll a faxolásra. Ha a Faxvonal-állapot teszt továbbra is sikertelen, és gondjai vannak a faxolással, akkor ellenőriztesse a vonalat a telefontársasággal.

#### A HP All-in-One nem tud faxot küldeni vagy fogadni

Ok A HP All-in-One nincs megfelelően beállítva faxok küldéséhez és/vagy fogadásához. Megoldás Útmutatónk alapján állítsa be faxolásra a HP All-in-One készüléket annak megfelelően, hogy milyen eszközök és szolgáltatások találhatók ugyanazon a telefonvonalon, melyen a HP All-in-One készülék van. Ezután egy faxteszt futtatásával ellenőrizze a HP All-in-One készülék állapotát és azt, hogy a készülék megfelelően van-e beállítva a faxoláshoz.

A HP All-in-One a teszt eredményeiről jelentést nyomtat. Ha a teszt sikertelenül zárul, tekintse át a jelentést, hogy elháríthassa a problémát.

Ok A HP All-in-One készülék ki van kapcsolva.

Megoldás Tekintse meg a HP All-in-One kijelzőjét. Ha a kijelző üres, és a Be gomb jelzőfénye nem világít, akkor a HP All-in-One készülék ki van kapcsolva. Ellenőrizze, hogy a tápkábel csatlakoztatva van-e a HP All-in-One készülékhez, és hogy be van-e dugva a fali csatlakozóba. Kapcsolja be a HP All-in-One készüléket a Be gombbal.

**Ok** A HP All-in-One nem megfelelő telefonkábellel vagy nem megfelelő portba van csatlakoztatva.

#### Megoldás

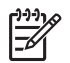

**Megjegyzés** Ez a megoldás csak olyan országokra/térségekre vonatkozik, melyek vásárlói a HP All-in-One készülékhez kétszálas telefonkábelt kaptak: Argentína, Ausztrália, Brazília, Kanada, Chile, Kína, Kolumbia, Görögország, India, Indonézia, Írország, Japán, Korea, Latin-Amerika, Malajzia, Mexikó, Fülöp-szigetek, Lengyelország, Portugália, Oroszország, Szaúd-Arábia, Szingapúr, Spanyolország, Tajvan, Thaiföld, USA, Venezuela és Vietnam.

Bizonyosodjon meg róla, hogy a HP All-in-One készüléket a hozzá kapott telefonkábellel csatlakoztatja a fali csatlakozóhoz. Ennek a speciális kétvezetékes kábelnek egyik végét a HP All-in-One hátoldalán található, 1-LINE feliratú aljzathoz kell csatlakoztatnia, a másik végét pedig a fali telefonaljzatba, az alábbi ábrának megfelelően.

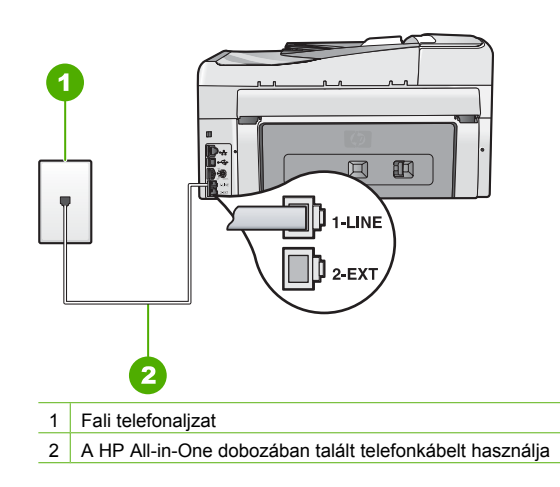

Ez a kétvezetékes kábel eltér a szokásos négyvezetékes telefonkábelektől, melyekkel esetleg már rendelkezik irodájában. Ellenőrizze a vezetékek számát a csatlakozónál, és az alábbi ábrán látható módon hasonlítsa össze a két különböző kábeltípust.

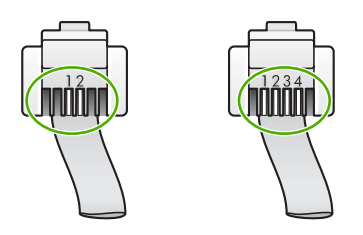

Amennyiben idáig négyvezetékes kábelt használt, húzza ki, keresse meg a mellékelt kétvezetékes kábelt, majd csatlakoztassa ez utóbbit a HP All-in-One hátoldalán található 1-LINE aljzathoz.

Ha a HP All-in-One készülékhez kapott egy kétvezetékes telefonkábel-adaptert, akkor ezt használhatja a négyvezetékes telefonkábelhez abban az esetben, ha a kétvezetékes kábel túl rövid. Csatlakoztassa a kétvezetékes adaptert az 1-LINE címkéjű porthoz a HP All-in-One hátoldalán. Csatlakoztassa a négyvezetékes telefonkábelt az adapter szabad portjához, majd a fali csatlakozóhoz. A kétvezetékes adapter használatával kapcsolatban olvassa el annak használati útmutatóját.

**Ok** Valamilyen egyéb irodai berendezés (például üzenetrögzítő vagy telefonkészülék) nincs megfelelően beállítva a HP All-in-One eszközzel történő együttes használathoz.

#### Megoldás

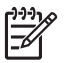

**Megjegyzés** Ez a megoldás csak olyan országokra/térségekre vonatkozik, melyek vásárlói a HP All-in-One készülékhez kétszálas telefonkábelt kaptak: Argentína, Ausztrália, Brazília, Kanada, Chile, Kína, Kolumbia, Görögország, India, Indonézia, Írország, Japán, Korea, Latin-Amerika, Malajzia, Mexikó, Fülöp-szigetek, Lengyelország, Portugália, Oroszország, Szaúd-Arábia, Szingapúr, Spanyolország, Tajvan, Thaiföld, USA, Venezuela és Vietnam.

Bizonyosodjon meg róla, hogy a HP All-in-One megfelelően van csatlakoztatva a fali csatlakozóhoz és a többi berendezéshez, amelyek közös telefonvonalat használnak a HP All-in-One készülékkel.

A HP All-in-One készülék hátoldalán található, 1-LINE címkéjű portot használja a fali csatlakozóval történő összekapcsoláskor. Egyéb berendezés, pl. üzenetrögzítő vagy telefon csatlakoztatásához használja a 2-EXT portot az ábrának megfelelő módon.

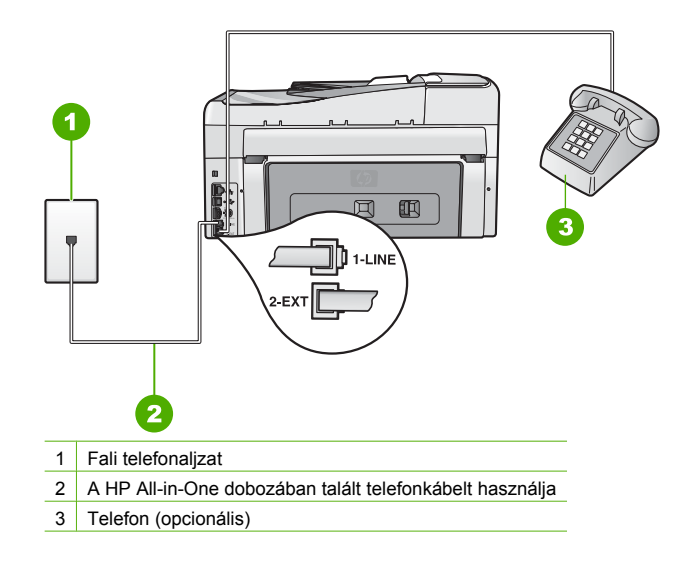

#### Ok Telefonvonal-elosztót használ.

**Megoldás** A telefonvonal-elosztó faxolási hibákat okozhat. (Az elosztó olyan kétkábeles csatlakozó, amely a fali telefonaljzathoz csatlakozik.) Távolítsa el ezeket, és közvetlenül kösse össze a HP All-in-One készüléket a telefonvonal fali csatlakozójával.

#### Ok Rossz a fali telefoncsatlakozó.

**Megoldás** Próbáljon egy működő telefont egy jó kábellel ahhoz a fali telefonaljzathoz csatlakoztatni, amelyhez a HP All-in-One készülék csatlakozik, és ellenőrizze, hogy van-e tárcsahang. Ha nem hall tárcsahangot, lépjen kapcsolatba a helyi telefontársasággal.

**Ok** A telefonvonalas összeköttetés zajos. A gyenge hangminőségű (zajos) telefonvonalak faxolási problémákat is okozhatnak.

**Megoldás** Amennyiben a probléma a zajos vonal miatt merült fel, lépjen kapcsolatba a küldővel, és kérje meg, hogy küldje el ismét a faxot. A minőség az újabb próbálkozáskor javulhat. A következőképpen vizsgálhatja meg a telefonvonal minőségét: csatlakoztasson egy telefont a fali telefonaljzathoz, és ellenőrizze a búgást és az egyéb zajokat. Ha a hiba nem múlik el, kapcsolja ki a Hibajavító mód (ECM) funkciót, és lépjen kapcsolatba a telefontársasággal.

Ha továbbra is problémái vannak a faxolással, állítsa a Fax sebessége értékét alacsonyabbra, például Közepes (14400) vagy Lassú (9600) értékre.

**Ok** Olyan berendezés van használatban, amely a HP All-in-One készülékkel azonos telefonvonalat használ.

Megoldás Nézze meg, hogy a HP All-in-One készülékkel közös telefonvonalat használó, de a készülékhez közvetlenül nem csatlakoztatott berendezést nem használja-e valaki, vagy nincs-e mellétéve a kagyló. Nem faxolhat a HP All-in-One készülékkel például akkor, ha a

mellékállomáson beszélnek, illetve ha a számítógépes betárcsázós modemmel az interneten böngésznek vagy elektronikus levelet küldenek.

**Ok** A HP All-in-One készülékkel közös telefonvonalról DSL-szolgáltatást vesz igénybe, de nem rendelkezik DSL-szűrővel.

Megoldás DSL-vonal használatakor ellenőrizze, hogy van-e csatlakoztatva DSL-szűrőt, mert ennek hiányában nem lehet faxolni. A DSL-szolgáltatás digitális jelet küld a telefonvonalon, és így zavarhatja a HP All-in-One készüléket, és megakadályozhatja, hogy a HP All-in-One faxot küldjön vagy fogadjon. A DSL-szűrő viszont megszünteti a digitális jelet, így a HP All-in-One megfelelően tud kommunikálni a telefonvonalon keresztül. A szűrő jelenlétéről a telefonvonal vagy a tárcsahang hallgatásával győződhet meg. Ha a vonalban zajt vagy búgást észlel, valószínűleg nincs DSL-szűrő telepítve, vagy nem megfelelően telepítették. Szerezzen be DSL-szűrőt a szolgáltatótól. Ha már rendelkezik DSL-szűrővel, ellenőrizze, hogy a szűrő megfelelően csatlakozik-e.

Ok Más folyamat okozott hibát a HP All-in-One készülékben.

Megoldás Nézze meg, hogy a kijelzőn milyen hibaüzenet látható e problémával kapcsolatban, és hogy az adott hibát hogyan lehet elhárítani. Amíg a hibát nem orvosolják, a HP All-in-One nem küld és nem fogad faxot.

Ellenőrizheti a HP All-in-One állapotát a HP Szolgáltatóközpont szoftver Állapot elemére kattintva.

Ok Alközponti vagy ISDN-konvertert, illetve termináladaptert használunk.

#### Megoldás

 Ellenőrizze, hogy a HP All-in-One készülék a faxolásra és a telefonálásra szánt porthoz csatlakozik-e. Ezenkívül ellenőrizze azt is, hogy a végponti adapter az Ön országának/ térségének megfelelő állásban van-e, amennyiben van ilyen.

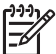

Megjegyzés Vannak olyan ISDN-rendszerek, amelyekben adott telefonkészülékhez konfigurálhatja a portokat. Előfordulhat például, hogy az egyik port telefonhoz és Group 3 faxhoz van rendelve, míg egy másik port többcélú felhasználásra. Ha az ISDN-konverter fax/telefon portjának használatakor problémák jelentkeznek, próbálja meg a többcélú port használatát (felirata "multi-combi" vagy hasonló lehet).

További tudnivalók a HP All-in-One beállításáról alközponti (PBX) telefonrendszerhez vagy ISDN-vonalhoz: C) eset: A HP All-in-One beállítása a PBX-telefonrendszer vagy ISDN-vonal esetén.

Próbálja ki a Fax sebessége beállítás Közepes (14400) vagy Lassú (9600) értékét.

#### Ok A Fax sebessége opció túl gyorsra van állítva.

Megoldás Előfordulhat, hogy kisebb sebességgel kell küldenie vagy fogadnia a faxokat. Ha a következők valamelyikét használja, próbálja ki a Fax sebessége beállítás Közepes (14400) vagy Lassú (9600) értékét:

- Internetes telefonszolgáltatás
- PBX-rendszer
- Faxolás Internet Protocol szolgáltatáson keresztül (FoIP)
- ISDN-szolgáltatás

**Ok** Lehet, hogy a HP All-in-One készüléket digitális telefonra beállított fali telefonaljzathoz csatlakoztatták.

**Megoldás** Győződjön meg róla, hogy a HP All-in-One készülék analóg telefonvonalhoz csatlakozik, ellenkező esetben nem tud majd faxot küldeni vagy fogadni. Csatlakoztasson egy hagyományos, analóg telefont a telefonos fali aljzathoz, és a tárcsahang meghallgatásával

állapítsa meg, hogy digitális aljzatot használ-e. Ha nem hall normál tárcsahangot, előfordulhat, hogy az adott fali aljzat digitális telefonokhoz van beállítva. Csatlakoztassa a HP All-in-One készüléket analóg telefonvonalhoz, és próbáljon meg faxot küldeni vagy fogadni.

**Ok** A HP All-in-One készülékkel közös telefonvonalról DSL-szolgáltatást vesz igénybe, de lehet, hogy a DSL-modem nincs megfelelően földelve.

**Megoldás** Ha a DSL modem nem megfelelően földelt, az zajt okozhat a telefonvonalban. A gyenge hangminőségű (zajos) telefonvonalak faxolási problémákat is okozhatnak. A következőképpen vizsgálhatja meg a telefonvonal minőségét: csatlakoztasson egy telefont a fali telefonaljzathoz, és hallgassa meg, van-e búgás vagy más zajok.

#### Ha zajt hall, tegye a következőt

- 1. Kapcsolja ki a DSL-modemet, és teljesen áramtalanítsa legalább 15 percre.
- 2. Újra kapcsolja be a DSL-modemet.
- Hallgassa meg újra a tárcsahangot. Ha tiszta tárcsahangot hall (zaj és búgás nélkül), próbáljon meg faxot küldeni vagy fogadni.

**Megjegyzés** Lehet, hogy a későbbiekben is fog búgást tapasztalni a telefonvonalban. Ha a HP All-in-One újra képtelen lesz faxot küldeni és fogadni, ismételje meg ezt az eljárást.

Ha a vonal továbbra is zajos, forduljon a telefontársasághoz. A DSL-modem kikapcsolásának módjáról a DSL-szolgáltatótól kérhet tanácsot.

Ok IP-telefonnal faxol az interneten keresztül, s probléma volt az átvitel során.
 Megoldás Próbálja a faxot égy későbbi időpontban elküldeni. Ellenőrizze továbbá, hogy az internetszolgáltató lehetővé teszi-e az interneten keresztül történő faxolást.
 Ha ez nem segít, forduljon az internetszolgáltatóhoz.

#### A HP All-in-One tud faxot fogadni, de nem tud küldeni

Ok A HP All-in-One nincs megfelelően beállítva faxok küldéséhez és/vagy fogadásához. Megoldás Útmutatónk alapján állítsa be faxolásra a HP All-in-One készüléket annak megfelelően, hogy milyen eszközök és szolgáltatások találhatók ugyanazon a telefonvonalon, melyen a HP All-in-One készülék van. Ezután egy faxteszt futtatásával ellenőrizze a HP All-in-One készülék állapotát és azt, hogy a készülék megfelelően van-e beállítva a faxoláshoz.

A HP All-in-One a teszt eredményeiről jelentést nyomtat. Ha a teszt sikertelenül zárul, tekintse át a jelentést, hogy elháríthassa a problémát.

Ok Lehet, hogy a HP All-in-One túl gyorsan vagy túl hamar tárcsáz.

**Megoldás** Előfordulhat, hogy szüneteket kell a számsorba iktatnia. Ha például a külső vonal eléréséhez hozzáférési számot kell tárcsáznia, a szám után iktasson be szünetet. Tehát ha a hívott szám 95555555, és a 9-es segítségével lép a külső vonalra, akkor a következőképpen iktathat be szünetet: 9-555-5555. Ha szünetet szeretne beiktatni a beírandó faxszámba, nyomja meg többször a Szóköz gombot, amíg egy kötőjel (-) nem jelenik meg a vezérlőpult kijelzőjén.

Ha gyorstárcsázási bejegyzést használ a fax küldéséhez, akkor módosítsa azt úgy, hogy a számsor tartalmazza a szükséges szüneteket.

Faxot küldhet tárcsázáskövetés segítségével is. Így tárcsázás közben figyelheti a telefonvonalat. Meghatározhatja a tárcsázás ütemét, és reagálhat a megjelenő kérdésekre.

**Ok** A fax küldéséhez megadott szám nem megfelelő formátumú.

**Megoldás** Ellenőrizze, hogy a fax küldéséhez megadott szám megfelelő formátumú-e. Például előfordulhat, hogy telefonrendszerétől függően a "9" előtagot kell tárcsáznia. Ha alközponti (PBX) rendszerrel rendelkezik, Győződjön meg arról, hogy tárcsázza a külső vonal elérését, mielőtt a faxszámot tárcsázná.

Ok A hívott faxkészülékkel gondok vannak.

**Megoldás** Ennek ellenőrzéséhez hívja fel a számot telefonról, és figyelje a faxhangot. Ha nem hall faxhangot, a fogadó készülék valószínűleg ki van kapcsolva, vagy a vonalon a hangposta-szolgáltatás megakadályozza a faxok fogadását. Kérje meg a címzettet, hogy ellenőrizze a fogadó faxkészüléket.

#### A HP All-in-One nem tud kézi úton faxot küldeni

Ok Lehet, hogy a fogadó készülék nem támogatja a kézi küldésű faxok fogadását. Megoldás Lépjen kapcsolatba a címzettel, és Győződjön meg arról, hogy a fogadó készülék képes-e kézi úton faxot fogadni.

Ok A faxhang meghallása után nem nyomta meg három másodpercen belül a Faxolás indítása – Fekete vagy a Faxolás indítása – Színes gombot.

**Megoldás** Ha kézi úton küld faxot, ügyeljen rá, hogy a **Faxolás indítása – Fekete** vagy a **Faxolás indítása – Színes** gombot a faxhangot követő 3 másodpercen belül nyomja meg, máskülönben sikertelen lesz a fax átvitele.

**Ok** A telefon jelezni szokta, ha a faxhívás nem volt közvetlenül a HP All-in-One készülékre kapcsolva, vagy rosszul volt kapcsolva.

#### Megoldás

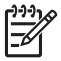

**Megjegyzés** Ez a megoldás csak olyan országokra/térségekre vonatkozik, melyek vásárlói a HP All-in-One készülékhez kétszálas telefonkábelt kaptak: Argentína, Ausztrália, Brazília, Kanada, Chile, Kína, Kolumbia, Görögország, India, Indonézia, Írország, Japán, Korea, Latin-Amerika, Malajzia, Mexikó, Fülöp-szigetek, Lengyelország, Portugália, Oroszország, Szaúd-Arábia, Szingapúr, Spanyolország, Tajvan, Thaiföld, USA, Venezuela és Vietnam.

Fax kézi úton történő küldéséhez a telefont közvetlenül a HP All-in-One készülék 2-EXT jelölésű portjához kell csatlakoztatni, az ábrán látható módon.

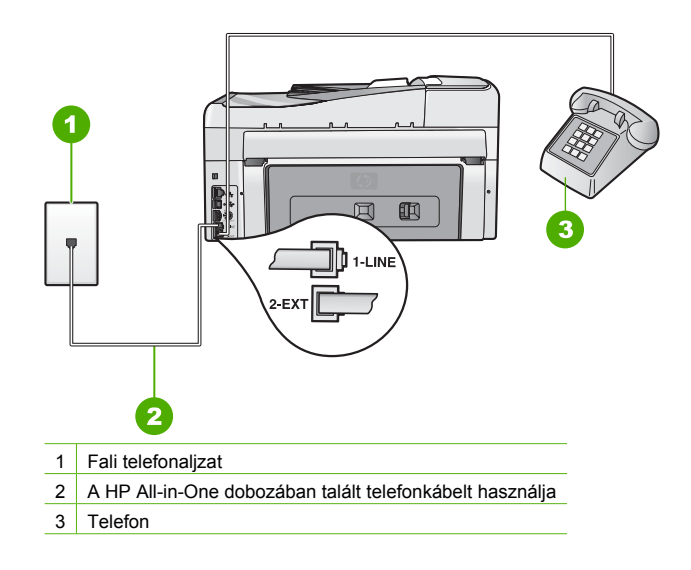

Ok A Fax sebessége opció túl gyorsra lehet állítva. Megoldás Próbálja ki a Fax sebessége beállítás Közepes (14400) vagy Lassú (9600) értékét, majd küldje újra a faxot.

Ok A HP All-in-One készülék nem érzékeli a lapadagoló tálcába betöltött eredeti példányt. Megoldás Ha nem helyezett be eredeti példányt a lapadagoló tálcába, vagy az eredeti példányt nem tolta be eléggé, akkor nem lehet kézzel faxot küldeni. Helyezzen be eredeti példányt a lapadagoló tálcába, vagy nyomja beljebb az eredeti példányt a tálcába. Amint a HP All-in-One készülék érzékeli az eredeti példányt, visszaigazoló üzenet jelenik meg a kijelzőn.

#### A HP All-in-One csak küldeni tud faxokat, fogadni nem

Ok A HP All-in-One nincs megfelelően beállítva faxok küldéséhez és/vagy fogadásához. Megoldás Útmutatónk alapján állítsa be faxolásra a HP All-in-One készüléket annak megfelelően, hogy milyen eszközök és szolgáltatások találhatók ugyanazon a telefonvonalon, melyen a HP All-in-One készülék van. Ezután egy faxteszt futtatásával ellenőrizze a HP All-in-One készülék állapotát és azt, hogy a készülék megfelelően van-e beállítva a faxoláshoz.

A HP All-in-One a teszt eredményeiről jelentést nyomtat. Ha a teszt sikertelenül zárul, tekintse át a jelentést, hogy elháríthassa a problémát.

**Ok** Az **Automatikus válasz** ki van kapcsolva, ami azt jelenti, hogy a HP All-in-One készülék nem fogadja a bejövő hívásokat. A faxok kézi fogadásánál személyesen kell közreműködnie, különben a HP All-in-One nem tudja fogadni a faxhívásokat.

**Megoldás** Az irodai beállításoktól függően lehetséges, hogy beállítható az automatikus faxfogadás a HP All-in-One készüléken.

Ha ki kell kapcsolnia az Automatikus válasz opciót, akkor a faxfogadáshoz meg kell nyomni a Faxolás indítása – Fekete vagy a Faxolás indítása – Színes gombot.

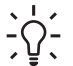

Tipp Ha nincs elég közel ahhoz, hogy elérje a HP All-in-One vezérlőpultját, várjon

 néhány másodpercet, majd nyomja meg a telefon 1 2 3 gombjait. Ha a HP All-in-One készülék ez után nem kezdi meg a fax fogadását, várjon még néhány másodpercet, majd nyomja meg újra az 1 2 3 gombokat. Ha a HP All-in-One megkezdte a fax fogadását, leteheti a telefont.

**Ok** Hangposta-szolgáltatásra fizetett elő azon a telefonszámon, amelyet a faxoláshoz használ.

**Megoldás** Állítsa a HP All-in-One készüléket a faxok kézi fogadására. Ha hangpostaszolgáltatásra fizetett elő azon a telefonszámon, amelyet a faxoláshoz használ, a készülék nem tud automatikusan faxot fogadni. Minden faxot kézzel kell fogadnia. Ez azt jelenti, hogy a bejövő faxok fogadásánál személyesen kell közreműködnie.

**Ok** A HP All-in-One készülékkel azonos telefonvonalon egy számítógépes betárcsázós modem is található.

**Megoldás** Ha a HP All-in-One készülékkel azonos telefonvonalon számítógépes betárcsázós modem van, ellenőrizze, hogy a modem szoftvere nincs-e automatikus faxfogadásra állítva. Az automatikus faxfogadásra beállított modem maga fogadja a beérkező faxokat, így a HP All-in-One nem tud faxhívásokat fogadni.

**Ok** Ha a HP All-in-One készülékkel azonos telefonvonalon üzenetrögzítő van, a következő problémák fordulhatnak elő:

- A kimenő üzenet túl hosszú vagy túl hangos ahhoz, hogy a HP All-in-One érzékelje a faxhangokat, ezért a küldő készülék szétkapcsolhat.
- A kimenő üzenet után a HP All-in-One készüléknek nincs elég ideje, hogy faxhangokat érzékeljen. Ez meglehetősen gyakori probléma a digitális üzenetrögzítőknél.

**Megoldás** Ha a HP All-in-One készülékkel azonos vonalon üzenetrögzítő is van, tegye a következőt:

- Válassza le az üzenetrögzítőt, és így próbáljuk meg a faxfogadást. Ha a faxolás megfelelően működik az üzenetrögzítő nélkül, akkor a rögzítő okozza a problémát.
- Csatlakoztassa ismét az üzenetrögzítőt, majd rögzítse ismét a kimenő üzenetet. Körülbelül 10 másodperces üzenetet vegyen fel. Lassan és halkan beszéljen az üzenet rögzítésekor. Az üzenet végén rögzítsen legalább 5 másodpercnyi csendet. Gondoskodjon róla, hogy ebbe semmilyen háttérzaj ne szűrődjön bele. Próbálja meg ismét fogadni a faxot.

Ok Az üzenetrögzítő nincs megfelelően beállítva a HP All-in-One készülékhez.

#### Megoldás

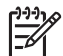

**Megjegyzés** Ez a megoldás csak olyan országokra/térségekre vonatkozik, melyek vásárlói a HP All-in-One készülékhez kétszálas telefonkábelt kaptak: Argentína, Ausztrália, Brazília, Kanada, Chile, Kína, Kolumbia, Görögország, India, Indonézia, Írország, Japán, Korea, Latin-Amerika, Malajzia, Mexikó, Fülöp-szigetek, Lengyelország, Portugália, Oroszország, Szaúd-Arábia, Szingapúr, Spanyolország, Tajvan, Thaiföld, USA, Venezuela és Vietnam.

Ha a faxolásra használt vonalon üzenetrögzítő is van, akkor az üzenetrögzítőt közvetlenül a HP All-in-One készülék 2-EXT portjához kell kapcsolni az alább látható módon. Be kell állítani a fogadás előtti megfelelő csengetésszámot mind az üzenetrögzítőn, mind a HP All-in-One készüléken.

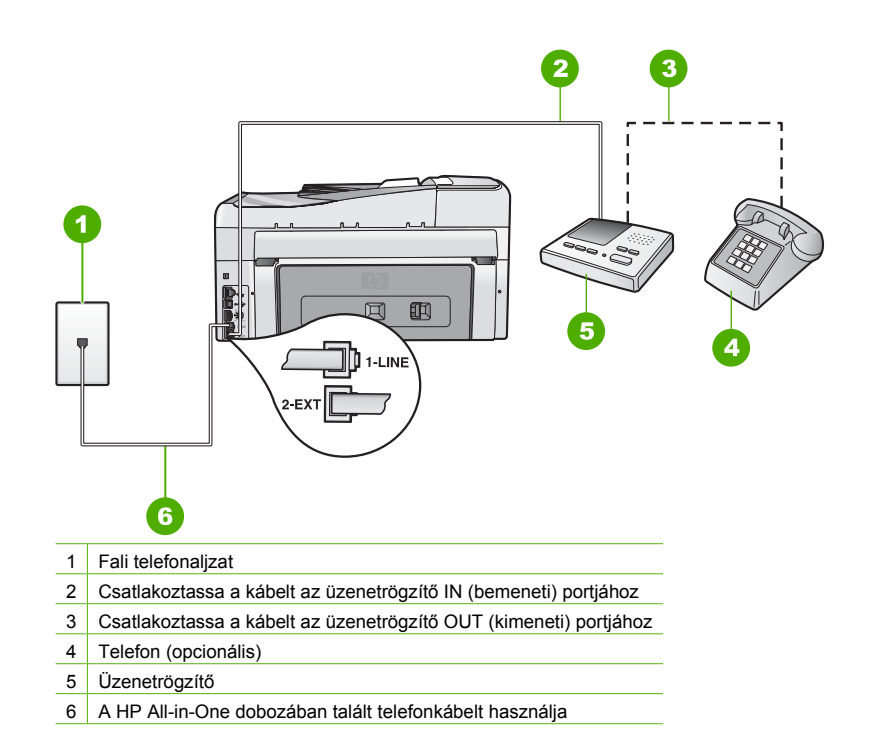

Ellenőrizze, hogy a HP All-in-One faxok automatikus fogadására van-e beállítva, és hogy helyes-e a Csengetések a válaszig beállítás. A fogadás előtti csengetések számának a HP All-in-One készüléken nagyobbnak kell lennie, mint az üzenetrögzítőn. Állítsa az üzenetrögzítőt kis csengetésszámra, a HP All-in-One készüléket pedig az általa felkínált legnagyobb csengetésszámra. (A maximális csengetésszám országtól/térségtől függően változik.) E beállítás esetén az üzenetrögzítő válaszol majd a hívásra, míg a HP All-in-One figyeli a vonalat. Ha a HP All-in-One faxhangot észlel, akkor fogadja a faxot. Ha a hívás hanghívás, az üzenetrögzítő rögzíti a bejövő üzenetet.

Ok Különleges csengetésmintát használ a faxszámhoz (megkülönböztető csengetési szolgáltatást rendelt a telefontársaságnál), és ez nem felel meg a HP All-in-One készülék Válaszcseng.- minta beállításának.

**Megoldás** Ha különleges csengetésmintát használ a faxszámhoz (megkülönböztető csengetési szolgáltatást rendelt a telefontársaságnál), ellenőrizze a Válaszcseng.- minta beállítást a HP All-in-One készüléken. Ha például a telefontársaság dupla csengetési mintát rendelt a faxszámhoz, a Dupla csengetés értéket kell kiválasztani a Válaszcseng.- minta beállításánál.

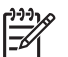

**Megjegyzés** A HP All-in-One készülék bizonyos csengetési mintákat nem tud felismerni, ilyenek például a váltakozó rövid és hosszú minták. Ha probléma van a hangminta felismerésével, kérje meg a telefontársaságot, hogy rendeljen nem váltakozó hangmintát a faxszámhoz.

Ha nem használja a megkülönböztető csengetési szolgáltatást, ellenőrizze, hogy a HP All-in-One készülék Válaszcseng.- minta beállítása Minden csengetés értékű-e.

**Ok** A Válaszcseng.- minta opció nem a Minden csengetés értékre van állítva (és nem használ megkülönböztető csengetési szolgáltatást).

Megoldás Ha nem használja a megkülönböztető csengetési szolgáltatást, ellenőrizze, hogy a HP All-in-One készülék Válaszcseng.- minta beállítása Minden csengetés értékű-e.

Ok Gyenge a faxjel, ami faxfogadási problémát okozhat.

**Megoldás** Ha a HP All-in-One ugyanazt a telefonvonalat használja, mint más telefonos készülékek, pl. üzenetrögzítő, számítógépes betárcsázós modem vagy többportos kapcsolódoboz, a faxjel szintje csökkenhet. A jelszint akkor is csökkenhet, ha elosztót használ, vagy meghosszabbította a telefonkábelt. A fax alacsony jelszintje a fogadásnál okozhat problémákat.

- Ha elosztót vagy kábelhosszabbítót használ, távolítsa el azokat, s próbálja a HP All-in-One készüléket közvetlenül a fali csatlakozóhoz kapcsolni.
- Ennek kiderítéséhez a telefonvonalról a HP All-in-One készülék kivételével válassza le az összes többi berendezést, és próbálja ki (gy a faxfogadást. Ha a többi készülék nélkül a faxfogadás sikeres, akkor azok egyike a hiba oka; próbálja egyenként visszacsatlakoztatni őket, és újra megkísérelni a faxfogadást, míg be nem azonosítja, hogy melyik készülék okozza a hibát.

Ok A HP All-in-One memóriája megtelt.

**Megoldás** Ha engedélyezett a **Fogadott fax mentése** opció, és a HP All-in-One készülék hibaállapotban van, a memória megtelhet a ki nem nyomtatott faxokkal, és a HP All-in-One nem fogad több hívást. Ha valamilyen hibaállapot gátolja a HP All-in-One készüléket a faxok kinyomtatásában, a hiba mibenlétéről a kijelzőn tájékozódhat. Ezenfelül ellenőrizze, nem álle fenn a következő problémák egyike:

- A HP All-in-One nincs megfelelően beállítva faxok küldéséhez és/vagy fogadásához.
- Az adagolótálcán nem található papír.
- Elakadt a papír.
- A tintapatron ajtaja nyitva van. Az ábrának megfelelő módon zárja be a tintapatron ajtaját:

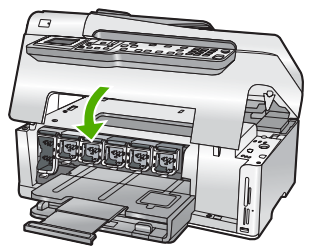

 A nyomtatófej elakadt. Kapcsolja ki a HP All-in-One készüléket, távolítson el mindent (beleértve a csomagolóanyagokat is), ami gátolhatja a nyomtatófej mozgását, majd kapcsolja be a készüléket.

Orvosolja a problémákat. Ha van a memóriában olyan fax, amely még nincs kinyomtatva, akkor a HP All-in-One megkezdi az összes tárolt fax nyomtatását.

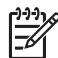

Megjegyzés A memória felszabadításához törölheti is az ott tárolt faxokat a HP All-in-One kikapcsolásával.

Ok A HP All-in-One készüléknél felmerült hiba gátolja a faxok fogadását, s a Fogadott fax mentése opció Ki értékű.

Megoldás Ellenőrizze, nem áll-e fenn a következő problémák valamelyike:

- A HP All-in-One készülék ki van kapcsolva. Kapcsolja be a készüléket a Be gombbal.
  - A HP All-in-One nincs megfelelően beállítva faxok küldéséhez és/vagy fogadásához.
- Az adagolótálcán nem található papír.
- Elakadt a papír.
- A tintapatron ajtaja nyitva van. Csukja be a tintapatron ajtaját.
- A nyomtatófej elakadt. Kapcsolja ki a HP All-in-One készüléket, távolítson el mindent (beleértve a csomagolóanyagokat is), ami gátolhatja a nyomtatófej mozgását, majd kapcsolja be a készüléket.

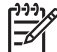

Megjegyzés Ha a Fogadott fax mentése funkció engedélyezve van, és kikapcsolja a HP All-in-One készüléket, a memóriából törlődik az összes fax, beleértve azokat is, melyeket akkor kaphatott, amikor a HP All-in-One készüléknél valamilyen hiba állt fenn. A ki nem nyomtatott faxok küldőjét meg kell kérnie a fax újbóli elküldésére. A fogadott faxok listáját a Faxnapló kinyomtatásával tekintheti meg. A Faxnapló nem törlődik a HP All-in-One kikapcsolásakor.

A HP All-in-One a felmerült problémák elhárítását követően ismét képes fogadni a bejövő faxokat.

#### Az üzenetrögzítő faxhangokat vett fel

Ok Az üzenetrögzítő nincs jól beállítva a HP All-in-One készülékhez, vagy a Csengetések a válaszig beállítás helytelen.

#### Megoldás

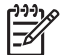

**Megjegyzés** Ez a megoldás csak olyan országokra/térségekre vonatkozik, melyek vásárlói a HP All-in-One készülékhez kétszálas telefonkábelt kaptak: Argentína, Ausztrália, Brazília, Kanada, Chile, Kína, Kolumbia, Görögország, India, Indonézia, Írország, Japán, Korea, Latin-Amerika, Malajzia, Mexikó, Fülöp-szigetek, Lengyelország, Portugália, Oroszország, Szaúd-Arábia, Szingapúr, Spanyolország, Tajvan, Thaiföld, USA, Venezuela és Vietnam.

Ha a faxolásra használt vonalon üzenetrögzítő is van, akkor az üzenetrögzítőt közvetlenül a HP All-in-One készülék 2-EXT portjához kell kapcsolni az alább látható módon.

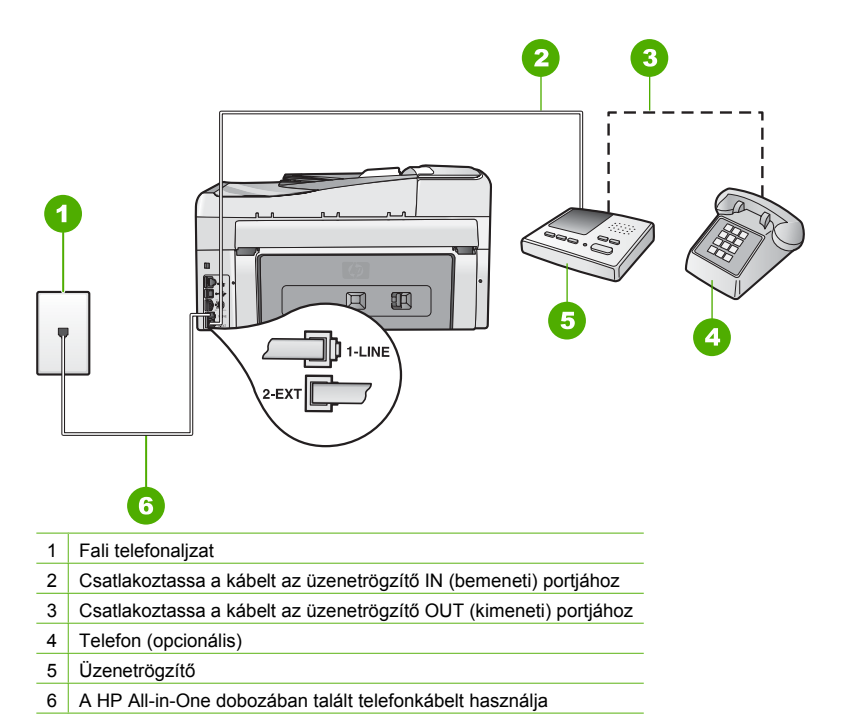

Ellenőrizze, hogy a HP All-in-One faxok automatikus fogadására van-e beállítva, és hogy helyes-e a Csengetések a válaszig beállítás. A fogadás előtti csengetések számának a HP All-in-One készüléken nagyobbnak kell lennie, mint az üzenetrögzítőn. Ha az üzenetrögzítő és a HP All-in-One azonos számú csengetésre vannak beállítva, mindkét készülék fogadja a hívást, és az üzenetrögzítő felveszi a faxhangokat.

Állítsa be az üzenetrögzítőt kis csengetésszámra, a HP All-in-One készüléket pedig az általa felkínált legnagyobb csengetésszámra. (A maximális csengetésszám országtól/térségtől függően változik.) E beállítás esetén az üzenetrögzítő válaszol majd a hívásra, míg a HP All-in-One figyeli a vonalat. Ha a HP All-in-One faxhangot észlel, akkor fogadja a faxot. Ha a hívás hanghívás, az üzenetrögzítő rögzíti a bejövő üzenetet.

Ok A HP All-in-One faxok kézi fogadására van állítva, vagyis a HP All-in-One nem fogadja a bejövő hívásokat. A faxok kézi fogadásánál személyesen kell közreműködnie, különben a HP All-in-One nem tudja fogadni a faxhívásokat, és az üzenetrögzítő felveszi a faxhangokat. Megoldás A HP All-in-One készülék automatikus fogadásra történő beállításához kapcsolja be az Automatikus válasz beállítást. Ha a beállítás ki van kapcsolva, a HP All-in-One nem figyeli a bejövő hívásokat, és nem fogadja a faxokat. Ilyen esetekben az üzenetrögzítő fogadja a bejövő faxhívásokat is, és rögzíti a faxhangot. 5. fejezet

### A hálózattal kapcsolatos problémák elhárítása

Ebben a részben azokkal a problémákkal foglalkozunk, melyek a hálózat beállításakor merülhetnek fel.

- Vezetékes hálózat beállítása hibaelhárítás
- Vezeték nélküli hálózat beállítása hibaelhárítás
- A hálózati szoftvertelepítéssel kapcsolatos problémák elhárítása

#### Vezetékes hálózat beállítása – hibaelhárítás

Ebben az alfejezetben azokkal a problémákkal foglalkozunk, melyek vezetékes hálózat beállításakor merülhetnek fel.

- A számítógép nem ismeri fel a HP All-in-One készüléket
- Hibaüzenet érkezett a rendszertől: Nincs TCP/IP
- A "Nyomtató nem található" üzenet jelenik meg a telepítéskor
- Útválasztó nélküli kábelmodemet használok, és nem rendelkezem IP-címmel

#### A számítógép nem ismeri fel a HP All-in-One készüléket

Ok A kábelek nem megfelelően vannak csatlakoztatva.

Megoldás Ellenőrizze az alábbi kábelek megfelelő csatlakoztatását.

- A HP All-in-One és a hub vagy útválasztó közötti kábelek
- A hub vagy útválasztó és a számítógép közötti kábelek
- A modem bemeneti vagy kimeneti kábelei, illetve a HP All-in-One internetcsatlakozásához használt kábel (ha van ilyen)

Ok A LAN-kártya nincs megfelelően beállítva.

Megoldás Győződjön meg róla, hogy a LAN-kártya megfelelően van beállítva.

#### A LAN-kártya ellenőrzése (Windows)

- 1. Kattintson a jobb egérgombbal a **Sajátgép** elemre.
- 2. A Rendszertulajdonságok párbeszédpanelen lépjen a Hardver lapra.
- 3. Kattintson az Eszközkezelő gombra.
- 4. Ellenőrizze, szerepel-e a kártya a Hálózati kártyák pont alatt.
- 5. Nézze meg a kártyához mellékelt dokumentációt.

#### A LAN-kártya ellenőrzése (Mac)

- 1. Kattintson a Menu sorban az Apple ikon elemre.
- Válassza az About This Mac (A Mac névjegye) pontot, és kattintson a More Info (További tudnivalók) pontra. Megjelenik a System Profiler (Rendszerprofiler).
- Kattintson a System Profiler Network (Hálózat) pontjára. Ellenőrizze, szerepel-e a listán a LAN-kártya.

Ok Nem rendelkezik aktív hálózati kapcsolattal.

Megoldás Ellenőrizze, hogy van-e aktív hálózati kapcsolat.

#### Az aktív hálózati kapcsolat ellenőrzése

- → Ellenőrizze a HP All-in-One hátoldalán található két Ethernet-jelzőfényt az RJ-45 Ethernet-csatlakozó tetején és alján. Ezek a jelzőfények a következőket jelzik:
  - a. Felső jelzőfény: Ha ez a jelzőfény folyamatosan zölden világít, akkor a készüléket megfelelően csatlakoztatta a hálózathoz, és a kommunikáció létrejött. Ha a felső jelzőfény nem világít, nincs hálózati kapcsolat.
  - Alsó jelzőfény: Ez a sárga jelzőfény akkor villog, ha a készülék adatot küld vagy fogad a hálózatról.

#### Aktív hálózati kapcsolat létrehozása

- 1. Ellenőrizze a HP All-in-One és az átjáró, útválasztó vagy hub közötti kábelkapcsolatot.
- Ha a csatlakoztatás megfelelő, kapcsolja ki, majd ismét be a HP All-in-One készüléket. A vezérlőpult Be gombjának megnyomásával kapcsolja ki a HP All-in-One készüléket, majd a gomb újabb megnyomásával kapcsolja be ismét. Emellett kapcsolja ki az útválasztót vagy a hubot is, majd kapcsolja ismét vissza.

#### Hibaüzenet érkezett a rendszertől: Nincs TCP/IP

Ok A helyi hálózati (LAN) kártya nincs megfelelően telepítve. Megoldás Ellenőrizze, hogy a LAN-kártya megfelelően van-e telepítve, és be van-e állítva a TCP/IP protokollra. Tekintse át a LAN-kártyához mellékelt útmutatót.

#### A "Nyomtató nem található" üzenet jelenik meg a telepítéskor

Ok A HP All-in-One nincs bekapcsolva.

Megoldás Kapcsolja be a HP All-in-One készüléket.

Ok Nem rendelkezik aktív hálózati kapcsolattal.

Megoldás Győződjön meg róla, hogy rendelkezik aktív hálózati kapcsolattal.

#### A hálózati kapcsolat ellenőrzése

- Ha a csatlakoztatás megfelelő, kapcsolja ki, majd ismét be a HP All-in-One készüléket. A vezérlőpult Be gombjának megnyomásával kapcsolja ki a HP All-in-One készüléket, majd a gomb újabb megnyomásával kapcsolja be ismét. Emellett kapcsolja ki az útválasztót vagy a hubot is, majd kapcsolja ismét vissza.
- 2. Ellenőrizze a HP All-in-One és az átjáró, útválasztó vagy hub közötti kábelkapcsolatot.
- Ellenőrizze, hogy a HP All-in-One készüléket CAT-5 Ethernet-kábellel csatlakoztatta-e a hálózathoz.

Ok A kábelek nem megfelelően vannak csatlakoztatva.

Megoldás Ellenőrizze az alábbi kábelek megfelelő csatlakoztatását:

- A HP All-in-One és a hub vagy útválasztó közötti kábelek
- A hub vagy útválasztó és a számítógép közötti kábelek
- A modem bemeneti vagy kimeneti kábelei, illetve a HP All-in-One internetcsatlakozásához használt kábel (ha van ilyen)

**Ok** Egy tűzfal, egy vírusirtó vagy egy kémprogramok elleni alkalmazás akadályozza a HP All-in-One hozzáférését a számítógéphez.

**Megoldás** Távolítsa el a HP All-in-One szoftvert, és indítsa újra a számítógépet. Átmenetileg tiltsa le a tűzfalat, a vírusirtót vagy a kémprogramok elleni alkalmazást, és telepítse újra a HP All-in-One szoftvert. A telepítés után ismét engedélyezheti a tűzfalat, a vírusirtót vagy kémprogramok elleni alkalmazást. Ha előugró tűzfalüzenetek jelennek meg, fogadja el vagy engedélyezze őket.

További tájékoztatást a tűzfalszoftverhez kapott dokumentáció tartalmaz.

**Ok** Egy virtuális magánhálózat (VPN) megakadályozza, hogy a HP All-in-One hozzáférjen a számítógéphez.

Megoldás A telepítés folytatása előtt próbálja átmenetileg letiltani a VPN-t.

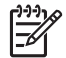

Megjegyzés A VPN-munkamenetek ideje alatt a HP All-in-One működése korlátozott lesz.

**Ok** Az Ethernet-kábel nincs bedugva az útválasztóba, kapcsolóba vagy hubba, vagy a kábel hibás.

**Megoldás** Kísérelje meg újra a kábelek csatlakoztatását. Vagy szükség esetén próbálkozzon egy másik kábellel.

Ok A HP All-in-One DHCP helyett AutoIP címet kapott.

**Megoldás** Ez azt jelzi, hogy a HP All-in-One nem csatlakozik megfelelően a hálózatra. Ellenőrizze a következőket:

- Győződjön meg a kábelek megfelelő csatlakoztatásáról.
- Ha a kábelcsatlakozások rendben vannak, akkor lehet, hogy a hozzáférési pont, az útválasztó vagy az otthoni átjáró nem küld címet. Ebben az esetben segíthet a készülék újraindítása.
- Ellenőrizze, hogy a megfelelő hálózatra csatlakoztatta-e a HP All-in-One készüléket.

Ok A HP All-in-One nem a megfelelő alhálózaton vagy átjárón van.

Megoldás Nyomtasson hálózatbeállítási oldalt, és ellenőrizze, azonos alhálózaton és átjárón van-e az útválasztó és a HP All-in-One.

#### Hálózatbeállítási oldal nyomtatása

- 1. Nyomja meg a HP All-in-One vezérlőpultjának Beállítások gombját.
- 2. A ▼ gombbal jelölje ki a Hálózat pontot, majd nyomja meg az OK gombot.
- A ▼ gombbal jelölje ki a Hálózati beállítások megtekintése pontot, majd nyomja meg az OK gombot.
- A ▼ gombbal jelölje ki a Hálózat-beállítási oldal nyomtatása pontot, majd nyomja meg az OK gombot.

Ezzel kinyomtatja a hálózatbeállítási oldalt.

#### Útválasztó nélküli kábelmodemet használok, és nem rendelkezem IP-címmel

**Ok** Ha kábelmodemes számítógépe, valamint külön helyi hálózata (LAN) van a többi számítógéphez, és nincs DHCP vagy útválasztó, akkor az AutoIP funkciót kell használnia a többi számítógép és a HP All-in-One IP-címeinek hozzárendeléséhez.

#### Megoldás

#### IP-cím hozzárendelése kábelmodemmel rendelkező számítógép esetén

→ Az internetszolgáltató (ISP) statikus vagy dinamikus IP-címet rendel minden kábelmodemmel rendelkező számítógéphez.

#### IP-címek hozzárendelése a HP All-in-One készülékhez és a többi számítógéphez

→ A HP All-in-One és a többi számítógép IP-címének hozzárendelésére az AutoIP lehetőséget használja. Ne osszon ki statikus IP-címet.

#### Vezeték nélküli hálózat beállítása – hibaelhárítás

Ebben az alfejezetben azokkal a problémákkal foglalkozunk, melyek hálózat beállításakor merülhetnek fel. Nézze meg, milyen hibaüzenetek jelennek meg a készülék kijelzőjén.

- Nem látható a hálózatnév (SSID).
- Gyenge jel
- Hibaüzenet: Nem lehet csatlakozni a hálózathoz.
- Hibaüzenet: Nem lehet csatlakozni a hálózathoz. Nem támogatott hitelesítés vagy titkosítási típus
- Hibaüzenet: Érvénytelen WEP-kulcs
- Hibaüzenet: Érvénytelen azonosítókulcs
- Hibaüzenet: A hozzáférési ponton a kapcsolat létrejötte előtt időtúllépés történt

- Hibaüzenet: Több 1 SecureEZ Setup-hozzáférésipont található
- Hibaüzenet: Mielőtt az eszköz csatlakozni próbált volna a hozzáférési ponthoz, egy másik eszköz csatlakozott

#### Nem látható a hálózatnév (SSID).

Ok A hozzáférési pont nem küldi szét a hálózatnevet (SSID), mert ki van kapcsolva a SSID szétküldése lehetőség.

**Megoldás** Nyissa meg a beágyazott webszervert, és kapcsolja be a SSID szétküldése lehetőséget. A Vezeték nélküli beállítás varázsló Új hálózatnév megadása (SSID) lehetőségét is használhatja.

Ok Hatókörön kívül van a hozzáférési pont (infrastruktúra) vagy a számítógép (ad hoc). Megoldás Lehet, hogy egy kis kísérletezésre lesz szükség a megfelelő jel biztosításához a HP All-in-One és a hozzáférési pont (infrastruktúra) vagy számítógép (ad hoc) között. Feltételezve, hogy a berendezés megfelelően működik, próbálkozzon meg az alábbi lehetőségekkel, akár többet is ötvözve:

- Ha a számítógép vagy a hozzáférési pont távol van a HP All-in-One készüléktől, próbálja meg közelebb helyezni egymáshoz a készülékeket.
- Ha valamilyen fémtárgy (például fémből készült szekrény vagy hűtőszekrény) akadályozza az adást a HP All-in-One és a számítógép vagy hozzáférési pont között, akkor tegye szabaddá az utat.
- Ha 2,4 GHz körüli frekvenciájú rádiójeleket sugárzó vezeték nélküli telefon, mikrohullámú sütő vagy egyéb eszköz van a készülék közelében, a rádióinterferencia elkerülése érdekében távolítsa el azokat a közelből.

Ok A hálózatnév (SSID) a látómezőn kívül, a lista alján van.
 Megoldás A ▼ segítségével görgessen a lista aljára. A listán elöl vannak az infrastruktúra, hátul pedig az ad hoc bejegyzések.

Ok Frissíteni kell a hozzáférési pont firmware-jét.

**Megoldás** Keressen firmware-frissítéseket a hozzáférési pont gyártójának webhelyén. Frissítse a hozzáférési pont firmware-jét.

Ok A számítógép vezeték nélküli csatolója nem küldi szét a hálózatnevet (SSID) (ad hoc). Megoldás Ellenőrizze, szétküldi-e a vezeték nélküli adapter a hálózatnevet. Nyomtasson hálózatbeállítási oldalt a HP All-in-One készülékről, és ellenőrizze, hogy a vezeték nélküli adapter hálózatneve (SSID) megjelenik-e a hálózatbeállítási oldalon. Ha a vezeték nélküli adapter nem küldi szét a hálózatnevet, nézze meg a számítógéphez mellékelt dokumentációt.

Ok Frissíteni kell a vezeték nélküli csatoló firmware-jét (ad hoc).

Megoldás Keressen firmware-frissítéseket a hozzáférési pont gyártójának webhelyén, majd frissítse a firmware-t.

Ok Ethernet-kábel van csatlakoztatva a HP All-in-One készülékhez.
 Megoldás Ethernet-kábel csatlakoztatásakor a HP All-in-One készülék rádiója kikapcsol.
 Húzza ki az Ethernet-kábelt.

#### Gyenge jel

Ok Túlságosan messze van a hozzáférési pont, vagy interferencia zavarja a csatlakozást.

**Megoldás** Lehet, hogy egy kis kísérletezésre lesz szükség a megfelelő jel biztosításához a HP All-in-One és a hozzáférési pont között. Feltételezve, hogy a berendezés megfelelően működik, próbálkozzon meg az alábbi lehetőségekkel, akár többet is ötvözve:

- Ha a számítógép vagy a hozzáférési pont távol van a HP All-in-One készüléktől, próbálja meg közelebb helyezni egymáshoz a készülékeket.
- Ha valamilyen fémtárgy (például fémből készült szekrény vagy hűtőszekrény) akadályozza az adást a HP All-in-One és a számítógép vagy hozzáférési pont között, akkor tegye szabaddá az utat.
- Ha 2,4 GHz körüli frekvenciájú rádiójeleket sugárzó vezeték nélküli telefon, mikrohullámú sütő vagy egyéb eszköz van a készülék közelében, a rádióinterferencia elkerülése érdekében távolítsa el azokat a közelből.

#### Hibaüzenet: Nem lehet csatlakozni a hálózathoz.

Ok A berendezés nincs bekapcsolva.

Megoldás Kapcsolja be a hálózati eszközöket, úgymint a hozzáférési pontot infrastruktúrahálózat esetén, illetve a számítógépet ad hoc-hálózat esetén. A hozzáférési pont bekapcsolásának módjáról további tudnivalókat a hozzáférési ponthoz kapott dokumentációban talál.

**Ok** A HP All-in-One nem kap jelet.

Megoldás Helyezze közelebb egymáshoz a hozzáférési pontot és a HP All-in-One készüléket. Ez után indítsa újra a Vezeték nélküli beállítás varázslót a HP All-in-One készüléken.

Ok Rosszul adta be a hálózatnevet (SSID).

**Megoldás** Adja meg a hálózatnevet (SSID) helyesen. Ne feledje hogy a hálózatnévben a kis- és nagybetűk különbözőnek számítanak.

Ok Rosszul adta meg a WEP-kulcsot.

Megoldás Adja meg a helyes WEP-kulcsot. Ne feledje hogy a WEP-kulcsban a kis- és nagybetűk különbözőnek számítanak.

**Ok** A HP All-in-One vezeték nélküli beállításai nem egyeznek a hozzáférési pont vezeték nélküli beállításaival.

Megoldás A beágyazott webszerver segítségével hasonlítsa össze a HP All-in-One és a hozzáférési pont vezeték nélküli beállításait. Módosítsa a HP All-in-One vagy a hozzáférési pont vezeték nélküli beállításait, hogy a készülék és a hozzáférési pont beállításai egyezzenek.

Ok Nem megfelelő üzemmódot (ad hoc vagy infrastruktúra) vagy biztonsági típust adott meg. Megoldás Adja be a helyes üzemmódot vagy biztonsági típust. A beágyazott webszerver segítségével hasonlítsa össze a HP All-in-One és a hozzáférési pont vezeték nélküli beállításait. Módosítsa a HP All-in-One vagy a hozzáférési pont vezeték nélküli beállításait, hogy a készülék és a hozzáférési pont beállításai egyezzenek.

Ok A hozzáférési ponton engedélyezve van a MAC-szűrés.

**Megoldás** Ne tiltsa le a MAC-szűrést, viszont változtassa meg a beállításait úgy, hogy a hozzáférési pont kommunikálhasson a HP All-in-One készülékkel.

## Hibaüzenet: Nem lehet csatlakozni a hálózathoz. Nem támogatott hitelesítés vagy titkosítási típus

**Ok** A hálózatot olyan hitelesítési protokollhoz konfigurálták, melyet a HP All-in-One nem támogat.

**Megoldás** Nyissa meg a hozzáférési pont beágyazott webszerverét, és módosítsa a biztonsági beállításokat. Használjon támogatott protokolltípust. Ezek listáját megtalálja a webszerveren. A **nem** támogatott típusok a következők: LEAP, PEAP, EAP-MD5, EAP-TLS és EAP-TTLS.

#### Hibaüzenet: Érvénytelen WEP-kulcs

Ok A megadott WEP-kulcs érvénytelen.

Megoldás Ha nem ismeri a WEP-kulcsot, akkor lapozza fel a vezeték nélküli hozzáférési pont dokumentációját. A WEP-kulcsot a hozzáférési pont tárolja. A WEP-kulcs általában megtalálható, ha a számítógépen keresztül bejelentkezik a hozzáférési pont beágyazott webszerverére.

**Ok** A hozzáférési pont WEP-kulcsindex beállítása nem egyezik a HP All-in-One WEB-kulcsindex beállításával.

**Megoldás** A HP All-in-One 1-es WEP-kulcsindexet keres. Ha a hozzáférési pont WEPkulcsindex beállítása módosult, nyissa meg a HP All-in-One beágyazott webszerverét, és változtassa meg az index beállítását úgy, hogy az egyezzen a hozzáférési ponton beállított indexszel. Miután módosította az index beállítását a HP All-in-One készüléken, futassa újra a Vezeték nélküli beállítás varázslót.

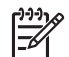

**Megjegyzés** Egyes hozzáférési pontoknak több WEP-kulcsuk van. Fontos, hogy a vezeték nélküli hálózat beállításakor az első (1-es indexű) WEP-kulcsot használja.

#### Hibaüzenet: Érvénytelen azonosítókulcs

Ok Rosszul adta be a WPA-azonosítókulcsot.

**Megoldás** Adja meg a helyes azonosítókulcsot a Vezeték nélküli beállítás varázsló segítségével. Az azonosítókulcs hossza 8–63 karakter lehet, és egyeznie kell a hozzáférési pontba programozott azonosítókulcsal (a kis- és nagybetűk különbözőnek számítanak).

#### Hibaüzenet: A hozzáférési ponton a kapcsolat létrejötte előtt időtúllépés történt

**Ok** SecureEZ Setupot használ, és a hozzáférési pont korlátozott időtartamot biztosít a beállításra.

Megoldás Indítsa újra a beállítást, és ügyeljen rá, hogy a megadott idő alatt befejezze.

#### Hibaüzenet: Több 1 SecureEZ Setup-hozzáférésipont található

Ok A közelben valaki szintén SecureEZ Setup használatával telepít egy eszközt. Megoldás Szakítsa meg és kezdje újra a beállítást.

# Hibaüzenet: Mielőtt az eszköz csatlakozni próbált volna a hozzáférési ponthoz, egy másik eszköz csatlakozott

**Ok** A közelből egy másik eszköz csatlakozott a hozzáférési ponthoz, mielőtt még a HP All-in-One képes lett volna erre.

Megoldás Szakítsa meg és kezdje újra a beállítást.

#### A hálózati szoftvertelepítéssel kapcsolatos problémák elhárítása

Ebben a részben azokkal a hálózatbeállítási problémákkal foglalkozunk, melyek a hálózati kapcsolat létrejötte után, a CD behelyezésekor és a szoftvertelepítés megkezdésekor merülhetnek fel.

- Hibaüzenet érkezett a rendszertől: Nincs TCP/IP
- A "Nyomtató nem található" üzenet jelenik meg a telepítéskor

#### Hibaüzenet érkezett a rendszertől: Nincs TCP/IP

Ok A helyi hálózati (LAN) kártya nincs megfelelően telepítve.

Megoldás Ellenőrizze, hogy a LAN-kártya megfelelően van-e telepítve, és be van-e állítva a TCP/IP protokollra. Tekintse át a LAN-kártyához mellékelt útmutatót.

#### A "Nyomtató nem található" üzenet jelenik meg a telepítéskor

Ok Egy tűzfal, egy vírusirtó vagy egy kémprogramok elleni alkalmazás akadályozza a HP All-in-One hozzáférését a számítógéphez.

Megoldás Távolítsa el a HP All-in-One szoftvert, és indítsa újra a számítógépet. Átmenetileg tiltsa le a tűzfalat, a vírusirtót vagy a kémprogramok elleni alkalmazást, és telepítse újra a HP All-in-One szoftvert. A telepítés után ismét engedélyezheti a tűzfalat, a vírusirtót vagy kémprogramok elleni alkalmazást. Ha előugró tűzfalüzenetek jelennek meg, fogadja el vagy engedélyezze őket.

További tájékoztatást a tűzfalszoftverhez kapott dokumentáció tartalmaz.

**Ok** Egy virtuális magánhálózat (VPN) megakadályozza, hogy a HP All-in-One hozzáférjen a számítógéphez.

Megoldás A telepítés folytatása előtt átmenetileg tiltsa le a VPN-t.

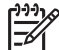

 Megjegyzés A VPN-munkamenetek ideje alatt a HP All-in-One működése korlátozott lesz.

**Ok** Az Ethernet-kábel nincs bedugva az útválasztóba, kapcsolóba vagy hubba, vagy a kábel hibás.

Megoldás Csatlakoztassa újra a kábeleket. Vagy szükség esetén próbálkozzon egy másik kábellel.

Ok A HP All-in-One DHCP helyett AutoIP címet kapott.

Megoldás A HP All-in-One készülék nem megfelelően van csatlakoztatva a hálózatra. Ellenőrizze a következőket:

- Győződjön meg a kábelek megfelelő csatlakoztatásáról.
- Ha a kábelcsatlakozások rendben vannak, akkor lehet, hogy a hozzáférési pont, az útválasztó vagy az otthoni átjáró nem küld címet. Ebben az esetben segíthet a HP All-in-One visszaállítása.
- Ellenőrizze, hogy a megfelelő hálózatra csatlakoztatta-e a HP All-in-One készüléket.

Ok A HP All-in-One nem a megfelelő alhálózaton vagy átjárón van.

Megoldás Nyomtasson egy hálózatbeállítási oldalt, és ellenőrizze, azonos alhálózaton és átjárón van-e az útválasztó és a HP All-in-One. További tudnivalókat a HP All-in-One készülék képernyőn megjelenő súgójában olvashat.

Ok A HP All-in-One nincs bekapcsolva. Megoldás Kapcsolja be a HP All-in-One készüléket.

### Papírelakadás megszüntetése

Ha a papírt az adagolótálcába helyezte, a papírelakadást valószínűleg a hátsó ajtó felől kell megszüntetni.

A papír az automatikus lapadagolóban is elakadhat. Több egyszerű művelet is okozhat papírelakadást az automatikus lapadagolóban:

- Túl sok papírt töltött a lapadagoló tálcába. Az automatikus lapadagolóba legfeljebb 50 db letter vagy A4 méretű lap, illetve 35 db legal méretű lap tölthető.
- A HP All-in-One készülék számára túl vastag vagy túl vékony papírt használ.
- Olyankor próbált papírt tenni a lapadagolóba, amikor a HP All-in-One lapokat továbbított.

#### Papírelakadás megszüntetése a hátsó ajtón keresztül

- 1. Kapcsolja ki a HP All-in-One készüléket.
- 2. Nyomja meg a hátsó ajtó fülét; az ajtó kioldódik. Vegye le az ajtót a HP All-in-One készülékről.

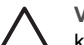

Vigyázat! Ha az elakadt papírt a HP All-in-One eleje felől próbálja eltávolítani, azzal kárt tehet a nyomtatóban. A papírelakadást mindig a hátsó ajtó felől szüntesse meg.

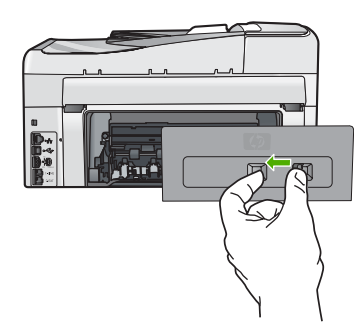

3. Húzza ki óvatosan a papírt a görgők közül.

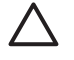

Vigyázat! Ha az eltávolítás során a papír elszakad, ellenőrizze, hogy a görgők és kerekek között nem maradtak-e papírdarabok a készülék belsejében. Ha nem távolítja el a összes papírmaradványt a HP All-in-One készülékből, a papír továbbra is elakadhat.

- 4. Helyezze vissza a hátsó ajtót. Óvatosan nyomja befelé, míg a helyére nem pattan.
- Kapcsolja be a HP All-in-One készüléket, és az aktuális feladat folytatásához nyomja meg az OK gombot.

#### Papírelakadás megszüntetése az automatikus lapadagolóban

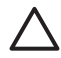

**Vigyázat!** Ne hajtsa fel a HP All-in-One fedelét, és ne próbálkozzon az elakadt dokumentum eltávolításával az üvegről. Ellenkező esetben megsérülhet a dokumentum.

- 1. Vegye ki valamennyi eredetit a lapadagoló tálcából.
- 2. Emelje fel az automatikus lapadagoló fedelét.

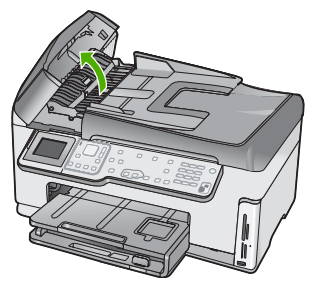

3. Emelje fel az automatikus lapadagoló szerkezetét.

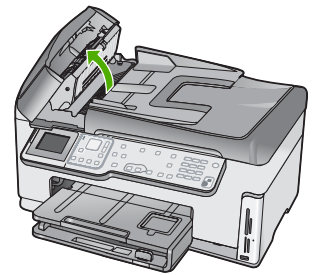

4. Finoman húzza ki az automatikus lapadagoló szerkezetében elakadt összes papírt.

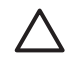

Vigyázat! Ha az eltávolítás során a papír elszakad, ellenőrizze, hogy nem maradtake papírdarabok a szerkezet belsejében. Ha nem távolítja el a összes papírmaradványt az automatikus lapadagolóból, a papír valószínűleg továbbra is el fog akadni.

5. Engedje le az automatikus lapadagoló mechanizmust, majd csukja le annak fedelét. Teljes bezárásakor a fedél a helyére kattan.

### Tudnivalók a tintapatronokról

A következő tanácsok betartása segít a HP tintapatronok karbantartásában és a jó nyomtatási minőség fenntartásában.

- A tintapatronokat eredeti, lezárt csomagolásukban tárolja, míg nincs szüksége rájuk.
- A HP All-in-One készüléket a vezérlőpulton található gombbal kapcsolja ki. Ne használja kikapcsolására a hosszabbítón lévő kapcsolót, illetve e célból ne húzza ki a HP All-in-One készülék tápkábelét. A HP All-in-One helytelen kikapcsolása esetén a nyomtatófej esetleg nem tud visszatérni a helyére.
- A tintapatronokat szobahőmérsékleten (15,6–26,6 °C vagy 60–78 °F) tárolja.
- Javasoljuk, hogy mindaddig ne távolítsa el a régi tintapatronokat a HP All-in-One készülékből, amíg nem szerezte be az újakat. A HP All-in-One szállításakor mindenképpen hagyja a patronokat a készülékben, nehogy kifolyjon a tinta a nyomtatófejből.
- A nyomtatási minőség jelentős romlása esetén tisztítsa meg a nyomtatófejet.
- Szükségtelenül ne tisztítsa a nyomtatófejet, ezzel ugyanis tintát pazarol, és a patronok élettartama is csökken.
- Óvatosan kezelje a tintapatronokat. A patronok behelyezés közbeni leejtése vagy ütődése átmeneti nyomtatási problémákat okozhat.

### Tintapatronokkal kapcsolatos üzenetek

Ennek az alfejezetnek a segítségével orvosolhatja a tintapatronokkal kapcsolatos hibaüzeneteket, melyekkel a HP All-in-One használata közben találkozhat.

#### Kalibrációs hiba

Ok Nem megfelelő papírtípus található az adagolótálcában.

Megoldás Ha a nyomtató beigazításakor színes vagy fotópapír van az adagolótálcában, a kalibrálás sikertelen lehet. Töltsön az adagolótálcába használatlan sima, fehér, letter vagy A4 méretű papírt, és nyomja meg a vezérlőpult OK gombját.

#### Nem lehet nyomtatni

Ok A jelzett tintapatron(ok) kiürültek.

Megoldás Cserélje ki a jelzett tintapatron(oka)t, és folytathatja a nyomtatást.

A HP All-in-One csak a jelzett patron(ok) cseréje után tudja folytatni a nyomtatást. Addig a nyomtatás áll.

További információk itt olvashatók:

A tintapatronok cseréje

#### Az alábbi tintapatronok nem használhatók a kész. inic. után, és ki kell cserélni őket.

Ok Rossz tintapatron(ok) van(nak) behelyezve.

Megoldás A megjelölt tintapatronok nem használhatók azután, hogy megtörtént a készülék használatbavétele. Cserélje az érintett patron(oka)t a HP All-in-One készülékben való használatra alkalmas patron(ok)ra. A HP All-in-One által támogatott tintapatronok utánrendelési számát az útmutatónkban közölt eljárással találhatja meg. További információk itt olvashatók:

A tintapatronok cseréje

Ok A behelyezett tintapatron(ok) nem ehhez a készülékhez készült(ek). Megoldás Forduljon a HP támogató szolgálatához. Látogasson el a következő címre: www.hp.com/support

Kérésre válassza ki országát/térségét, és kattintson a Kapcsolatfelvétel hivatkozásra. Így a technikai támogatás telefonos elérhetőségével kapcsolatos információkat kap.

#### Tintapatronnal kapcsolatos probléma

Ok A jelzett tintapatron(ok) nincs(enek) behelyezve vagy sérült(ek).

**Megoldás** Cserélje ki a jelzett tintapatron(oka)t, és folytathatja a nyomtatást. Ha nem hiányzik tintapatron a HP All-in-One készülékből, lehet, hogy meg kell tisztítani a patronok érintkezőit.

Ha nem hiányzik tintapatron a HP All-in-One készülékből, és a patronérintkezők tisztítása után is ez az üzenet jelenik meg, akkor lehet, hogy valamelyik tintapatron sérült. Forduljon a HP ügyfélszolgálatához. Látogasson el a következő címre:

www.hp.com/support

Kérésre válassza ki országát/térségét, és kattintson a Kapcsolatfelvétel hivatkozásra. Így a technikai támogatás telefonos elérhetőségével kapcsolatos információkat kap. További információk itt olvashatók:

A tintapatronok cseréje

#### Üres(ek) a tintapatron(ok)

Ok A jelzett tintapatron(ok) kiürültek.

Megoldás Cserélje a jelzett tintapatron(oka)t új patron(ok)ra. További információk itt olvashatók:

A tintapatronok cseréje

#### Lejárt(ak) a tintapatron(ok)

Ok Lejárt a jelzett patron(ok) tintájának szavatossága.

**Megoldás** Minden tintapatron lejárati ideje meg van határozva. Ez a nyomtatórendszer védelmére és a tinta minőségének biztosítására szolgál. Ha egy üzenet egy vagy több tintapatron szavatossági idejének lejártáról tájékoztat, akkor cserélje ki a lejárt parton(oka)t és zárja be az üzenetet. Patroncsere nélkül is folyathatja a nyomtatást a HP All-in-One kijelzőjén vagy a számítógép képernyőjén, a tintapatron lejártát jelző üzenetben olvasható útmutatás alapján. A HP a lejárt tintapatronok cseréjét javasolja. A HP lejárt tintapatronok esetében nem tudja szavatolni a minőséget és a megbízhatóságot. A készüléknek a lejárt tinta használata miatt szükségessé vált szervizelésére vagy javítására a garancia nem vonatkozik. További információk itt olvashatók:

- A tintapatronok cseréje
- Garanciális tudnivalók a tintapatronokról

#### Hamarosan lejár a tinta szavatossága

Ok A jelzett patron(ok) tintájának szavatossága hamarosan lejár.

Megoldás Hamarosan letelik egy vagy több tintapatron szavatossági ideje.

Minden tintapatron lejárati ideje meg van határozva. Ez a nyomtatórendszer védelmére és a tinta minőségének biztosítására szolgál. Ha egy üzenet egy vagy több tintapatron szavatossági idejének lejártáról tájékoztat, akkor cserélje ki a lejárt parton(oka)t és zárja be az üzenetet. Patroncsere nélkül is folyathatja a nyomtatást a HP All-in-One kijelzőjén vagy a számítógép képernyőjén, a tintapatron lejártát jelző üzenetben olvasható útmutatás alapján. A HP a lejárt tintapatronok cseréjét javasolja. A HP lejárt tintapatronok esetében nem tudja szavatolni a minőséget és a megbízhatóságot. A készüléknek a lejárt tinta használata miatt szükségessé vált szervizelésére vagy javítására a jótállás nem vonatkozik.

További információk itt olvashatók:

- A tintapatronok cseréje
- Garanciális tudnivalók a tintapatronokról

#### Nem HP tinta

Ok A HP All-in-One készülék nem HP tintát észlelt.

Megoldás Cserélje ki a jelzett tintapatron(oka)t.

A HP eredeti HP tintapatronok használatát javasolja. Ezek HP nyomtatókhoz készültek és ilyeneken tesztelték őket, hogy egyszerűen elérhető minőségi nyomtatást biztosítsanak.

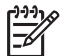

**Megjegyzés** A HP nem tudja szavatolni a nem HP tinták minőségét és megbízhatóságát. A nyomtatónak a nem HP tinta használatából eredeztethető meghibásodása vagy károsodása miatti szervizelésre, illetve javításra a garancia nem terjed ki.

Ha abban a hiszemben vásárolt, hogy eredeti HP tintapatront kap, akkor keresse fel a következő címet:

www.hp.com/go/anticounterfeit

További információk itt olvashatók:

A tintapatronok cseréje

#### Kifogyott az eredeti HP tinta

Ok A jelzett patron(ok)ból kifogyott az eredeti HP tinta.

Megoldás Cserélje ki a jelzett tintapatron(oka)t, vagy folytassa a nyomtatást a vezérlőpult OK gombjának megnyomásával.

A HP eredeti HP tintapatronok használatát javasolja. Ezek HP nyomtatókhoz készültek és ilyeneken tesztelték őket, hogy egyszerűen elérhető minőségi nyomtatást biztosítsanak.

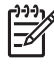

Megjegyzés A HP nem tudja szavatolni a nem HP tinták minőségét és megbízhatóságát. A nyomtatónak a nem HP tinta használatából eredeztethető meghibásodása vagy károsodása miatti szervizelésre, illetve javításra a garancia nem terjed ki.

További információk itt olvashatók:

A tintapatronok cseréje

#### A nyomtatófej elakadt

Ok A nyomtatófej elakadt. Megoldás Távolítsa el a nyomtatófej útjában lévő akadályt.

#### A nyomtatófej tisztítása

1. Nyissa ki a tintapatron ajtaját az elülső, középső résznél emelve, amíg az ajtó a helyére nem pattan.

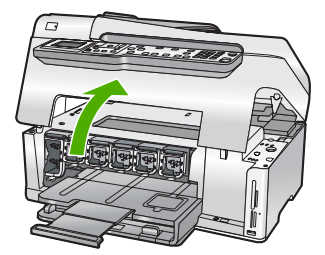

- 2. Távolítsa el a nyomtatófej útjában lévő akadályt, például az esetleg bent felejtett csomagolóanyagot.
- 3. Kapcsolja ki, majd ismét be a HP All-in-One készüléket.
- 4. Csukja be a tintapatron ajtaját.

#### Nyomtatófejhiba

**Ok** A nyomtatófej vagy a tintatovábbító rendszer meghibásodott, ezért a HP All-in-One nem tud tovább nyomtatni.

Megoldás Forduljon a HP támogató szolgálatához. Látogasson el a következő címre: www.hp.com/support

Kérésre válassza ki országát/térségét, és kattintson a Kapcsolatfelvétel hivatkozásra. Így a technikai támogatás telefonos elérhetőségével kapcsolatos információkat kap.

#### A nyomtatóbeigazítás sikertelen

Ok Nem megfelelő papírtípus található az adagolótálcában.

**Megoldás** Ha a nyomtató beigazításakor színes vagy fotópapír van az adagolótálcában, a művelet sikertelen lehet. Töltsön az adagolótálcába használatlan sima, fehér, letter vagy A4 méretű papírt, és próbálja megismételni a műveletet. Ha a beigazítás ismét sikertelen, lehet, hogy valamelyik érzékelő hibás.

Forduljon a HP támogató szolgálatához. Látogasson el a következő címre:

#### www.hp.com/support

Kérésre válassza ki országát/térségét, és kattintson a Kapcsolatfelvétel hivatkozásra. Így a technikai támogatás telefonos elérhetőségével kapcsolatos információkat kap.

Ok Hibás a nyomtatófej vagy az érzékelő.

Megoldás Forduljon a HP támogató szolgálatához. Látogasson el a következő címre: www.hp.com/support

Kérésre válassza ki országát/térségét, és kattintson a Kapcsolatfelvétel hivatkozásra. Így a technikai támogatás telefonos elérhetőségével kapcsolatos információkat kap.

#### Hamarosan tintapatront kell cserélni

Ok Az üzenet arra figyelmeztet, hogy egy vagy több patronból kifogyott a tinta. Megoldás Egy rövid ideig még folytathatja a nyomtatást a nyomtatófejben lévő tintával. Cserélje ki a jelzett tintapatron(oka)t, vagy folytassa a nyomtatást a vezérlőpult OK gombjának megnyomásával.

További információk itt olvashatók:

A tintapatronok cseréje

#### Rossz tintapatron(ok) van(nak) behelyezve

Ok Rossz tintapatron(ok) van(nak) behelyezve.

**Megoldás** A HP All-in-One első üzembe helyezésekor feltétlenül a készülékhez mellékelt tintapatronokat helyezze be. E patronok speciális tintája úgy van kialakítva, hogy elkeveredjen a nyomtatófejben lévő tintával.

A hiba orvoslásához cserélje ki az érintett patron(oka)t a HP All-in-One készülékhez mellékelt patron(ok)ra.

További információk itt olvashatók:

A tintapatronok cseréje

#### A tintapatron hiányzik, rosszul van behelyezve vagy nem a készülékhez való

Ok Egy vagy több tintapatron hiányzik.

Megoldás Vegye ki, majd helyezze vissza a tintapatronokat, és győződjön meg róla, hogy megfelelően helyükre illeszkedtek.

Ok Egy vagy több tintapatron hiányzik, vagy nincs megfelelően behelyezve.

**Megoldás** Vegye ki, majd helyezze vissza a tintapatronokat, és győződjön meg róla, hogy megfelelően helyükre illeszkedtek. Ha a probléma nem szűnt meg, tisztítsa meg a nyomtatópatronok rézszínű érintkezőit.

Ok A tintapatron hibás vagy nem ebbe a készülékbe való.

**Megoldás** Cserélje ki a jelzett tintapatron(oka)t, és folytathatja a nyomtatást. Ha nem hiányzik tintapatron a HP All-in-One készülékből, lehet, hogy meg kell tisztítani a patronok érintkezőit.

Ha nem hiányzik tintapatron a HP All-in-One készülékből, és a patronérintkezők tisztítása után is ez az üzenet jelenik meg, akkor lehet, hogy valamelyik tintapatron sérült. Forduljon a HP ügyfélszolgálatához. Látogasson el a következő címre:

www.hp.com/support

Kérésre válassza ki országát/térségét, és kattintson a Kapcsolatfelvétel hivatkozásra. Így a technikai támogatás telefonos elérhetőségével kapcsolatos információkat kap. További információk itt olvashatók:

A tintapatronok cseréje

**Ok** Rossz tintapatron(ok) van(nak) behelyezve.

**Megoldás** A HP All-in-One első üzembe helyezésekor feltétlenül a készülékhez mellékelt tintapatronokat helyezze be. Ezen tintapatronokban lévő tintáknak olyan speciális összetétele van, hogy jól keveredjenek a nyomtatófejben lévő tintával.

A hiba orvoslásához cserélje ki az érintett patron(oka)t a HP All-in-One készülékhez mellékelt patron(ok)ra.

További információk itt olvashatók:

A tintapatronok cseréje

### Támogatási eljárás

#### Probléma esetén hajtsa végre a következő eljárást:

- 1. Nézze meg a HP All-in-One készülékhez kapott dokumentációt.
- Látogasson el a HP online támogatási webhelyére ( www.hp.com/support ). A HP online támogatását a HP valamennyi ügyfele igénybe veheti. Ez az időszerű termékinformációk és a szakszerű segítség leggyorsabb forrása. A következőket kínálja:
  - Gyorsan elérhető, képzett online támogatási szakembereket
  - Szoftver- és illesztőprogram-frissítéseket a HP All-in-One készülékhez
  - Hasznos tudnivalókat a HP All-in-One készülékkel és a leggyakoribb problémák elhárításával kapcsolatban
  - Célirányos eszközfrissítéseket, támogatási riasztásokat és HP-híreket (a HP All-in-One regisztrálása esetén)
- Hívja a HP támogatási szolgáltatását. A támogatási lehetőségek eszközönként, országonként/ térségenként és nyelvenként változnak.

### A HP telefonos támogatási szolgáltatása

A támogatási szolgáltatás telefonszámainak listája útmutatónk hátlapjának belső oldalán található.

- A telefonos támogatás időtartama
- Hívás kezdeményezése
- A telefonos támogatási időszak lejárta után

#### A telefonos támogatás időtartama

Egyéves ingyenes telefonos támogatásra van lehetőség Észak-Amerikában, Ázsia csendes-óceáni részén, valamint Latin-Amerikában (Mexikót is beleértve). A telefonos támogatás időtartama Európa, a Közel-Kelet és Afrika esetében a www.hp.com/support címen állapítható meg. A telefonbeszélgetésekre a szokásos telefondíjak érvényesek.

#### Hívás kezdeményezése

A HP ügyfélszolgálat hívásakor tartózkodjon a számítógép és a HP All-in-One mellett. Készüljön fel arra, hogy meg kell adnia a következő adatokat és információkat:

- Típusszám (a HP All-in-One előlapján lévő címkén található)
- Sorozatszám (a HP All-in-One hátulján vagy alján található)
- A probléma felmerülésekor megjelenő üzenetek
- Válaszok az alábbi kérdésekre:
  - Máskor is előfordult már ez a probléma?
  - Elő tudja idézni újból?
  - Hozzáadott új hardvert vagy szoftvert a rendszerhez a probléma első jelentkezésének idején?
  - Történt egyéb említésre méltó esemény a probléma jelentkezése előtt (például villámlás, a HP All-in-One áthelyezése stb.)?

#### A telefonos támogatási időszak lejárta után

A telefonos támogatási időszak lejárta után a HP díjat számít fel a támogatási szolgáltatásért. A HP online támogatási webhelyén is találhat segítséget: www.hp.com/support . A támogatási

lehetőségekről a helyi HP viszonteladótól vagy az országában/térségben elérhető támogatási vonalon kaphat további tájékoztatást.

### További jótállási lehetőségek

A HP All-in-One készülékhez további díj ellenében bővített szolgáltatási programok is elérhetők. Látogasson el a www.hp.com/support címre, válassza ki országát/térségét és nyelvét, majd a szolgáltatásokkal és jótállással foglalkozó részben tekintse meg a bővített szolgáltatási programokkal kapcsolatos tudnivalókat.

# 6 Műszaki információk

A fejezet a HP All-in-One műszaki adatait, valamint a hatósági nyilatkozatokat tartalmazza.

### Rendszerkövetelmények

A szoftverre vonatkozó rendszerkövetelmények az Olvass el! fájlban találhatók.

### Papírspecifikációk

Ez a szakasz tartalmazza a papírtálcák kapacitásával és a papírméretekkel kapcsolatos információkat.

#### A papírtálcák kapacitása

| Típus                                                  | Papír súlya                            | Papírtálca *                            | Kimeneti tálca†             | Fotótálca |
|--------------------------------------------------------|----------------------------------------|-----------------------------------------|-----------------------------|-----------|
| Normál papír                                           | 75–90 g/m2                             | Legfeljebb 100 (75<br>g/m2 súlyú papír) | 50 (75 g/m2 súlyú<br>papír) | -         |
| Legal méretű papír                                     | 75–90 g/m2                             | Legfeljebb 100 (75<br>g/m2 súlyú papír) | 50 (75 g/m2 súlyú<br>papír) | -         |
| Kártyák                                                | 110 font index<br>maximum (200<br>gsm) | Max. 40                                 | 25                          | Max. 20   |
| Borítékok                                              | 75–90 g/m2                             | Max. 10                                 | 10                          | _         |
| Írásvetítő-fólia                                       | _                                      | Max. 30                                 | 15 vagy kevesebb            | _         |
| Címkék                                                 | _                                      | Max. 30                                 | 25                          | _         |
| 4 x 6 hüvelyk<br>(10 x 15 cm) méretű<br>fotópapír      | 236 g/m2                               | Max. 30                                 | 25                          | Max. 20   |
| 8,5 x 11 hüvelyk (216 x<br>279 mm) méretű<br>fotópapír | -                                      | Max. 30                                 | 10                          | -         |

Maximális kapacitás.

- † A kimeneti tálca kapacitását a használt papír típusa és a felhasznált tinta mennyisége befolyásolja. A HP azt javasolja, hogy rendszeresen ürítse a kimeneti tálcát.
- Maximális kapacitás.

#### Papírméretek

\*

A támogatott médiaméretek teljes listáját a nyomtatószoftver tartalmazza.

### Nyomtatási specifikációk

- Legfeljebb 1200 x 1200 leképezési dpi felbontású fekete nyomtatás számítógépről
- Legfeljebb 4800 x 1200 optimalizált dpi felbontású színes nyomtatás számítógépről 1200 bemeneti dpi mellett
- A nyomtatási sebesség a dokumentum összetettségétől függ
- Panorámaméretű nyomtatás
- Módszer: tintasugaras hőnyomtatás (drop-on-demand thermal inkjet)

- Nyelv: PCL3 GUI
- Terhelés: Legfeljebb 3000 nyomtatott lap havonta

### Másolási specifikációk

- Legfeljebb 4800 x 4800 dpi másolási felbontás
- Digitális képfeldolgozás
- Legfeljebb 99 másolat egy eredetiről (a készülék típusától függően változik)
- 400%-os nagyítás, oldalhoz igazítás (a készülék típusától függően változik)
- A másolási sebesség a dokumentum összetettségétől függ.

### Lapolvasási specifikációk

- Képszerkesztőt tartalmaz
- Az integrált OCR-szoftver automatikusan szerkeszthető szöveggé alakítja a beolvasott szöveget (ha telepítve van)
- Twain-kompatibilis illesztőfelület
- Felbontás: legfeljebb 4800 x 4800 dpi, optikai (a modelltől függ); 19 200 dpi szoftveres felbontás
- Színes: 48 bites színes, 8 bites szürkeskála (256 szürke árnyalat)
- Maximális beolvasási méret az üvegről: 21,6 x 29,7 cm

### Faxolási specifikációk

- Lehetőség fekete-fehér és színes fax küldésére közvetlenül a készülékről.
- Legfeljebb 110 gyorstárcsázási szám (a készülék típusától függően változik).
- Legfeljebb 120 oldalas memória (a készülék típusától függően változik, az ITU-T 1-es tesztkép alapján, normál felbontás mellett). Összetettebb oldalaknál vagy nagyobb felbontásnál a faxolás tovább tart és több memóriát igényel.
- Kézi faxküldés és fogadás.
- Automatikus újratárcsázás foglaltság esetén öt alkalommal (a készülék típusától függően változik).
- Automatikus újratárcsázás, ha nincs válasz, egy alkalommal (a készülék típusától függően változik).
- Visszaigazolási és tevékenységjelentések.
- CCITT/ITU Group 3 fax Hibajavító üzemmóddal (Error Correction Mode).
- 33,6 kbit/s-os átvitel.
- 3 másodperc/oldal sebesség 33,6 kbit/s-os átvitelnél (az 1-es ITU-T tesztkép alapján, normál felbontás mellett). Összetettebb oldalaknál vagy nagyobb felbontásnál a faxolás tovább tart és több memóriát igényel.
- Csengetésfelismerés és automatikus átkapcsolás a fax és az üzenetrögzítő között.

|        | Fotó (dpi)                              | Nagyon finom<br>(dpi) | Finom (dpi) | Normál (dpi) |
|--------|-----------------------------------------|-----------------------|-------------|--------------|
| Fekete | 200 x 200 (8 bites<br>szürkeárnyalatos) | 300 x 300             | 200 x 200   | 200 x 100    |
| Színes | 200 x 200                               | 200 x 200             | 200 x 200   | 200 x 200    |

### Fizikai specifikációk

| Műszaki adatok | Nyitott helyzetben | Csukott helyzetben |
|----------------|--------------------|--------------------|
| Magasság       | 45,7 cm            | 24,7 cm            |
| Szélesség      | 49,3 cm            | 45,7 cm            |
| Mélység        | 43,9 cm            | 38,5 cm            |
| Tömeg          | 9,5 kg             | 9,5 kg             |

### Tápellátási adatok

- Energiafogyasztás: nyomtatás közben átlagosan 50 W
- Bemenő feszültség: 100-240 V-os váltóáram, ~ 1 A, 50-60 Hz, földelt
- Kimenő feszültség: 32 V-os egyenáram, 1560

### Környezeti specifikációk

- Működési hőmérséklet ajánlott tartománya: 15–30 °C
- Működési hőmérséklet megengedett tartománya: 5–40 °C
- Páratartalom: 20–80% relatív páratartalom, nem lecsapódó
- Tárolási hőmérséklettartomány: -40–60 °C
- Erős elektromágneses mező közelében a HP All-in-One készülék kimenete kissé torzult lehet
- A HP azt javasolja, hogy a lehetséges elektromágneses zajártalom elkerülése érdekében az USB-kábel ne legyen hosszabb 3 méternél

### Hangos információk

Ha rendelkezik internet-hozzáféréssel, akkor a zajra vonatkozóan információkat kaphat a HP webhelyén Látogasson el a következő címre: www.hp.com/support.

### Környezeti termékkezelési program

A Hewlett-Packard célja, hogy termékei ne csak kiváló minőségűek, de környezetbarátok is legyenek. A HP környezetvédelmi programjáról a képernyőn megjelenő súgóban olvashat.

### Hatósági nyilatkozatok

A HP All-in-One készülék megfelel az országa/térsége szabályozó hatóságai által megállapított termékkövetelményeknek. A hatósági nyilatkozatok teljes listáját a képernyőn megjelenő súgóban olvashatja.

#### Szabályozási modellszám

Hivatalos azonosítás céljából a termék el van látva egy szabályozási modellszámmal. A termék szabályozási modellszáma SDGOB-0605-02. Ez a szabályozási modellszám nem tévesztendő össze a kereskedelmi névvel (HP Photosmart C6100 All-in-One series), sem a termékszámmal (Q8191A).

### Garanciális tudnivalók a tintapatronokról

A HP tintapatronra vonatkozó garancia akkor érvényes, ha a terméket a megadott HP nyomtatóeszközben használják. Ez a garancia nem vonatkozik újratöltött, utángyártott, felújított, rendeltetésellenesen használt vagy javított HP tintatermékekre.

#### 6. fejezet

A termékre addig érvényes a garancia, amíg ki nem fogy a HP tinta, vagy amíg a garanciaidő le nem jár. A garanciaidő végének ÉÉÉÉ/HH/NN formátumú jelzése az alábbi helyen szerepelhet a terméken:

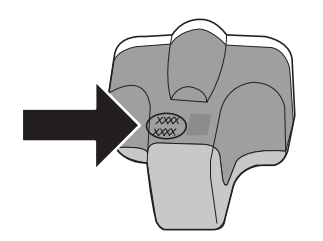

### Garancia

| HP termék                    | Korlátozott jótállás időtartama                                                                                                    |
|------------------------------|----------------------------------------------------------------------------------------------------|
| Szoftver média               | 90 nap                                                                                                    |
| Nyomtató                     | 1 év                                                                                                    |
| Nyomtató- vagy tintapatronok | A HP tinta kifogyása illetve a patronra nyomtatott "jótállás vége"<br>dátum bekövetkezése közül a korábbi időpontig terjed. Ez a<br>jótállás nem vonatkozik az úrjatöltött, újrakészített, felfrissített,<br>hibásan használt és hamisított HP-tintatermékekre. |
| Tartozékok                   | 1 év, ha nincs másképp szabályozva                                                                                                    |

A. A korlátozott jótállási kötelezettség terjedelme

- A Hewlett-Packard cég (HP) garantálja a végfelhasználónak, hogy az előzőekben meghatározott HP-termékek anyaga és kivitelezése hibátlan marad a fent megadott időtartamon belül, amely időtartam a beszerzés dátumával veszi kezdetét
- 2. Szoftverek esetében a HP által vállalt jótállás korlátozott, az csak a programutasítások végrehajtásának hibáira terjed ki. A HP nem garantálja a termékek megszakítás nélküli vagy hibamentes működését.
- A HP korlátozott jótállása csak a termék rendeltetésszerű, előírások szerinti használata során jelentkező meghibásodásokra érvényes, nem vonatkozik semmilyen egyéb problémára, melyek többek között az alábbiak következményeként lépnek fel:
  - a. Helytelen karbantartás vagy módosítás;
  - b. A HP által nem javasolt, illetve nem támogatott szoftver, média, alkatrész vagy tartozék használata;
  - A termékjellemzőkben megadott paraméterektől eltérően történő üzemeltetés;
- használatának tulajdonítható, a HP az adott hiba vagy sérülés javításáért a mindenkori munkadíjat és anyagköltséget felszámítia
- 5. Ha a HP a vonatkozó jótállási időn belül értesül a jótállása alá tartozó bármely termék meghibásodásáról, a terméket saját belátása szerint megjavítja vagy kicseréli. Ha a javítást vagy a cserét a HP a meghibásodásról szóló értesítés megérkezését követően ésszerű időn belül nem tudja elvégezni, a HP-jótállás hatálya alá tartozó hibás termék vételárát visszafizeti a vásárlónak.
- A HP nincs javitásra, cserére vagy visszafizetésre kötelezve mindaddig, amíg az ügyfél a hibás terméket vissza nem 6 küldi a HP-nek.
- Bármely cseretermék lehet új vagy újszerű is, amennyiben működőképessége legalább azonos a kicserélt termék 7 működőképességével.
- A HP-termékek tartalmazhatnak olyan felújított alkatrészeket, összetevőket vagy anyagokat, amelyek az újjal azonos teljesítményt nyújtanak.
- 9. A HP korlátozott jótállásról szóló nyilatkozata minden olyan országban érvényes, ahol a hatálya alá tartozó HP-terméket maga a HP forgalmazza. Kiegészítő garanciális szolgáltatásokra (például helyszíni szervizelésre) vonatkozó szerződéseket bármely hivatalos HP szerviz köthet azokban az országokban, ahol a felsorolt HP-termékek forgalmazását a HP vagy egy hivatalos importőr végzi.
- B. A jótállás korlátozásai

A HELYI JOGSZABÁLYOK KERETEIN BELÜL SEM A HP. SEM KÜLSŐ SZÁLLÍTÓI NEM VÁLLALNAK EGYÉB KIFEJEZETT VAGY BELEÉRTETT JÓTÁLLÁST ÉS FELTÉTELT, ÉS VISSZAUTASÍTJÁK AZ ELADHATÓSÁGRA, A KIELÉGÍTŐ MINŐSÉGRE, VALAMINT A SPECIÁLIS CÉLOKRA VALÓ ALKALMASSÁGRA VONATKOZÓ BELEÉRTETT JÓTÁLLÁSOKAT ÉS FELTÉTELEKET.

- C. A felelősség korlátozásai
  - A helyi jogszabályok keretein belül a jelen jótállási nyilatkozatban biztosított jogorvoslati lehetőségek a vásárló kizárólagos jogorvoslati lehetőségei.
    - X. A HELY JOGŠZABÁLYOK KERETEIN BELÜL A JELEN NYILATKOZATBAN MEGJELÖLT KÖTELEZETTSÉGEK KIVÉTELÉVEL A HP ÉS KÜLSŐ SZÁLLÍTÓI SEMMILYEN KÖRÜLMÉNYEK KÖZÖTT NEM FELELNEK A KÖZVETLEN, KÖZVETETT, KÜLÖNLEGES VAGY VÉLETLENSZERŰ KÁROKÉRT SEM JÓTÁLLÁS, SEM SZERZŐDÉS ESETÉN, MÉG AKKOR SEM, HA A VÁSÁRLÓT ELŐZETESEN NEM TÁJÉKOZTATTÁK EZEN KÁROK BEKÖVETKEZÉSÉNEK LEHETŐSÉGÉRŐL.
- D. Helyi jogszabályok
  - 1. É nyilatkozat alapján az ügyfél az őt megillető jogokkal élhet. Az ügyfél ettől eltérő jogokkal is rendelkezhet, amelyek az Amérikai Egyesült Államokban államonként, Kanadában tartományonként, a világban pedig országonként változhatnak.
  - 2. Amennyiben ezen jótállási nyilatkozat egyes részei ellentmondanak a helyi jogszabályoknak, a jótállási nyilatkozatot úgy kell értelmezni, hogy az ellentmondás megszűnjön. Ez esetben a nyilatkozat bizonyos kizárásai és korlátozásai nem alkalmazhatók az úgyfélre. Például az Amerikai Egyesült Államok néhány állama, valamint az Amerikai Egyesült Államok területén kívül egyes kormányok (beleértve a kanadai tartományokat is)
    - a. eleve megakadályozhatják, hogy a jelen jótállási nyilatkozat kizárásai és korlátozásai korlátozzák a vásárló törvényes jogait (például az Egyesült Királyságban);
    - b. más módon korlátozhatják a gyártó kizárásokra és korlátozásokra vonatkozó lehetőségeit; vagy
  - c. az ügyfélnek további jótállási jogokat biztosíthatnak, meghatározhatják a beleértett jótállás időtartamát, amelyet a
  - az dynamek tovador jodanas jogoka bizustitatirak, meginataroznajak a beteerteti jotaitas tootardinat, amelyet i gyárió nem utasíthat el, vagy elzárkózhatnak a beleérteti jótállás időtartam-kortátozásának engedélyezésétől.
    A JELEN NYILATKOZATBAN BENNFOGLALT JÓTÁLLÁSI FELTÉTELEK, A TÖRVÉNY ÁLTAL ENGEDÉLYEZETT MÉRTÉK KIVÉTELÉVEL, NEM ZÁRJÁK KI, NEM KORLÁTOZZÁK, ÉS NEM MÓDOSÍTJÁK A HP TERMÉK ELADÁSÁRA VONATKOZÓ KÖTELEZŐ, TÖRVÉNY ÁLTAL SZABÁLYOZOTT JOGOKAT, HANEM AZOK KIEGÉSZÍTÉSEKÉNT ÉRTELMEZENDŐK.

#### HP korlátozott jótállási tájékoztatója

Kedves Vásárló!

A csatolva megtalálja azon HP vállalatok nevét és címét, amelyek az egyes országokban biztosítják a HP mint gyártó által vállalt korlátozott jótállást.

A HP korlátozott jótállásán túlmenően, Önt a HP terméket Önnek értékesítő kereskedővel szemben megilletik a helyi jogszabályok által biztosított szavatossági jogok. Az Ön jogszabályban biztosított jogait a HP korlátozott jótállási nyilatkozata nem korlátozza.

Hungary: Hewlett-Packard Magyarország Kft., 1117 Budapest, Neumann J. u. 1.
# Tárgymutató

#### Jelek és számok

10 x 15 cm méretű fotópapír betöltés 50 specifikációk 101
4 x 6 hüvelyk méretű fotópapír betöltése 50
802.11 vezeték nélküli, konfigurációs oldal 32
802.3 vezetékes, konfigurációs oldal 30

## Α

adathordozóhozzáférésvezérlési (MAC-) cím 30, 32 ad hoc-hálózat 17 ADSL. lásd: DSL AirPort 15 alapátjáró (802.3 vezetékes) 30 alapértelmezett átjáró 32 alapértelmezett beállítások, visszaállítás 25 alhálózati maszk 30, 32 állapot, hálózat 29 általános információk, konfigurációs oldal 29 átjáró, alapértelmezett beállítás 30, 32 automatikus lapadagoló eredeti betöltése 48

#### В

balra nyíl 7 bázisállomás. *lásd:* hozzáférési pont, csatlakozás beágyazott webkiszolgáló beállítóvarázsló 28 megnyitás webböngészővel 27 beágyazott webszerver jelszóbeállítások 29 beállítás fax hibaelhárítása 69 faxolás 37 fax tesztelése 46 hangposta 44 közös telefonvonal 43

különálló faxvonal 39 meakülönböztető csengetés 42, 46 beállítások alapértelmezések visszaállítása 25 DSI 39 faxolás 44 gomb 6 hálózat 23 ISDN-vonal 41 PBX-rendszer 41 be aomb 6 beigazítás, nyomtató 62 beolvasás lapolvasási specifikációk 102 betöltés 10 x 15 cm méretű fotópapír 50 4 x 6 hüvelyk méretű fotópapír 50 billentyűzet 6 biztonság Bluetooth 36 hálózat. WEP-kulcs 12. 15, 19, 21, 33, 34, 35 hibaelhárítás 19, 21 Bluetooth, konfigurációs oldal 36 borítékok specifikációk 101

## С

CAT-5 Ethernet-kábel 11 címkék specifikációk 101

#### CS

csatlakoztatás vezetékes hálózat (Ethernet) 10 vezeték nélküli, hozzáférési pont nélkül 14 vezeték nélküli, hozzáférési ponttal 14 csatlakoztatási problémák A HP All-in-One nem kapcsol be 66 faxolás 74, 78, 79, 80 csatorna, vezeték nélküli kommunikáció 34 csengetések a válaszig 45 csere, tintapatronok 59

## D

DNS-kiszolgáló 33 DNS-kiszolgáló (802.3 vezetékes) 31 DSL, beállítás faxhoz 39

## E

egyenrangú hálózat 17 elakadás, papír 50 elakadt nyomtatófej 68 elakadt papír 68 elforgatás gomb 6 előfizetőazonosító-kód 47 eszköz címe (Bluetooth) 36 eszköz neve (Bluetooth) 36 EWS. *lásd:* beágyazott webkiszolgáló

## F

fali aljzat tesztje, fax 70 fali telefonaljzat, fax 70 fax telefonkábel 70 teszt sikertelen 69 fax fogadása automatikus válasz mód 45 csengetések a válaszig 45 fax küldése egyszerű fax 58 faxolás automatikus válasz 6, 45 beállítás 37.69 beállítások 44 beállítás tesztje 46 csengetések a válaszig 45 DSL-vonal, beállítás 39 fejléc 47 gomb 7

hanoposta, beállítás 44 hibaelhárítás 69 ISDN-vonal, beállítás 41 megkülönböztető csengetés 42, 46 PBX-rendszer. beállítás 41 specifikációk 102 válaszcsengetés-minta 46 válaszmód 45 faxolás indítása fekete 6 színes 6 faxolási problémák fogadás 74,80 küldés 74, 78, 79 rögzített faxhangok 84 fedél belső oldala, tisztítás 64 feiléc. fax 47 firmware-változat 29 fizikai specifikációk 103 fotópapír betöltés 50 specifikációk 101 frissítés hálózatra 23

## G

gazdanév 29 gombok, vezérlőpult 5

## GY

gyorstárcsázás fax küldése 58

## Н

hálózat állapot 29 beállítások visszaállítása 25 biztonság 19.90 frissítés 23 illesztőkártva 15 kapcsolat típusa 29 név 33 speciális beállítások 26 hálózatbeállítási oldal 28 hanoposta beállítás faxhoz 44 hardvercím 32 hardvercím (802.3 vezetékes) 30 hardverteszt, fax 69 hatósági nyilatkozatok

szabálvozási modellszám 103 Hewlett-Packard megjegyzései 2 hiányzik tintapatron 95 hibaelhárítás azonosítókulcs. érvénytelen 91 elakadás, papír 50 elakadt nyomtatófej 68 elakadt papír 68 faxolás 69 faxolási problémák 74. 78, 79, 80, 84 gyenge jel 89 hálózati beállítások 86 hálózati csatlakozás 90 hardvertelepítés 66 hozzáférési pont 91 nem meafelelő mértékegységek 68 nvelv. kijelző 68 nyomtatóbeigazítás 68 nyomtató nem található 92 USB-kábel 67 útválasztó nélküli kábelmodem használata 88 vezeték nélküli beállítás 92 vezeték nélküli beállítás varázsló 86.88 WEP-kulcs 91 hibakeresés nem ismerhető fel az eszköz 86 Nincs TCP/IP 87.92 nyomtató nem található 87 hitelesítés típusa 34 hozzáférési pont, csatlakozás 14 hozzáférési pont hardvercíme 35 E

illesztőkártya 15 infrastruktúra üzemmód 14 internet, szélessávú 15 IP beállítások 26 cím 29, 30, 32 írásvetítő-fóliák specifikációk 101 ISDN-vonal, beállítás faxhoz 41

## J

jelentések faxteszt sikertelen 69 jelerősség 34 jelszó, beágyazott webszerver 29 jelszó (Bluetooth) 36 jobbra nyíl 5 jótállás 100

## K

kapcsolat konfigurálás 31 sebesség 26 karbantartás a fedél belső oldalának tisztítása 64 a külső felület tisztítása 64 beigazítás, nyomtató 62 tintapatronok cseréje 59 üveg tisztítása 63 kijelző mértékegységek módosítása 68 nvelv módosítása 68 kommunikáció módja 33 konfiguráció forrása 32 konfiguráció forrása (802.3 vezetékes) 30 konfigurációs oldal 802.11 vezeték nélküli 32 802.3 vezetékes 30 általános információk 29 Bluetooth 36 környezet környezeti specifikációk 103 Körnvezeti termékkezelési program 103

## L

lapolvasás dokumentumok 51 fényképek 51 gomb 7 memóriakártyára 54 mentés memóriakártyára 54 mentés számítógépre 52 mentés tárolóeszközre 54 vezérlőpultról 52 lapolvasó üvege eredeti betöltése 49 tisztítás 63 láthatóság (Bluetooth) 36 legal méretű papír specifikációk 101 letter méretű papír specifikációk 101

#### Μ

MAC-cím 30.32 másolás másolat készítése 51 specifikációk 102 másolás indítása - fekete 6 másolás indítása – színes 6 másolat készítése 51 mDNS-szolgáltatásnév 29 megfelelő port tesztje, fax 71 megkülönböztető csengetés 42.46 megosztás 23 memóriakártyák beolvasás helye 54 nvílások 3 mentés beolvasott kép 52 műszaki adatok faxolási specifikációk 102 fizikai specifikációk 103 környezeti specifikációk 103 lapolvasási specifikációk 102 másolási specifikációk 102 nyomtatási specifikációk 101 papírméretek 101 papírspecifikációk 101 papírtálcák kapacitása 101 rendszerkövetelmények 101 tápellátási adatok 103 tömeg 103

#### Ν

nagyítás gomb 7 navigálógombok 7

#### NY

nyomtatás specifikációk 101 szoftveralkalmazásból 57 nyomtató beigazítása 62 nyomtatófej elakadt 97 hiba 97 nyomtatófej, elakadt 68

## 0

OK gomb 7

## Ö

összes csomag elküldött 35 fogadott 35 összes elküldött csomag (802.3 vezetékes) 31 összes fogadott csomag (802.3 vezetékes) 31

## Ρ

papír elakadás 50, 68, 93 papírméretek 101 specifikációk 101 papírtálcák kapacitása 101 PBX-rendszer, beállítás faxhoz 41 Photosmart Express 7

## R

rádió kikapcsolása 25 rendszergazda jelszava 29 rendszerkövetelmények 101 RJ-45-ös dugasz 11

## S

sérült tintapatron 95 Smart Key 15 speciális hálózati beállítások 26 specifikációk. *lásd:* műszaki információk SSID hibaelhárítás 89 vezeték nélküli beállítás 33 súgó képernyőn megjelenő súgó használata 8

## SZ

számítógép–számítógép hálózat 17 szélessávú internet 15 színes grafikus kijelző 5 szoftveralkalmazás, nyomtatás 57 szoftver eltávolítása 65 szoftvertelepítés eltávolítás 65 újratelepítés 65 szoftver újratelepítése 65 T

talált nyomtató képernyő, Windows 13 támogatási eljárás 99 támogatási időszak lejárta után 99 tápellátási adatok 103 tárcsahangteszt, hiba 72 telefonkábel csatlakozás, hiba 71 ellenőrzés 71 telefonos támogatás 99 telefonos támogatás időtartama támogatás időtartama 99 telefonvonal, válaszcsengetésminta 46 teszt fali telefonaljzat 70 faxbeállítás 46 faxhardver 69 faxport 71 faxteszt sikertelen 69 faxvonal-állapot 73 tárcsahang 72 telefonkábel 71 tinta hamarosan cserélni 98 üres 95 tintapatronok csere 59 eredeti HP tinta kifogyott 97 hamarosan cserélni 98 hiányzik 95 hibaelhárítás 68 hibaüzenet 98 lejárt 96 nem HP tinta 96 nem megfelelő 95, 98 sérült 95 tippek 94

#### Tárgymutató

üres 95 tisztítás fedél belső oldala 64 külső felület 64 üveg 63 titkosítás beállítások 35 WEP-kulcs 19

## U

URL 29 USB-kábel telepítése 67 útválasztó 11

## Ü

ügyfélszolgálat jótállás 100 üveg eredeti betöltése 49 tisztítás 63 üzenetrögzítő rögzített faxhangok 84

## ۷

válaszcsengetés-minta 42, 46 vezérlőpult funkciók 5 gombok 5 vezeték nélküli állapot 33 beállítóvarázsló, hibaelhárítás 86, 88 hibaelhárítás 92 rádió kikapcsolása 25 vezeték nélküli útválasztó 11 visszaállítás, hálózati alapértelmezések 25 visszavonás gomb 6 vonalállapot-teszt, fax 73

#### W

WEP-kulcs beállítása 19

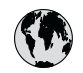

## www.hp.com/support

| 021 672 280                  | الحز إن                      | 日本                                          | 0570 000511                      |
|------------------------------|------------------------------|---------------------------------------------|----------------------------------|
| Argentina (Buenos Aires)     | ليجر الر<br>54-11-4708-1600  | 日本<br>日本 (携帯電話の場合)                          | 03-3335-9800                     |
| Argentina                    | 0-800-555-5000               | 0800 222 47                                 | الاردن                           |
| Australia<br>Australia       | 1300 721 147<br>1902 910 910 | 한국                                          | 1588-3003                        |
| (out-of-warranty)            |                              | Luxembourg                                  | +352 900 40 006                  |
| Osterreich                   | +43 0820 87 4417             | Luxemburg                                   | +332 900 40 007                  |
| 17212049                     | البحرين                      | Malaysia                                    | 1800 88 8588                     |
| België                       | +32 070 300 005              | Mauritius                                   | (262) 262 210 404                |
| Belgique                     | +32 070 300 004              | México (Ciudad de México)<br>México         | 55-5258-9922<br>01-800-472-68368 |
| Brasil (Sao Paulo)<br>Brasil | 0-800-709-7751               | 081 005 010                                 | المعر ب                          |
| brasil                       | 1 (900) 474 6936             | Nederland                                   | +31 0900 2020 165                |
| Canada                       | (1-800 hp invent)            | New Zealand                                 | 0800 441 147                     |
| Central America &            |                              | Nigeria                                     | (01) 271 2320                    |
| The Caribbean                | www.np.com/support           | Norge                                       | +47 815 62 070                   |
| Chile                        | 800-360-999                  | 24791773                                    | 'عماں                            |
| 中国                           | 021-3881 4518                | Panamá                                      | 1-800-711-2884                   |
|                              | 800-810-3888                 | Paraguay                                    | 009 800 54 1 0006                |
| Colombia (Bogotá)            | 571-606-9191                 | Perú                                        | 0-800-10111                      |
| Colombia                     | 01-8000-51-4746-8368         | Philippines                                 | 2 867 3551                       |
| Costa Rica                   | 0-800-011-1046               | Polska                                      | 22 5666 000                      |
| Česká republika              | 810 222 222                  | Portugal                                    | +351 808 201 492                 |
| Danmark                      | +45 70 202 845               | Puerto Rico                                 | 1-877-232-0589                   |
|                              | 1-999-119                    | Repúb <b>l</b> ica Dominicana               | 1-800-711-2884                   |
| Ecuador (Andinatel)          | 800-711-2884                 | Reunion                                     | 0820 890 323                     |
| Ecuador (Pacifitel)          | 1-800-225-528                | România                                     | 0801 033 390                     |
| (02) 6910602                 | 800-711-2884                 | Россия (Москва)<br>Россия (Санкт-Петербург) | 095 777 3284                     |
| El Salvador                  | 800-6160                     | 800 897 1415                                | السعودية                         |
| España                       | +34 902 010 059              | Singapore                                   | 6 272 5300                       |
| France                       | +33 0892 69 60 22            | Slovensko                                   | 0850 111 256                     |
| Deutschland                  | +49 01805 652 180            | South Africa (international)                | + 27 11 2589301                  |
| Ελλάδα (από το εξωτερικό)    | + 30 210 6073603             | South Africa (RSA)                          | 0860 104 771                     |
| Ελλάδα (εντός Ελλάδας)       | 801 11 75400                 | Rest of West Africa                         | + 351 213 17 63 80               |
| Ελλάδα (από Κύπρο)           | 800 9 2654                   | Suomi                                       | +358 0 203 66 767                |
| Guatemala                    | 1-800-711-2884               | Sverige                                     | +46 077 120 4765                 |
| 香港特別行政區                      | (852) 2802 4098              | Switzerland                                 | +41 0848 672 672                 |
| Magyarország                 | 06 40 200 629                | 臺灣                                          | 02-8722-8000                     |
| India                        | 1-800-425-7737               | ไทย                                         | +66 (2) 353 9000                 |
| Indonesia                    | +62 (21) 350 3408            | 071 891 391                                 | تونس                             |
| +971 4 224 9189              | العراق                       | Trinidad & Tobago                           | 1-800-711-2884                   |
| +971 4 224 9189              | الكويت                       | Türkiye                                     | +90 212 444 71 71                |
| +971 4 224 9189              | لبنان                        | Україна                                     | (044) 230-51-06                  |
| +971 4 224 9189              | قطر                          | 600 54 47 47                                | الامارات العربية المتحدة         |
| +971 4 224 9189              | اليمن                        | United Kinadom                              | +44 0870 010 4320                |
| Ireland                      | +353 1890 923 902            | United States                               | 1-(800)-474-6836                 |
| 1-700-503-048                | ישראל                        | Uruguay                                     | 0004-054-177                     |
| Italia                       | +39 848 800 871              | Venezuela (Caracas)                         | 58-212-278-8666                  |
| Jamaica                      | 1-800-711-2884               | Venezuela                                   | 0-800-474-68368                  |
|                              |                              | Viêt Nam                                    | +84 88234530                     |